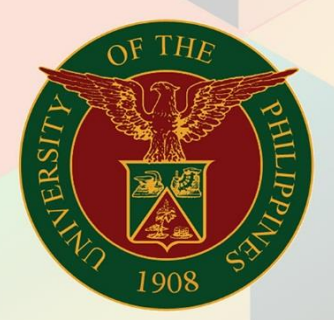

# University of the Philippines

# **FINALS**

Financial Management Information System User Manual

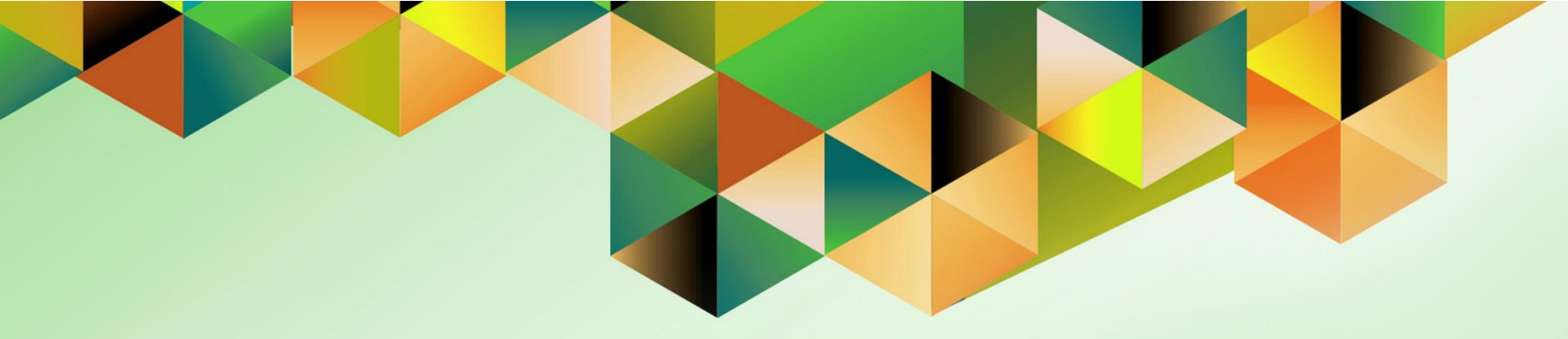

# Assets Module Month-End Closing Process

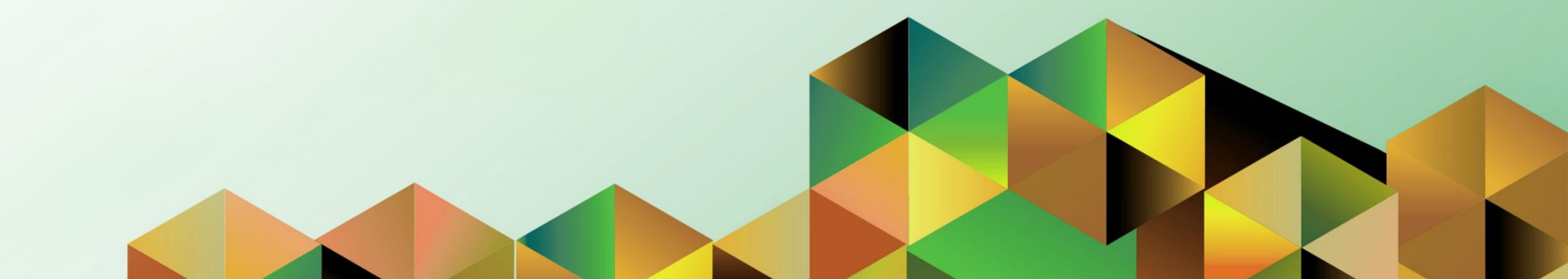

# **FMIS User Manual** Assets Module Month-End Closing Process

| Riza A. Nequias                                            |
|------------------------------------------------------------|
| 19 February 2024                                           |
| 11 March 2024                                              |
| FMIS User Manual – Assets Module Month-end Closing Process |
| 1.1                                                        |
|                                                            |

## 1. DOCUMENT CONTROL

# 1.1 Change Record

| Date             | Author          | Version | Change Reference: |
|------------------|-----------------|---------|-------------------|
| 19 February 2024 | Riza A. Nequias | 1.0     | Initial           |

# 2. Description

| Manual ID          |                                                                |
|--------------------|----------------------------------------------------------------|
| Manual Name        | Assets Module Month-End Closing Process.                       |
| Information System | Financial Management Information System                        |
| Functional Domain  | Assets Module                                                  |
| Responsibility     | Fixed Assets Accountant/ Fixed Assets Manager                  |
| Purpose            | Guide for step-by-step procedure in closing the Assets period. |
| Data Requirement   | None                                                           |
| Dependencies       | None                                                           |
| Scenario           | An accountant will close the assets period.                    |

### INTRODUCTION

This module for the **Assets Module Month-End Closing Process** seeks to provide accountants with the steps to be taken to effect the closing of the assets period.

This manual includes the following topics:

- Prepare and Post Mass Addition
- <u>Complete Manual Additions / Detailed Additions</u>
- <u>Complete Adjustments</u>
- <u>Complete Transfers</u>
- Complete Retirements
- Run Depreciation
- <u>Create Accounting</u>
- <u>Close Asset Period</u>

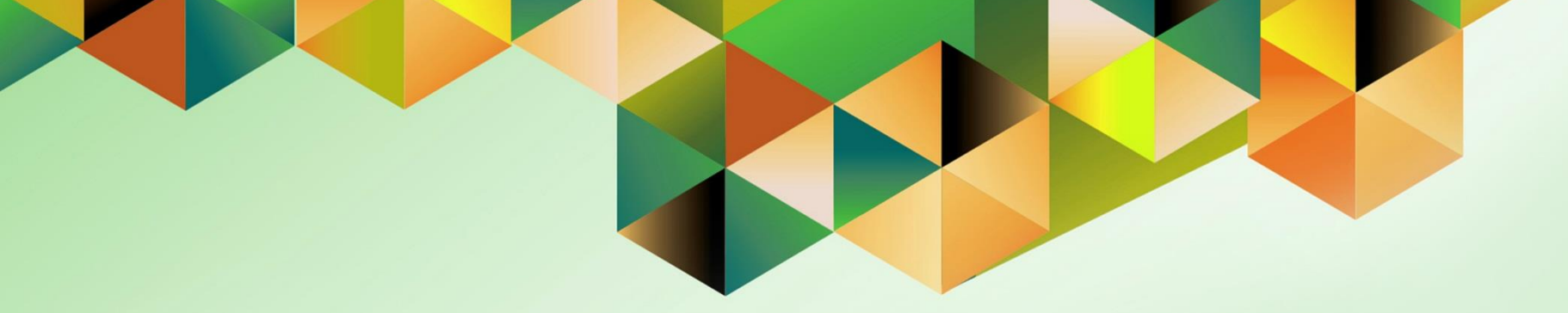

# **Prepare and Post Mass Addition**

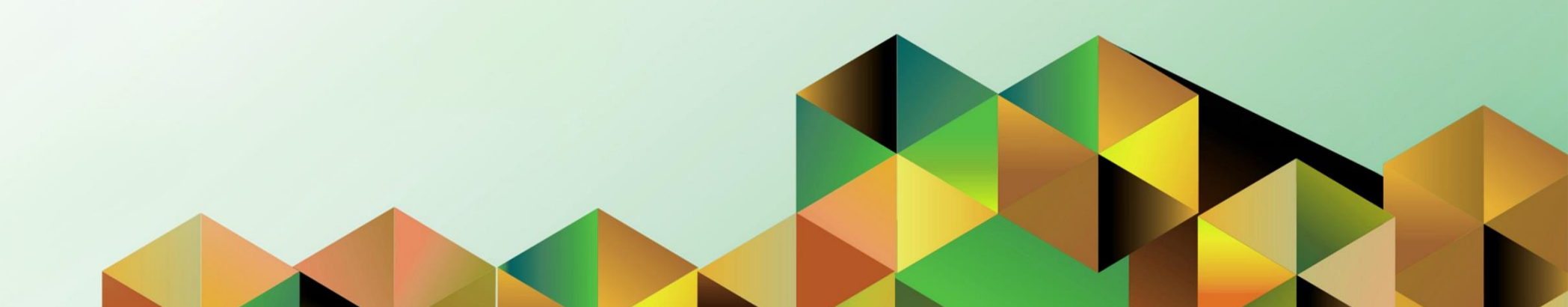

## 1. DOCUMENT CONTROL

# 1.2 Change Record

| Date             | Author          | Version | Change Reference: |
|------------------|-----------------|---------|-------------------|
| 19 February 2024 | Riza A. Nequias | 1.0     | Initial           |

# 2. Description

| Manual ID          |                                                                                   |
|--------------------|-----------------------------------------------------------------------------------|
| Manual Name        | Prepare and Post Mass Addition                                                    |
| Information System | Financial Management Information System                                           |
| Functional Domain  | Assets Module                                                                     |
| Responsibility     | Fixed Assets Accountant                                                           |
| Purpose            | To add Assets from Disbursement Voucher transaction                               |
| Data Requirement   | Period for closing                                                                |
| Dependencies       | DV created, Account combination is correct, and Track as Asset checkbox is ticked |
| Scenario           | An accountant will prepare and post mass addition.                                |

| Goog                                         | gle             |         |   |
|----------------------------------------------|-----------------|---------|---|
| Sign                                         | in              |         |   |
| Use your Goog                                | gle Account     |         |   |
| Email or phone                               |                 |         | ר |
|                                              |                 |         |   |
| Forgot email?                                |                 |         |   |
| Not your computer? Use a Priva<br>Learn more | ite Window to s | ign in. |   |
| Create account                               |                 | Next    |   |
|                                              |                 |         |   |

#### Step 1. Go to https://uis.up.edu.ph

Step 2. Log-in your UP Mail credentials (e.g. *email* and *password*)

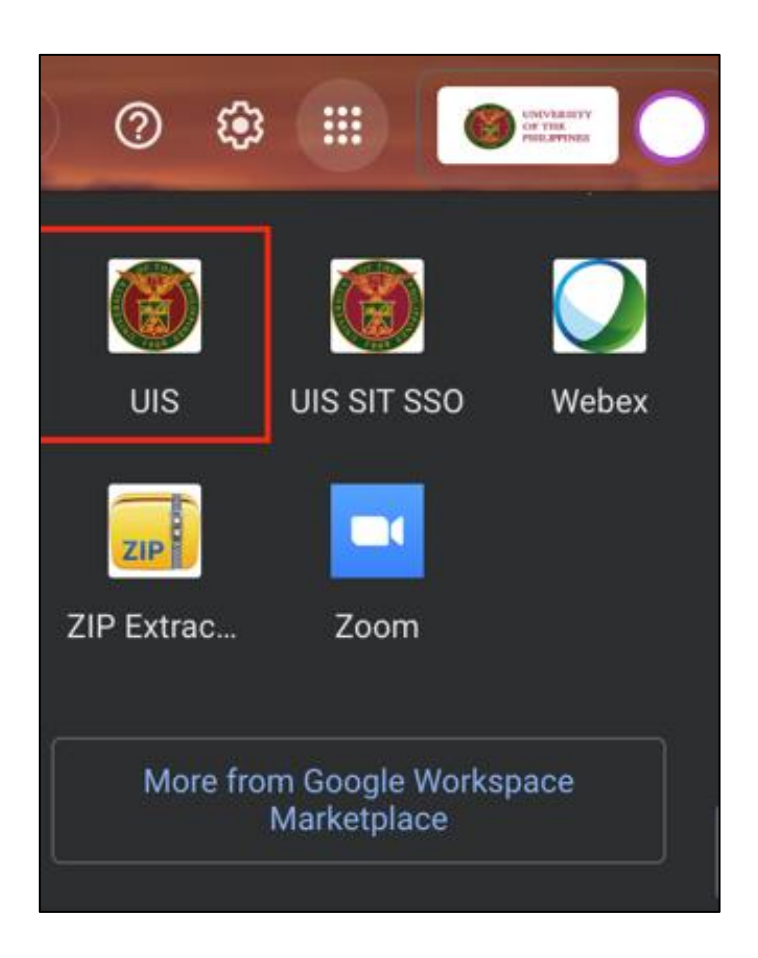

Or you may open your UP Mail and go to the Google Workspace and select **UIS** 

| University of the Philippines                            | ★ \$                                                                                                    | Logged In As | <b>ා</b> ර        |
|----------------------------------------------------------|----------------------------------------------------------------------------------------------------|--------------|-------------------|
| Home                                                     |                                                                                                    |              |                   |
| Navigator                                                | Worklist                                                                                                    |              |                   |
| Personalize                                              | <b>E</b> <i>a</i>                                                                                                    |              | Full List (19)    |
| Fixed Assets Accountant, UPS                             | From $\triangle$ Type $\triangle$                                                                                                    | Subject 🛆    | Sent 🕶            |
| Create Accounting                                        | Daries Reported                                                                                                    |              |                   |
| Print UP Property Accountability for<br>Propert Managers | and a second second sec |              |                   |
| ▶ <b>Inquiry</b>                                         | Max Plingerout                                                                                                    |              | 100 ( Inc. 2010)  |
| Assets                                                   | Sandhall, and Approval.                                                                                                    |              |                   |
| Mass Additions                                           | Interest and American                                                                                                    |              | -                 |
| Prepare Mass Additions                                   | Page 1                                                                                                    |              |                   |
| Post Mass Additions                                      | Charles Supervises                                                                                                    |              | the second second |
| Additions Integrator                                     | De Lonie.<br>Non<br>L'ante                                                                                                    |              |                   |

#### PREPARE MASS ADDITION

Step 3. On the UIS Homepage, Navigate to Fixed Assets Accountant Responsibility > Mass Addition > Prepare Mass Additions.

| • Find Mass Additions |          |                        | × |
|-----------------------|----------|------------------------|---|
| Book                  | <b>—</b> | Queue                  |   |
| Transaction Date      |          | Transaction Type       |   |
| Invoice Number        |          | Invoice Line           |   |
| Description           |          | Asset Key              |   |
| Asset Number          |          | Category               |   |
| Supplier Name         |          | Supplier Number        |   |
| PO Number             |          | Source Batch           |   |
| Project Number        |          | Task Number            |   |
| Create Batch          |          | Create Date            |   |
| Source System         |          | Invoice Date           |   |
| Comments              |          | []]                    |   |
| Group Asset           |          | ]                      |   |
| Employee Name         |          | Employee Number        |   |
| Expense Account       |          | Location               |   |
| Clear                 | New      | Capitalize Adjust Find |   |

| Step 4. On the Find Mass    |
|-----------------------------|
| Additions window, click the |
| ellipsis – on Book field.   |

| Book Types    |                           | × |
|---------------|---------------------------|---|
|               |                           |   |
| Find UPS %    |                           |   |
| Book Code     | Book Name                 |   |
| UPS GENERAL   | UPS GENERAL ASSETS BOOK   |   |
| UPS REVOLVING | UPS REVOLVING ASSETS BOOK |   |
| UPS TRUST     | UPS TRUST ASSETS BOOK     |   |
|               |                           |   |
|               |                           |   |
|               |                           |   |
| 51            |                           |   |
|               |                           |   |
|               | Eind QK Cancel            |   |

Select a **Book**, click **OK**.

| Find Mass Additions |             |                            | _ <b>D</b> × |
|---------------------|-------------|----------------------------|--------------|
|                     |             |                            |              |
| Book                | UPS GENERAL | Queue                      |              |
| Transaction Date    |             | Transaction Type           |              |
| Invoice Number      |             | Invoice Line               |              |
| Description         |             | Asset Key                  |              |
| Asset Number        |             | Category                   |              |
| Supplier Name       |             | Supplier Number            |              |
| PO Number           |             | Source Batch               |              |
| Project Number      |             | Task Number                |              |
| Create Batch        |             | Create Date                |              |
| Source System       |             | Invoice Date               |              |
| Comments            |             |                            | []]          |
| Group Asset         |             |                            |              |
| Employee Name       |             | Employee Number            |              |
| Expense Account     |             | Location                   |              |
| Clear               | New         | Capitalize A <u>dj</u> ust | Find         |

Then click Find.

| nvoice Number | Distribution Line | Invoice Line | Queue  | Description      |
|---------------|-------------------|--------------|--------|------------------|
|               |                   |              |        |                  |
|               |                   |              |        |                  |
| NO 11 46210   |                   | 3            | PORTED | Plasting of Just |
| 024-02-00415  | 1                 | 1            | NEW    | Test Track Asse  |
|               |                   |              |        |                  |
|               |                   |              |        |                  |
|               |                   |              |        |                  |
| 0.0000        |                   |              |        |                  |
|               |                   |              |        |                  |

| Step ! | 5. Se | lect I | nvoi | ice. |
|--------|-------|--------|------|------|
|--------|-------|--------|------|------|

Then click **Open**.

| O Mass Additions |                     |            |                  |             |
|------------------|---------------------|------------|------------------|-------------|
| Book             | UPS GENERAL         |            | Queue            | NEW         |
| Transaction Type |                     |            | Transaction Date |             |
| Invoice Number   | 2024-02-00415       |            | Line Number      | 1 []]       |
| Category         |                     |            | Group Asset      |             |
| Employee Name    |                     |            | Employee Number  |             |
| Expense Account  |                     |            | Location         |             |
| Date in Service  | 28-FEB-2023         | Depreciate | Cost             | 1,555.00    |
| Source Asset Det | tails Depreciation  |            |                  |             |
|                  |                     |            |                  |             |
| Supplier Nar     | me SILICON VALLEY   | COMPUTER   | Supplier Number  | 23928       |
| PO Numb          | ber                 |            | Source Batch     |             |
| Project Numb     | ber                 |            | Task Number      |             |
| Create Bat       | tch 10667805        |            | Create Date      | 02-FEB-2024 |
| Source Syste     | em ORACLE PAYAB     | LES        | Invoice Date     | 02-FEB-2024 |
| Clearing Accou   | unt 01.101.SA030130 | 0119999040 | ]                |             |
| Commer           | nts                 |            |                  |             |
|                  |                     |            |                  |             |
|                  |                     |            |                  |             |

Step 6. Fill in the following field:

On **Queue** field click the ellipsis.

| Queue Names | ×         |
|-------------|-----------|
|             |           |
| Find%       |           |
| Queue Name  |           |
| Delete      |           |
| On Hold     |           |
| Post        |           |
|             |           |
|             |           |
|             |           |
|             |           |
|             |           |
| Eind        | OK Cancel |

Select **Post** then click **OK**.

| O Mass Additions  |                      |            |                  | _ 🗆 🗵       |
|-------------------|----------------------|------------|------------------|-------------|
| Book              | UPS GENERAL          |            | Queue            | POST        |
| Transaction Type  |                      | Ĵ          | Transaction Date |             |
| Invoice Number    | 2024-02-00415        | ]          | Line Number      | 1 []]       |
| Category          |                      |            | Group Asset      |             |
| Employee Name     |                      |            | Employee Number  |             |
| Expense Account   |                      |            | Location         |             |
| Date in Service   | 28-FEB-2023          | Depreciate | Cost             | 1,555.00    |
| Source Asset Deta | ails Depreciation    |            |                  |             |
|                   |                      |            |                  |             |
| Supplier Nar      | ne SILICON VALLEY    | COMPUTER   | Supplier Number  | 23928       |
| PO Numb           | ber                  |            | Source Batch     |             |
| Project Numb      | ber                  |            | Task Number      |             |
| Create Bat        | ch 10667805          |            | Create Date      | 02-FEB-2024 |
| Source Syste      | m ORACLE PAYABLE     | ES         | Invoice Date     | 02-FEB-2024 |
| Clearing Accou    | Int 01.101.SA0301300 | 119999040  |                  |             |
| Commen            | its                  |            |                  |             |
|                   |                      |            |                  |             |
|                   |                      |            |                  |             |

**Step 7.** On **Category** Flexfield click the ellipsis.

| Category Flexfield    |                              | ×    |
|-----------------------|------------------------------|------|
| Major Assets Category |                              |      |
| Minor Assets Category |                              |      |
|                       |                              | ₽    |
|                       | QK Cancel Combinations Clear | Help |

#### Fill in the following:

- on Major Assets Category field select category.
- on Minor Assets Category field select category.

Then click **OK**.

| Field Name            | Description                                                                                                    | Remarks        |
|-----------------------|----------------------------------------------------------------------------------------------------|----------------|
| Major Assets Category | UACS Object Codes -List of<br>categories were based on<br>UACS Object Codes also<br>placed in the GL1 and Obj1<br>segments of the FMIS Chart of<br>Accounts          | List of Values |
| Minor Assets Categry  | UACS Object Sub-Codes - List of<br>categories were based on<br>UACS Object Sub-Codes also<br>placed in the GL2 and Obj2<br>segments of the FMIS Chart of<br>Accounts | List of Values |

| Mass Additions                                    |                                                   |                |                                                               | _ 2         |
|---------------------------------------------------|---------------------------------------------------|----------------|---------------------------------------------------------------|-------------|
| Book                                              | UPS GENERAL                                       | 1              | Queue                                                         | POST        |
| Transaction Type                                  |                                                   | ĺ              | Transaction Date                                              |             |
| Invoice Number                                    | 2024-02-00415                                     | ]              | Line Number                                                   | 1 []]       |
| Category                                          | MACHINERY AND EQU                                 | JIPMENT.ICT EQ | Group Asset                                                   |             |
| Employee Name                                     |                                                   |                | Employee Number                                               |             |
| Expense Account                                   |                                                   |                | Location                                                      |             |
| Date in Service                                   | 28-FEB-2023                                       | Depreciate     | Cost                                                          | 1,555.00    |
| Source Asset Det                                  | tails Depreciation                                |                |                                                               |             |
| Supplier Na<br>PO Num<br>Project Num<br>Create Ba | me SILICON VALLEY (<br>ber<br>ber<br>tch 10667805 | COMPUTER       | Supplier Number<br>Source Batch<br>Task Number<br>Create Date | 23928       |
| Source Syst                                       | em ORACLE PAYABL                                  | ES             | Invoice Date                                                  | 02-FEB-2024 |
| Clearing Acco                                     | unt 01.101.SA0301300                              | 119999040      |                                                               |             |
| Comme                                             | nts                                               |                |                                                               |             |
| Project Details                                   |                                                   | Assignments    | Cancel                                                        | Done        |

| Accounting Flexfield                                                                                                    |              |                                        | ×          |
|----------------------------------------------------------------------------------------------------|--------------|----------------------------------------|------------|
| Unit<br>Fund<br>Responsibility Center<br>Budget Segment<br>General Ledger1<br>Object Code1<br>Object Code2<br>Special Code<br>Cash Flow<br>Future | 50501050     | Depreciation - Machinery and Equipment |            |
|                                                                                                    | (1           |                                        | Þ          |
|                                                                                                    | ( <u>o</u> k | Cancel Combinations                    | Clear Help |

**Step 8.** On **Expense Account** field, click the ellipsis.

Enter the applicable account combinations.

Then click OK.

| O Mass Additions      |                      |                |                    |                                       |
|-----------------------|----------------------|----------------|--------------------|---------------------------------------|
| Book                  | UPS GENERAL          | ]              | Queue              | POST                                  |
| Transaction Type      |                      | ]              | Transaction Date   |                                       |
| Invoice Number        | 2024-02-00415        | ]              | Line Number        | 1 []]                                 |
| Category              | MACHINERY AND EQU    | JIPMENT.ICT EQ | Group Asset        |                                       |
| Employee Name         |                      |                | Employee Number    |                                       |
| Expense Account       | 01.101.SA030130015   | 0501050        | Location           | · · · · · · · · · · · · · · · · · · · |
| Date in Service       | 28-FEB-2023          | Depreciate     | Cost               | 1,555.00                              |
| Source Asset De       | tails Depreciation   |                |                    |                                       |
|                       |                      |                |                    |                                       |
| Ourselies No.         |                      | OMPLITED       | Ourseling Neursbar | 02020                                 |
| Supplier Na           | IME SILICON VALLEY C | JOIMPUTER      | Supplier Number    | 23928                                 |
| PO Num                | ber                  |                | Source Batch       |                                       |
| Project Num           | 10667905             |                | Create Date        |                                       |
| Create Da             |                      | =0             | Create Date        | 02-FEB 2024                           |
| Clearing Acces        | unt 01 101 SA0301300 | 1 - 199990/0   | Invoice Date       | 024 2024                              |
| Cleaning Acco         |                      | 1 13333040     | J                  |                                       |
| Comme                 | into                 |                |                    |                                       |
|                       |                      |                |                    |                                       |
| Project Details.      |                      | Assignments    | Cancel             | Done                                  |
|                       |                      |                |                    |                                       |
|                       |                      |                |                    |                                       |
| Location Flexfield    |                      |                |                    | ×                                     |
|                       |                      |                |                    |                                       |
| Responsibility Center |                      |                |                    |                                       |
| Building              |                      |                |                    |                                       |
| Floor                 |                      |                |                    |                                       |
| Room                  |                      |                |                    |                                       |
| •                     |                      |                |                    | Ð                                     |
|                       |                      |                |                    |                                       |
|                       | <u> </u>             | Cancel         | ombinations Clea   | r Help                                |
|                       |                      |                |                    |                                       |

| Step   | 8. On Location Flexfield |
|--------|--------------------------|
| field, | click the ellipsis.      |

Enter the location combination.

Then click **OK**.

| Book                        | UPS GENERAL        |                  | Queue            | POST            |     |
|-----------------------------|--------------------|------------------|------------------|-----------------|-----|
| Transaction Type            |                    | T                | ransaction Date  |                 |     |
| Invoice Number              | 2024-02-00415      |                  | Line Number      | 1               | []] |
| Category                    | MACHINERY AND EQU  | JIPMENT.ICT EQ   | Group Asset      |                 |     |
| Employee Name               |                    | En               | ployee Number    |                 |     |
| Expense Account             | 01.101.SA030130015 | 0501050          | Location         |                 |     |
| Date in Service             | 28-FEB-2023        | Depreciate       | Cost             | 1,555.00        |     |
| Tag Number<br>Serial Number |                    | Asse             | t Key<br>Units 1 |                 |     |
| Tag Number                  |                    | Asse             | t Key            | AT NOODLE       |     |
| Serial Number               |                    | -                | Units 1          |                 |     |
| Asset Type                  | Capitalized *      | Parent /         | Asset            |                 |     |
| Manufacturer                |                    | Model Nu         | imber            |                 |     |
| Lease Number                |                    | Warranty Nu      | imber            |                 |     |
| Lessor                      |                    | □ In <u>U</u> se | In Phys          | sical Inventory |     |
| Property Type               |                    | Owne             | rship Owned      | *               |     |
| Property Class              |                    | B                | ought            | *               |     |
|                             |                    |                  |                  |                 |     |

| Step 9. On the Asset Details     |
|----------------------------------|
| tab, tick the <b>In Use</b> box. |

Then click Done.

| Invoice Number | Distribution Line | Invoice Line | Queue  | Description       |
|----------------|-------------------|--------------|--------|-------------------|
|                |                   |              |        |                   |
|                |                   |              |        |                   |
| 2024-02-00415  | ][1               | 1            | POST   | Test Track Asset2 |
| 101-0-0010     |                   | 1            | PORTED | Exhibit Phone I   |
|                |                   |              |        |                   |
|                |                   |              |        |                   |
| I 30000 [      | 7                 |              | AC     | •                 |

| Status of Queue will change |
|-----------------------------|
| from NEW to POST            |

**DISCLAMER:** The screenshots in this document are for illustration purposes only and may not be the same as the final user interface.

Back to Top

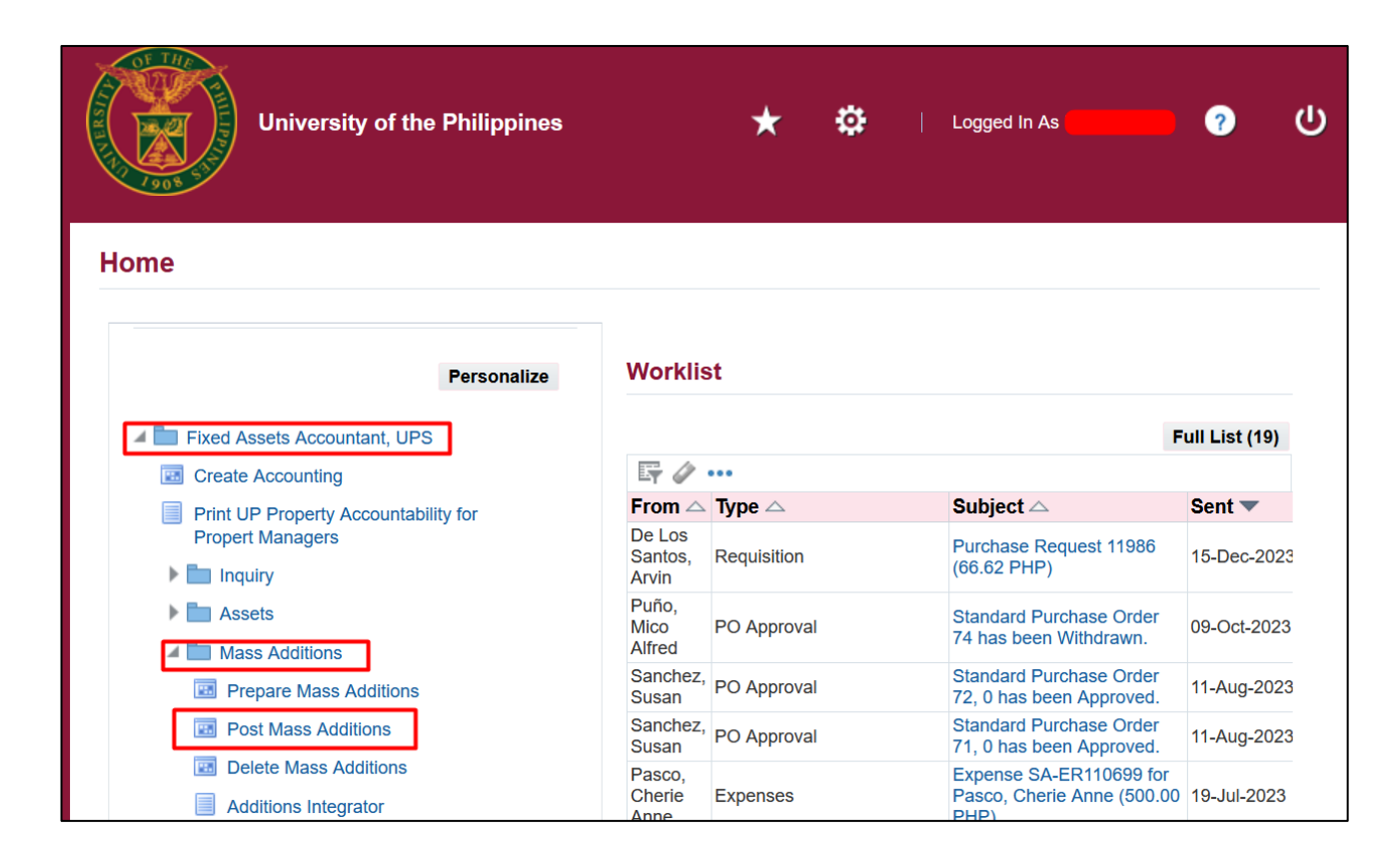

#### POST MASS ADDITION

Step 10. On the UIS Homepage, Navigate to Fixed Assets Accountant Responsibility > Mass Addition > Post Mass Additions.

| Run this Request       |                     |                     |            | Сору          |
|------------------------|---------------------|---------------------|------------|---------------|
| Request Set            | Post Mass Additions |                     |            |               |
| Program                | Operating Unit      | Stage               | Parameters | Language      |
| Mass Additions Post    |                     | Mass Additions Post |            |               |
| Mass Additions Posting | g Rep               | Mass Additions Post | i          | ( NLS )       |
|                        |                     |                     |            | NLS           |
|                        |                     |                     | 1          | NLS           |
|                        |                     |                     | ĺ          | NLS           |
|                        |                     |                     |            | Þ             |
|                        |                     |                     | Options    | Delivery Opts |
| Schedule Description   | As Osea As Dessible |                     |            | Sabadula      |
| l                      | As 500n As Possible |                     |            | Scheğule      |
|                        |                     |                     |            | Notifications |
|                        |                     |                     |            |               |

**Step 11.** On the **Submit Request Set**, fill in the parameters of the following programs:

- Mass Additions Post select a book, then click OK.
- Mass Additions Posting Report – select a book, then click OK.

| Parameters | Ξ                                     | × |
|------------|---------------------------------------|---|
| Book       |                                       |   |
|            |                                       |   |
|            |                                       |   |
|            | ( <u>Q</u> K <u>Clear</u> <u>Help</u> |   |

| Submit Request Set         |                 |                         |                  |               |
|----------------------------|-----------------|-------------------------|------------------|---------------|
| Run this Request           |                 |                         |                  |               |
|                            |                 |                         |                  | Сору          |
| Request Set Post           | Mass Additions  |                         |                  |               |
|                            |                 |                         |                  |               |
|                            |                 |                         |                  |               |
| Program                    | Operating Unit  | Stage                   | Parameters       | Language      |
| Mass Additions Post        |                 | Mass Additions Post     | UPS GENERAL      |               |
| Mass Additions Posting Rep |                 | Mass Additions Posti    | UPS GENERAL      |               |
| ]                          |                 |                         |                  |               |
| ]                          |                 |                         |                  |               |
| ]                          |                 |                         |                  |               |
|                            |                 |                         |                  | Ð             |
|                            |                 |                         | Ontions          | Delivery Onts |
|                            |                 |                         | Obrous           |               |
| Schedule Description       |                 |                         |                  |               |
| As S                       | oon As Possible |                         |                  | Schedule      |
|                            |                 |                         |                  |               |
|                            |                 |                         |                  | Notifications |
|                            |                 | _                       |                  |               |
| Help ( <u>A</u> )          |                 |                         | Sub <u>m</u> it  | Cancel        |
|                            | 1 1 1 1 N H S-  |                         |                  |               |
|                            | O Note          |                         |                  |               |
|                            | -               |                         |                  |               |
|                            | Subi            | mitted request set. (Re | equest ID = 1070 | 3114)         |
|                            |                 |                         |                  |               |
|                            |                 |                         |                  | ĸ             |
|                            |                 |                         | 2                |               |
|                            |                 |                         |                  |               |

Step 12. Click Submit. A Note will appear click OK.

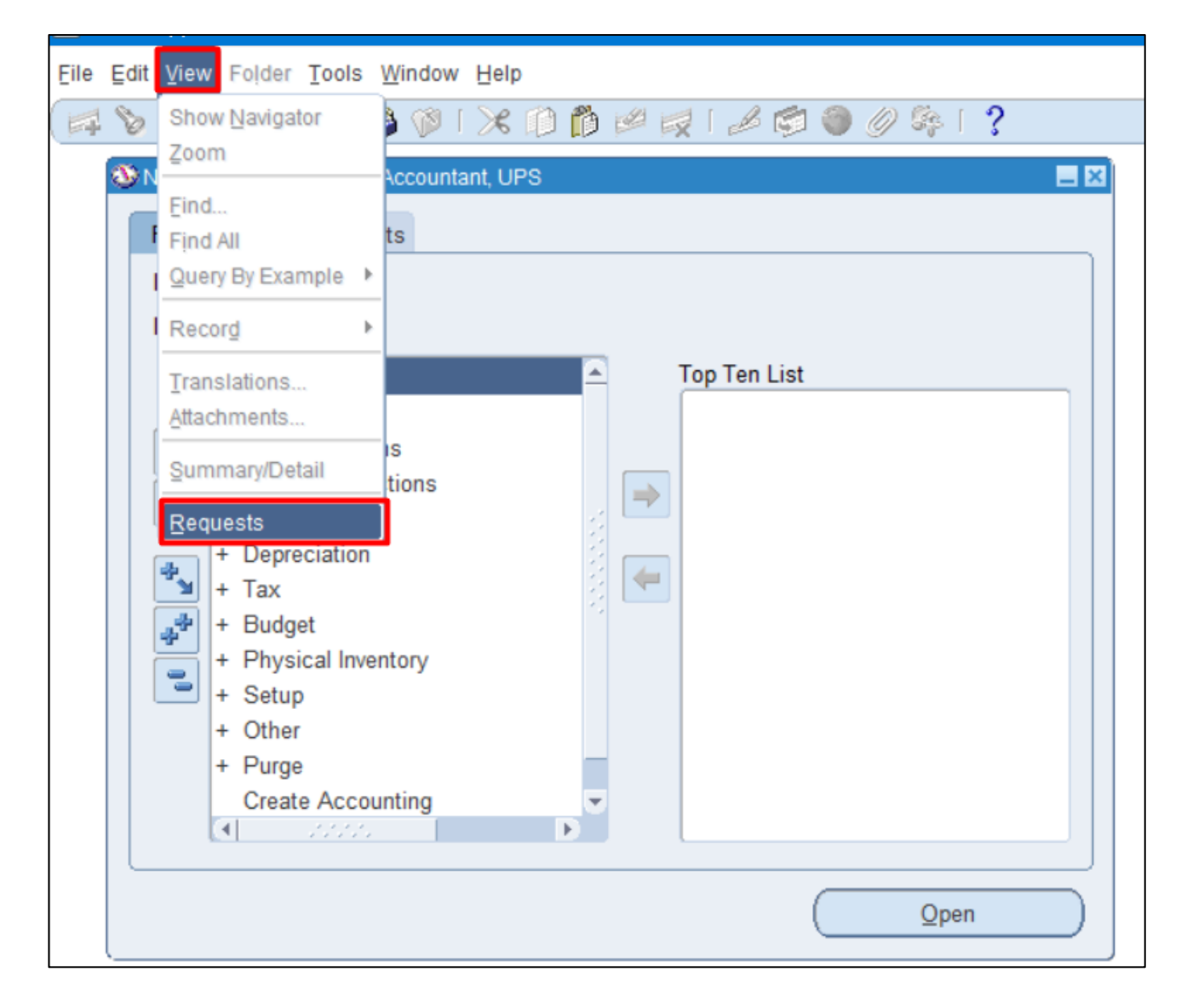

Step 13. Navigate through View > Request.

| Requests   |                                                                | >        |
|------------|----------------------------------------------------------------|----------|
| Refr       | ab Data Find Poquests Submit a New Poquest Submit New Poquests | uest Set |
| Auto Re    | OMy Completed Requests                                         | t Set    |
|            | My Requests In Progress                                        |          |
| Request ID | • All My Requests                                              |          |
|            | ○ <u>Specific</u> Requests                                     |          |
|            | Request ID                                                     |          |
|            | Name                                                           |          |
|            | Date Submitted                                                 |          |
|            | Date Completed                                                 |          |
|            | Status                                                         |          |
|            | Phase                                                          |          |
|            | Requestor                                                      |          |
|            | Include Request Set Stages in Query                            |          |
|            | Order By Request ID                                            |          |
| Hold       | Select the Number of Days to View: 7                           | ut       |
|            | Submit a New Request Submit New Request Set Clear Find         | 6        |

Step 14. Click Find.

| OR | Requests   |                                                                                                    |                 |            |             |       |                          |      | _                      |        |
|----|------------|----------------------------------------------------------------------------------------------------|-----------------|------------|-------------|-------|--------------------------|------|------------------------|--------|
|    | Refres     | sh Data                                                                                                    | Find R          | equests    |             | Submi | t a New Request          |      | Submit New Request Set |        |
|    | Auto Refre | esh ( <u>X)</u>                                                                                                    |                 |            |             | Сору  | Single Request           |      | Copy Reguest Set       |        |
| F  | Request ID |                                                                                                    |                 | Parent     |             |       |                          |      |                        |        |
|    |            | Name                                                                                                    |                 |            | Phase       |       | Status                   | Pa   | rameters               | 1      |
| 1  | 0703119    | Mass Addition                                                                                                    | s Posting Re    | 10703114   | Comple      | ted   | Normal                   | UP   | S GENERAL              | A      |
| 1  | 0703117    | Mass Addition                                                                                                    | s Post          | 10703114   | Comple      | ted   | Normal                   | UP   | S GENERAL, NORMAL      |        |
| 1  | 0703114    | Post Mass Ad                                                                                                    | ditions (Repo   |            | Comple      | ted   | Normal                   | 140  | ), 46                  | 1      |
| Ī  |            | State of the local division of the local division of the local div | a second second |            | C. and Sec. |       | Concernant of the second | 1000 |                        |        |
| Ī  |            |                                                                                                    |                 |            |             |       |                          |      |                        |        |
| Ĩ  |            |                                                                                                    |                 |            |             |       |                          |      |                        |        |
| Ĩ  |            |                                                                                                    |                 |            |             |       |                          |      |                        |        |
| ň  |            |                                                                                                    |                 |            |             |       |                          |      |                        |        |
| ň  |            |                                                                                                    |                 |            |             |       |                          |      |                        |        |
| Ĭ. |            |                                                                                                    |                 |            |             |       |                          |      |                        | Ŧ      |
|    |            |                                                                                                    |                 |            |             |       |                          |      |                        | $\sim$ |
|    | Hold F     | Request                                                                                                    | Vi              | ew Details |             |       | Rerun Request            |      | View Output            | )      |
|    |            |                                                                                                    |                 |            |             |       |                          |      |                        |        |
|    | Cancel     | Request                                                                                                    | D               | iagnostics |             | Re    | print/Republish (J       | )    | View Log ( <u>K</u> )  | )      |
|    |            |                                                                                                    |                 |            |             |       |                          |      |                        |        |
|    |            |                                                                                                    |                 |            |             |       |                          |      |                        |        |

Step 15. Check the Phase and Status of the report, click the Refresh Data button until Phase is Completed, and the Status is Normal.

Then click the **View Output** of the following:

- Mass Additions Post
- Mass Additions Posting Report

#### **Expected Results**

#### **Mass Additions Post**

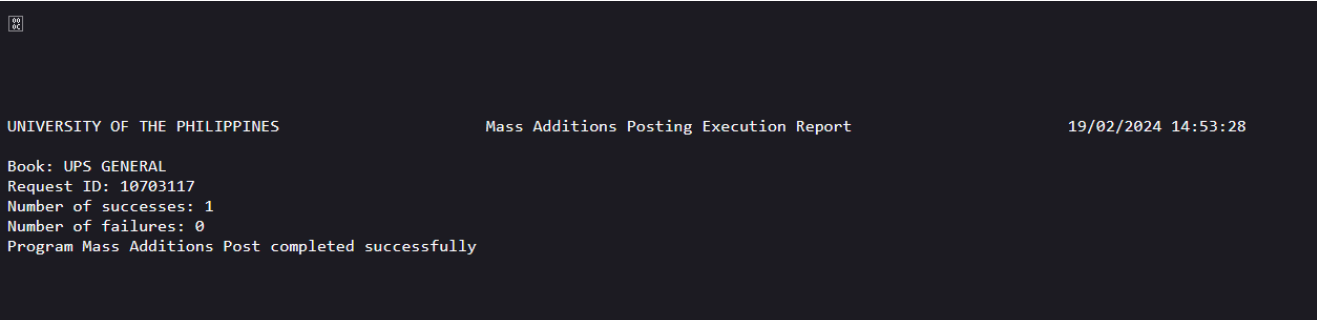

#### Mass Additions Posting Report

| UNIVERSITY OF T<br>Book: UPS GENER<br>Request ID: 107<br>Transaction Typ | HE PHILIPPINES<br>AL<br>03117<br>e: Additions |        | Mass Additions | Posting Repor    | t        | Report   | Date: 19-F<br>Page: | EB-2024 14:<br>1 of | :53<br>1 |
|--------------------------------------------------------------------------|-----------------------------------------------|--------|----------------|------------------|----------|----------|---------------------|---------------------|----------|
| Asset<br>Number                                                          | Description                                   | Unit   | Responsibili   | Asset<br>Account | Cost     | Comments |                     |                     |          |
| 9394                                                                     | Test Track Asset2                             | <br>01 | SA03013001     | <br>10605030     | 1,555.00 |          |                     |                     |          |
|                                                                          |                                               |        |                |                  |          |          |                     |                     |          |
| Transaction Typ                                                          | e Additions Total:                            |        |                |                  | 1,555.00 |          |                     |                     |          |
| Report Total:                                                            |                                               |        |                |                  | 1,555.00 |          |                     |                     |          |
| Total Lines Pos                                                          | ted: 1                                        |        |                |                  |          |          |                     |                     |          |

**DISCLAMER:** The screenshots in this document are for illustration purposes only and may not be the same as the final user interface.

Back to Top

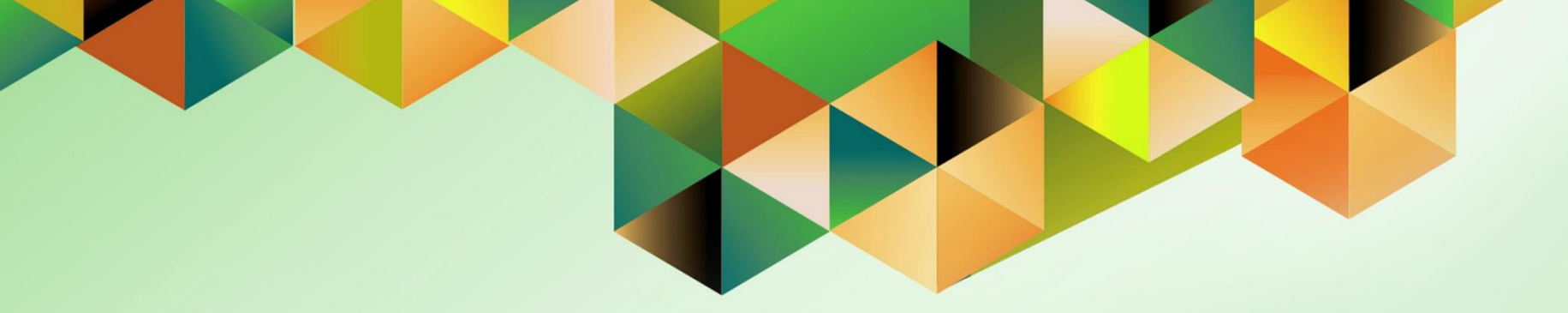

# Complete Manual Additions / Detailed Additions

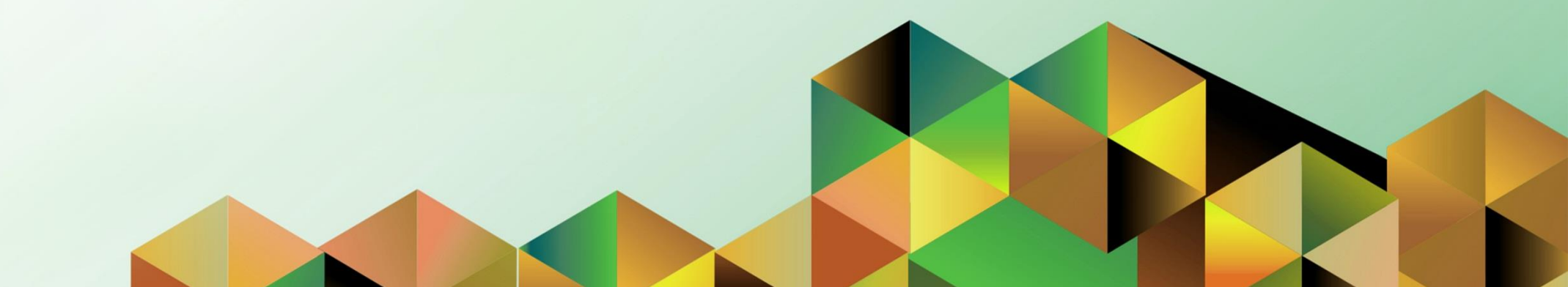

## 1. DOCUMENT CONTROL

# 1.3 Change Record

| Date             | Author          | Version | Change Reference: |
|------------------|-----------------|---------|-------------------|
| 19 February 2024 | Riza A. Nequias | 1.0     | Initial           |

# 2. Description

| Manual ID          |                                                                                                    |
|--------------------|----------------------------------------------------------------------------------------------------|
| Manual Name        | Complete Manual Additions / Detailed Additions                                                                                       |
| Information System | Financial Management Information System                                                                                              |
| Functional Domain  | Assets Module                                                                                                    |
| Responsibility     | Fixed Assets Accountant                                                                                                    |
| Purpose            | To add Assets not purchased but acquired during the period, and other assets not tracked as Asset in DV and paid outside <b>FMIS</b> |
| Data Requirement   | Period for closing and asset details                                                                                                 |
| Dependencies       | None                                                                                                    |
| Scenario           | An accountant will add the remaining assets acquired for the period.                                                                 |

| God                          | ogle             |         |   |
|------------------------------|------------------|---------|---|
| Sig                          | n in             |         |   |
| Use your Go                  | ogle Account     |         |   |
| Email or phone               |                  |         | ר |
|                              |                  |         |   |
| Forgot email?                |                  |         |   |
| Not your computer? Use a Pri | vate Window to s | ign in. |   |
| Learn more                   |                  |         |   |
| Create account               |                  | Next    |   |
|                              |                  |         |   |
|                              |                  |         |   |

#### Step 1. Go to https://uis.up.edu.ph

Step 2. Log-in your UP Mail credentials (e.g. *email* and *password*)

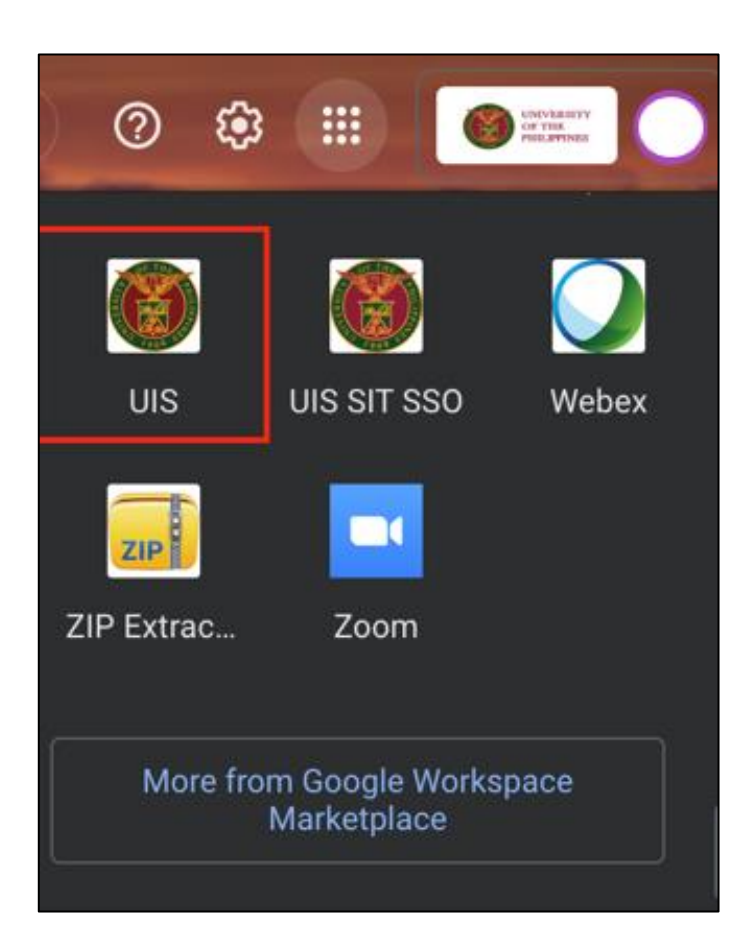

Or you may open your UP Mail and go to the Google Workspace and select **UIS**
| University of the Philippines                            |                         |                     | ★ 🏟   Logged In As                                                                      | 1           | ?              |
|----------------------------------------------------------|-------------------------|---------------------|-----------------------------------------------------------------------------------------|-------------|----------------|
| ome<br>Navigator                                         | Worklist                |                     |                                                                                         |             |                |
| Personalize                                              | <b>F</b> Ø              |                     |                                                                                         | F           | full List (19) |
| 🖌 🛅 Fixed Assets Accountant, UPS                         | From                    | Туре 🛆              | Subject 🛆                                                                               | Sent 🔻      | Due 🛆          |
| Create Accounting                                        | De Los<br>Santos, Arvin | Requisition         | Purchase Request 11986 (66.62 PHP)                                                      | 15-Dec-2023 |                |
| Print UP Property Accountability for<br>Propert Managers | Puño, Mico<br>Alfred    | PO Approval         | Standard Purchase Order 74 has been<br>Withdrawn.                                       | 09-Oct-2023 |                |
| F 🛄 Inquiry                                              | Sanchez,<br>Susan       | PO Approval         | Standard Purchase Order 72, 0 has been<br>Approved.                                     | 11-Aug-2023 |                |
| Assets                                                   | Sanchez,<br>Susan       | PO Approval         | Standard Purchase Order 71, 0 has been<br>Approved.                                     | 11-Aug-2023 |                |
| Capitalize CIP Assets                                    | Pasco,<br>Cherie Anne   | Expenses            | Expense SA-ER110699 for Pasco, Cherie<br>Anne (500.00 PHP)                              | 19-Jul-2023 | 29-Jul-2023    |
| Set Extended Life                                        | De Leon,<br>Kim Carlo   | Expenses            | Expense SA-ER109700 for De Leon, Kim<br>Carlo (2,000.00 PHP)                            | 12-Jul-2023 | 22-Jul-2023    |
| Maintenance     Insurance                                | Accounts<br>Payable     | AP Invoice Approval | Invoice 2023-07-00361 from Abe Marion P.<br>Autea (2,000.00 PHP) requires your approval | 07-Jul-2023 |                |
| Impairment                                               | De Leon,                | Requisition         | Proj Proc Mgmt Plan 11968 (64,000.00 PHP)                                               | 16-Jun-2023 |                |

Step 3. On the UIS Homepage, Navigate to *Fixed Assets Accountant Responsibility* > *Asset* > *Asset Workbench.* 

| Find Assets      |           |                    |                      | _ = ×  |
|------------------|-----------|--------------------|----------------------|--------|
| By Asset Detail  |           |                    |                      |        |
| Asset Number     |           | Description        |                      |        |
| Tag Number       |           | Category           | ,                    | []]    |
| Serial Number    |           | Asset Key          | ,                    |        |
| Warranty Number  |           | Asset Type         |                      | ~      |
| Status           |           | ]                  |                      |        |
| By Book          |           |                    |                      |        |
| Book             | •         | Group Asse         |                      |        |
| Dates in Service |           |                    | Show Disabled Groups |        |
| By Assignment    |           |                    |                      |        |
| Employee Name    |           | Employee Number    | ·                    |        |
| Expense Account  |           | Location           |                      |        |
| By Source Line   |           |                    |                      |        |
| Supplier Name    |           | Supplier Number    |                      |        |
| Invoice Number   |           | Line Number        |                      |        |
| PO Number        |           | Source Batch       |                      |        |
| Project Number   |           | Task Number        |                      |        |
| By Lease         |           |                    |                      |        |
| Lease Number     |           | Lesso              |                      |        |
| Description      |           |                    |                      |        |
|                  |           |                    |                      |        |
|                  | Clear Add | itio <u>n</u> s Qu | ickAdditions         | Find ) |
|                  |           |                    |                      |        |

| Step 4. On the Find Assets |
|----------------------------|
| window, click the ellipsis |
| on <b>Book</b> field.      |

| Book Types    |                           | × |
|---------------|---------------------------|---|
|               |                           |   |
| Find UPS %    |                           |   |
| Book Code     | Book Name                 |   |
| UPS GENERAL   | UPS GENERAL ASSETS BOOK   |   |
| UPS REVOLVING | UPS REVOLVING ASSETS BOOK |   |
| UPS TRUST     | UPS TRUST ASSETS BOOK     |   |
|               |                           |   |
|               |                           |   |
|               |                           |   |
|               |                           |   |
|               |                           |   |
|               | Eind QK Cancel            |   |

Select a **Book**.

Click OK.

| Find Assets      |             |                 |                      | <b>-</b> • × |
|------------------|-------------|-----------------|----------------------|--------------|
| By Asset Detail  |             |                 |                      |              |
| Asset Number     |             | Description     |                      |              |
| Tag Number       |             | Category        |                      | []]          |
| Serial Number    |             | Asset Key       |                      |              |
| Warranty Number  |             | Asset Type      | •                    |              |
| Status           |             |                 |                      |              |
| By Book          |             |                 |                      |              |
| Book             | UPS GENERAL | Group Asset     |                      |              |
| Dates in Service | ·           |                 | Show Disabled Groups |              |
| By Assignment    |             |                 |                      |              |
| Employee Name    |             | Employee Number |                      |              |
| Expense Account  |             | Location        |                      |              |
| By Source Line   |             |                 |                      |              |
| Supplier Name    |             | Supplier Number |                      |              |
| Invoice Number   |             | Line Number     |                      |              |
| PO Number        |             | Source Batch    |                      |              |
| Project Number   |             | Task Number     |                      |              |
| By Lease         |             |                 |                      |              |
| Lease Number     |             | Lessor          |                      |              |
| Description      |             |                 |                      |              |
|                  |             |                 |                      |              |
|                  | Clear       | Additions Quid  | kAdditions Find      |              |

### Then click Additions.

| Asset Details<br>Asset Number                               | Description                                                              | Step   |
|-------------------------------------------------------------|--------------------------------------------------------------------------|--------|
| Property No.<br>Serial Number<br>Asset Type<br>Parent Asset | Capitalized Category Asset Key Units 1<br>Description                    |        |
| Manufacturer<br>Warranty Number                             | Model                                                                    |        |
| Lease Number<br>Lessor                                      | Description<br>✓ In Use                                                  | [ ]    |
| Property Type<br>Property Class<br>Commitment               | Ownership     Owned     Ownership     Owned     Owned     Investment Law |        |
|                                                             | Source Lines Continue                                                    | Cancel |

#### **p 5.** On Asset Details

dow, fill in the following:

- Asset Number
- Property No.
- Select Asset Type
- Description
- Category
  - Major Asset
  - Category • Minor Asset
  - Category
- Asset Category
  - Name of end-user
  - Unit of Measure
- Asset Key Flexfield
  - Asset Key
  - o Status
  - PAR No.
  - Property Type
- **Property Class**

|                 |                         | Description | Printer                 |         |
|-----------------|-------------------------|-------------|-------------------------|---------|
| Property No.    |                         | Category    | MACHINERY AND EQUIPMENT | [ rar ] |
| Serial Number   | 1012234546              | Asset Key   | NONE                    |         |
| Asset Type      | Capitalized             | Units       | 1                       |         |
| Parent Asset    |                         | Description |                         |         |
| Manufacturer    |                         | Model       |                         |         |
| Warranty Number |                         |             |                         |         |
| Lease Number    |                         | Description |                         | 1       |
| Lessor          |                         |             |                         |         |
|                 | ✓ In Use                |             |                         |         |
|                 | ✓ In Physical Inventory |             |                         |         |
| Property Type   | Personal                | Ownership   | Owned 💌                 |         |
|                 | 1245                    | Bought      | New                     |         |
| Property Class  | */                      |             | 1                       |         |

| Books                                 |               |          |
|---------------------------------------|---------------|----------|
| Asset Number                          | Reference Num | ber      |
| Book                                  | Comme         | nts [ ]  |
| Financial Information<br>Current Cost | YTD Deprecial | ion 0.00 |
| 0                                     |               | 0.00     |

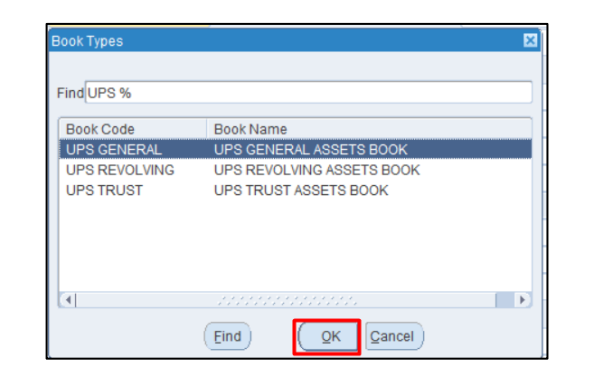

| Books                      |                      |          |                          |            | _      |
|----------------------------|----------------------|----------|--------------------------|------------|--------|
| Asset Number               |                      | ]        | Reference Number         |            |        |
| Book                       | -                    |          | Comments                 |            | [      |
| Financial Information      |                      | 1        |                          |            | 0.00   |
| Current Cost               |                      | -        | YID Depreciation         |            | 0.00   |
| Original Cost              |                      |          | Accumulated Depreciation |            | 0.00   |
| Salvage Value Type         | •                    |          | Salvage Value Percent    | 0          | %      |
| Salvage Value              |                      |          | Revaluation Ceiling      |            |        |
| Recoverable Cost           |                      |          | Revaluation Reserve      |            |        |
| Net Book Value             |                      |          |                          |            |        |
| Depreciation Group Asset S | Short Fiscal Year Im | pairment |                          |            |        |
| Method                     |                      |          |                          |            |        |
| Method                     |                      |          | Depreciate               |            |        |
| Life Years                 |                      |          | Date in Service          |            |        |
| Months                     |                      |          | Prorate Convention       |            |        |
|                            |                      |          | Prorate Date             |            |        |
| Reave Dula                 |                      |          | Amortization Start Date  |            |        |
| - Depreciation Limit       |                      |          | Amortize NBV over Rema   | ining Life |        |
| Туре                       |                      | -        | Ceiling                  |            |        |
|                            |                      | Ĩ        |                          |            |        |
| Bergent                    | 0/_                  |          |                          |            |        |
| Percent                    | 70                   |          |                          |            |        |
|                            |                      |          | ( c                      | ontinue    | Cancel |

**Step 7.** Click the ellipsis on **Book** field.

Select a Book.

Click OK.

Then click Continue.

| Asset Number                               |                                 | Reference Number         |             |
|--------------------------------------------|---------------------------------|--------------------------|-------------|
| Book                                       | UPS GENERAL                     | Comments                 |             |
| inancial Information                       |                                 |                          |             |
| Current Cost                               |                                 | YTD Depreciation         | 0.00        |
| Original Cost                              |                                 | Accumulated Depreciation | 0.00        |
| Salvage Value Type                         | Percent                         | Salvage Value Percent    | 10 %        |
| Salvage Value                              | 0.00                            | Revaluation Ceiling      |             |
| Recoverable Cost                           | 0.00                            | Revaluation Reserve      |             |
| Net Book Value                             |                                 |                          |             |
| Depreciation Group Ass                     | et Short Fiscal Year Impairment |                          |             |
| Method                                     |                                 |                          |             |
| Method                                     | STL                             | Depreciate               |             |
| Life Years                                 | 5                               | Date in Service          | 28-FEB-2023 |
| Months                                     | 0                               | Prorate Convention       | UP PRORATE  |
|                                            |                                 | Prorate Date             | 01-MAR-2023 |
|                                            |                                 | Amortization Start Date  |             |
| Denue Dule                                 |                                 |                          | ning Life   |
| Depreciation Limit                         |                                 | Amonize NOV over Remai   |             |
| Depreciation Limit                         |                                 | Ceiling                  |             |
| Depreciation Limit                         | <b></b>                         | Ceiling                  |             |
| Depreciation Limit<br>Type<br>Limit Amount |                                 | Ceiling                  |             |

Once done selecting a **Book**, other fields will automatically fill in.

| Asset Number           |                       | Reference Number                          |             |
|------------------------|-----------------------|-------------------------------------------|-------------|
| Book                   | UPS GENERAL           | Comments                                  |             |
| nancial Information    | [                     |                                           |             |
| Current Cost           | 150                   | YTD Depreciation                          | 0.00        |
| Original Cost          |                       | Accumulated Depreciation                  | 0.00        |
| Salvage Value Type     | Percent               | <ul> <li>Salvage Value Percent</li> </ul> | 10 %        |
| Salvage Value          | 0                     | .00 Revaluation Ceiling                   |             |
| Recoverable Cost       | 0                     | .00 Revaluation Reserve                   |             |
| Net Book Value         |                       |                                           |             |
| Depreciation Group Ass | set Short Fiscal Year | Impairment                                |             |
| Method                 |                       |                                           |             |
| Method                 | STL                   | ✓ Depreciate                              |             |
| Life Years             | 5                     | Date in Service                           | 28-FEB-2023 |
| Months                 | 0                     | Prorate Convention                        | UP_PRORATE  |
|                        |                       | Prorate Date                              | 01-MAR-2023 |
| Ropus Pula             |                       | Amortization Start Date                   |             |
| Depreciation Limit     |                       | Amortize NBV over Remai                   | ning Life   |
| Type                   |                       | ▼ Ceiling                                 |             |
| Limit Amount           |                       | -                                         | ·           |
|                        |                       |                                           |             |

**Step 8.** On the **Current Cost** field, enter the asset cost.

Click Continue.

| 🗢 Assignments     |             |        |                  | - 6         |          |
|-------------------|-------------|--------|------------------|-------------|----------|
|                   |             |        |                  |             |          |
| Asset Number      |             |        | Reference Number |             |          |
| Book              | UPS GENERAL |        | Transfer Date    | 28-FEB-2023 |          |
| Comments          |             |        |                  |             |          |
| Distribution Set  |             |        | Unit of Measure  |             |          |
| Total Units       | 1           |        | Units to Assign  | 1 []]       |          |
| Linit e .         |             |        |                  |             |          |
| Change Units Name | oyee        | Number | Expense Account  | Location    |          |
|                   |             |        |                  |             | 4        |
|                   |             |        |                  |             | -        |
|                   |             |        |                  |             |          |
|                   |             |        |                  |             | 2        |
|                   |             |        |                  |             |          |
|                   |             |        |                  |             | 2        |
|                   |             |        |                  |             |          |
|                   |             |        |                  |             |          |
|                   |             |        |                  |             |          |
|                   |             |        |                  |             | <b>-</b> |
|                   |             |        |                  |             |          |
|                   |             |        |                  |             |          |
|                   |             |        |                  | Done Cancel |          |
|                   |             |        |                  |             |          |

**Step 9.** On the **Assignment** window will appear, fill in the following:

- Comments
- Unit Change quantity of assets to be assigned.
- Units asset quantity
- Employee Name
- Expense Account
- Location

| Assignments |           |                     |               |                               |                                       | Step 9. Click Done.              |
|-------------|-----------|---------------------|---------------|-------------------------------|---------------------------------------|----------------------------------|
|             | Accet     | lumbor              |               | Deference Number              |                                       |                                  |
|             | Asset     | Book UPS GENERAL    | _             | Transfer Date                 | 28-FEB-2023                           |                                  |
|             | Con       | nments              |               |                               |                                       |                                  |
|             | Distribut | ion Set             | *             | Unit of Measure               |                                       |                                  |
|             | Tota      | al Units 1          |               | Units to Assign               | 0 []]                                 |                                  |
| Unit        |           |                     |               |                               |                                       |                                  |
| Change      | Units     | Name                | Number        | Expense Account               | Location                              |                                  |
| 1           | 1         | Dela Cruz, Mr. Juan | 100029889     | 01.101.SA0301300150501050     |                                       |                                  |
|             |           |                     |               |                               |                                       |                                  |
|             | <u> </u>  |                     |               |                               |                                       |                                  |
|             | <u> </u>  |                     |               |                               |                                       |                                  |
|             |           |                     |               |                               |                                       |                                  |
|             |           |                     |               |                               |                                       |                                  |
|             | <u> </u>  |                     | l             |                               |                                       |                                  |
|             |           |                     |               |                               | · · · · · · · · · · · · · · · · · · · |                                  |
|             | <u> </u>  |                     |               |                               |                                       |                                  |
| <u></u>     |           |                     |               |                               |                                       |                                  |
|             |           |                     |               |                               |                                       |                                  |
|             |           |                     |               |                               | Done Cancel                           |                                  |
|             |           |                     |               |                               |                                       |                                  |
|             |           | O Note              |               |                               | ÍX                                    | A Note will appear take note of  |
|             |           | - Note              |               |                               |                                       | A Note will appear, take note of |
|             |           | APP-OF              | A-48266: Tran | saction saved for asset numbe | 9395.                                 | the Asset Number.                |
|             |           | Reference           | e numbers: 1  | 2795, 12796                   | <u> </u>                              |                                  |
|             |           |                     |               | <b>•</b>                      |                                       | Click <b>UK.</b>                 |
|             |           |                     |               |                               | <u>OK</u> )                           |                                  |
|             |           |                     |               |                               |                                       |                                  |

| Book                        | UPS GENERAL       |                 |                    | Queue     | POST            |   |   |
|-----------------------------|-------------------|-----------------|--------------------|-----------|-----------------|---|---|
| Transaction Type            | e 2024-02-00415   |                 | Transaction Date   |           |                 |   |   |
| Invoice Number              |                   |                 | Lin                | e Number  | 1               | [ |   |
| Category                    | MACHINERY AND E   | QUIPMENT.ICT EQ | Gro                | oup Asset |                 |   |   |
| Employee Name               |                   |                 | Employe            | e Number  |                 |   | ] |
| Expense Account             | 01.101.SA03013001 | .50501050       |                    | Location  | nana.           |   | 1 |
| Date in Service             | 28-FEB-2023       | ✓ Depred        | iate               | Cost      | 1,555.00        |   | 1 |
| Tag Number<br>Serial Number |                   |                 | Asset Key<br>Units | 1         |                 |   |   |
| Tag Number                  | 1                 | -               | Asset Kev          |           |                 |   |   |
| Serial Number               |                   | -               | Units              | 1         |                 | 1 |   |
| Asset Type                  | Capitalized       | <b>_</b>        | Parent Asset       |           |                 |   |   |
| Manufacturer                |                   |                 | Model Number       |           |                 |   |   |
| Lease Number                |                   | V               | Varranty Number    |           |                 |   |   |
| Lessor                      |                   | In Use          |                    | In Phys   | sical Inventory |   |   |
| Property Type               |                   |                 | Ownership          | Owned     | *               |   |   |
| Property Class              |                   |                 | Bought             |           | -               |   |   |
|                             |                   |                 |                    |           |                 |   | - |

| Step 9. On the Asset Details     |
|----------------------------------|
| tab, tick the <b>In Use</b> box. |

Click Done.

| Asset Number | Description    | Tag Number     | Category                                                                                                    | Serial Number | Asset Key |   |
|--------------|----------------|----------------|----------------------------------------------------------------------------------------------------|---------------|-----------|---|
|              |                |                |                                                                                                    |               |           |   |
|              |                |                |                                                                                                    |               |           |   |
|              |                |                |                                                                                                    |               |           |   |
|              |                |                |                                                                                                    |               |           |   |
|              |                |                |                                                                                                    |               |           |   |
|              |                |                |                                                                                                    |               |           |   |
|              |                |                |                                                                                                    |               |           |   |
|              |                |                |                                                                                                    |               |           |   |
|              |                |                |                                                                                                    |               |           |   |
|              |                |                |                                                                                                    |               |           |   |
|              |                |                |                                                                                                    |               |           |   |
|              |                |                |                                                                                                    |               |           |   |
|              |                |                |                                                                                                    |               |           |   |
|              |                |                |                                                                                                    |               |           |   |
| 1000         | The Contractor |                | and the second second sec |               | 10000     |   |
| 9395         | Printer        |                | MACHINERY AND EQUIPMENT                                                                                                    | 1012234546    | NONE      |   |
| 4            |                | 0000000        |                                                                                                    |               |           |   |
| Add          | itions         | QuickAdditions | Source Lines                                                                                                    |               | Books     | ) |
| Assia        | nments         | Retirements    | Financial Inquiry                                                                                                    |               | Open      |   |

A new Asset has been added to the Asset list.

**DISCLAMER:** The screenshots in this document are for illustration purposes only and may not be the same as the final user interface.

Back to Top

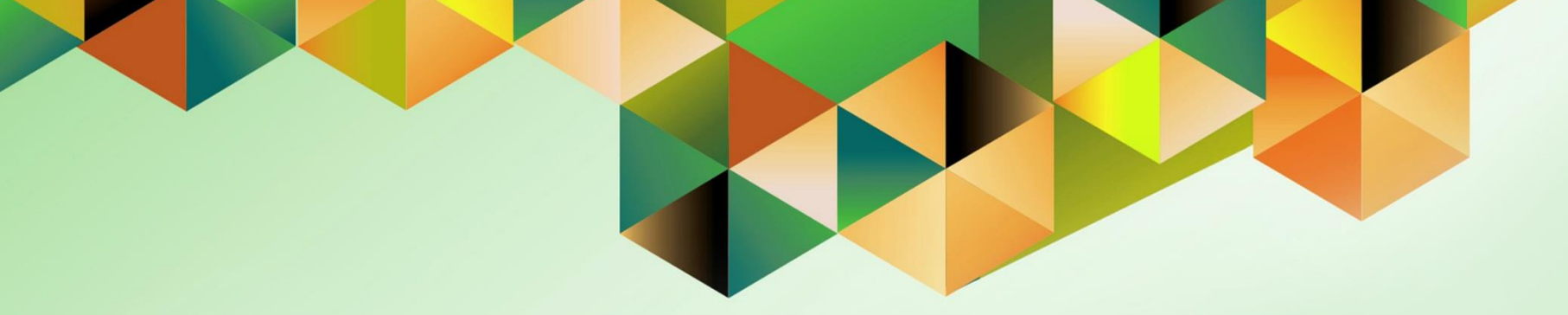

## **Complete Adjustments**

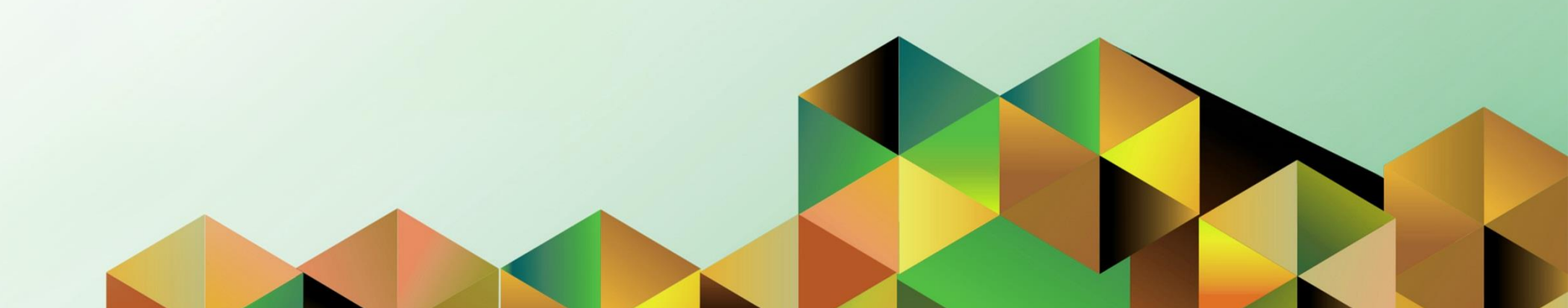

## 1. DOCUMENT CONTROL

## 1.4 Change Record

| Date             | Author          | Version | Change Reference: |
|------------------|-----------------|---------|-------------------|
| 19 February 2024 | Riza A. Nequias | 1.0     | Initial           |

## 2. Description

| Manual ID          |                                                                      |
|--------------------|----------------------------------------------------------------------|
| Manual Name        | Complete Adjustment                                                  |
| Information System | Financial Management Information System                              |
| Functional Domain  | Assets Module                                                        |
| Responsibility     | Fixed Assets Accountant                                              |
| Purpose            | To update and apply necessary adjustments before closing the period. |
| Data Requirement   | Details of adjustment and period for closing                         |
| Dependencies       | Created assets                                                       |
| Scenario           | An accountant will adjust the asset details.                         |

| Goog                                         | gle             |         |   |
|----------------------------------------------|-----------------|---------|---|
| Sign                                         | in              |         |   |
| Use your Goog                                | gle Account     |         |   |
| Email or phone                               |                 |         | ר |
|                                              |                 |         |   |
| Forgot email?                                |                 |         |   |
| Not your computer? Use a Priva<br>Learn more | ite Window to s | ign in. |   |
| Create account                               |                 | Next    |   |
|                                              |                 |         |   |

#### Step 1. Go to https://uis.up.edu.ph

Step 2. Log-in your UP Mail credentials (e.g. *email* and *password*)

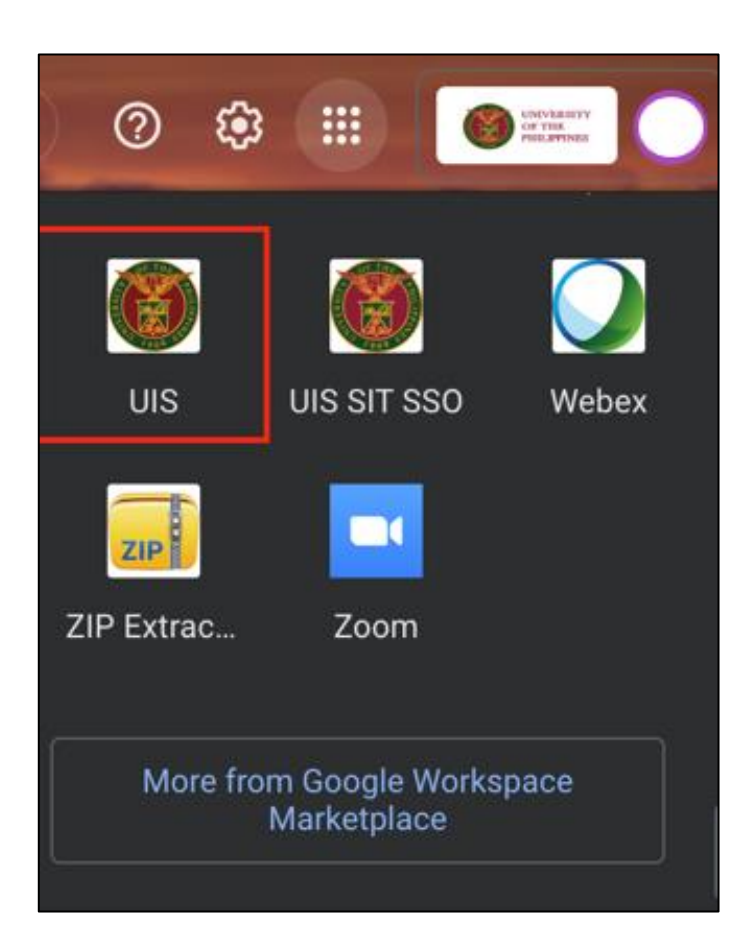

Or you may open your UP Mail and go to the Google Workspace and select **UIS** 

| University of the Philippines                            |                         | ★       È       Logged In As L       2       4         ist         Full List (19)         Istandard Purchase Request 11986 (66.62 PHP)       Sent ▼       Due △         Arvin       Requisition       Purchase Request 11986 (66.62 PHP)       15-Dec-2023         ico       PO Approval       Standard Purchase Order 74 has been       09-Oct-2023         ico       PO Approval       Standard Purchase Order 72, 0 has been       11-Aug-2023         ico       PO Approval       Standard Purchase Order 71, 0 has been       11-Aug-2023         ico       PO Approval       Standard Purchase Order 71, 0 has been       11-Aug-2023         ico       PO Approval       Standard Purchase Order 71, 0 has been       11-Aug-2023         ico       PO Approval       Standard Purchase Order 71, 0 has been       11-Aug-2023         ico       PO Approval       Standard Purchase Order 71, 0 has been       11-Aug-2023         ico       Expenses       Expenses SA-ER110699 for Pasco, Cherie       19-Jul-2023       29-Jul-2023         ico       Expenses       Expenses SA-ER109700 for De Leon, Kim       12-Jul-2023       22-Jul-2023         ico       Expenses       Expenses SA-ER109700 for De Leon, Kim       12-Jul-2023       22-Jul-2023 |                                                                                         |             |                |
|----------------------------------------------------------|-------------------------|----------------------------------------------------------------------------------------------------|-----------------------------------------------------------------------------------------|-------------|----------------|
| ome<br>Navigator                                         | Worklist                |                                                                                                    |                                                                                         |             |                |
| Personalize                                              | <b>F</b> Ø              |                                                                                                    |                                                                                         | F           | full List (19) |
| 🖌 🛅 Fixed Assets Accountant, UPS                         | From                    | Туре 🛆                                                                                                    | Subject 🛆                                                                               | Sent 🔻      | Due 🛆          |
| Create Accounting                                        | De Los<br>Santos, Arvin | Requisition                                                                                                    | Purchase Request 11986 (66.62 PHP)                                                      | 15-Dec-2023 |                |
| Print UP Property Accountability for<br>Propert Managers | Puño, Mico<br>Alfred    | PO Approval                                                                                                    | Standard Purchase Order 74 has been<br>Withdrawn.                                       | 09-Oct-2023 |                |
| F 🛄 Inquiry                                              | Sanchez,<br>Susan       | PO Approval                                                                                                    | Standard Purchase Order 72, 0 has been<br>Approved.                                     | 11-Aug-2023 |                |
| Assets                                                   | Sanchez,<br>Susan       | PO Approval                                                                                                    | Standard Purchase Order 71, 0 has been<br>Approved.                                     | 11-Aug-2023 |                |
| Capitalize CIP Assets                                    | Pasco,<br>Cherie Anne   | Expenses                                                                                                    | Expense SA-ER110699 for Pasco, Cherie<br>Anne (500.00 PHP)                              | 19-Jul-2023 | 29-Jul-2023    |
| Set Extended Life                                        | De Leon,<br>Kim Carlo   | Expenses                                                                                                    | Expense SA-ER109700 for De Leon, Kim<br>Carlo (2,000.00 PHP)                            | 12-Jul-2023 | 22-Jul-2023    |
| Maintenance     Insurance                                | Accounts<br>Payable     | AP Invoice Approval                                                                                                    | Invoice 2023-07-00361 from Abe Marion P.<br>Autea (2,000.00 PHP) requires your approval | 07-Jul-2023 |                |
| Impairment                                               | De Leon,                | Requisition                                                                                                    | Proj Proc Mgmt Plan 11968 (64,000.00 PHP)                                               | 16-Jun-2023 |                |

Step 3. On the UIS Homepage, Navigate to *Fixed Assets Accountant Responsibility* > *Asset* > *Asset Workbench.* 

| Find Assets      |                   |                 |                      | -          | . 🗆 🛛 |
|------------------|-------------------|-----------------|----------------------|------------|-------|
| By Asset Detail  |                   |                 |                      |            |       |
| Asset Number     |                   | Description     |                      |            |       |
| Tag Number       |                   | Category        |                      | 1          | 1     |
| Serial Number    |                   | Asset Kev       |                      |            |       |
| Warranty Number  |                   | Asset Type      |                      | -          |       |
| Status           |                   |                 |                      |            |       |
| By Book          |                   |                 |                      |            |       |
| Book             |                   | Group Asset     |                      |            |       |
| Dates in Service | <b></b>           |                 | Show Disabled Groups |            |       |
| Assignment       |                   |                 | - Guon Biographics   |            |       |
| Employee Name    |                   | Employee Number |                      |            |       |
| Expense Account  |                   | Location        |                      |            |       |
|                  |                   |                 |                      |            |       |
| Supplier Name    |                   | Supplier Number |                      |            |       |
| Invoice Number   |                   | Line Number     |                      |            |       |
| PO Number        |                   | Source Batch    |                      |            |       |
| Project Number   |                   | Tack Number     |                      | _          |       |
|                  |                   | Task Number     |                      |            |       |
| Sy Lease         |                   | Loosor          |                      |            |       |
| Lease Number     |                   | Lessor          |                      |            |       |
| Description      |                   |                 |                      |            |       |
|                  |                   |                 |                      | <b>F</b> 1 |       |
|                  | <u>C</u> lear Add |                 | ckAdditions          | Find       |       |

| Step 4. On the Find Assets |
|----------------------------|
| window, click the ellipsis |
| on <b>Book</b> field.      |

| Book Types                 |                                                    | × |
|----------------------------|----------------------------------------------------|---|
| FindUPS %                  |                                                    |   |
| Book Code                  | Book Name                                          |   |
| UPS GENERAL                | UPS GENERAL ASSETS BOOK                            |   |
| UPS REVOLVING<br>UPS TRUST | UPS REVOLVING ASSETS BOOK<br>UPS TRUST ASSETS BOOK |   |
|                            | Eind QK Cancel                                     |   |

Select a **Book**.

Click OK.

| Find Assets      |             |       |       |              |                      |      |   |
|------------------|-------------|-------|-------|--------------|----------------------|------|---|
| By Asset Detail  |             |       |       |              |                      |      |   |
| Asset Number     |             |       |       | Description  |                      |      |   |
| Tag Number       |             |       |       | Category     |                      | ]] [ | ] |
| Serial Number    |             |       |       | Asset Key    |                      |      |   |
| Warranty Number  |             |       |       | Asset Type   |                      | -    |   |
| Status           |             |       |       |              |                      |      |   |
| By Book          |             |       |       |              |                      |      |   |
| Book             | UPS GENERAL |       |       | Group Asset  |                      |      |   |
| Dates in Service |             | -     |       |              | Show Disabled Groups |      |   |
| By Assignment    |             |       |       |              |                      |      |   |
| Employee Name    |             |       | Empl  | oyee Number  |                      |      |   |
| Expense Account  |             |       |       | Location     |                      |      |   |
| By Source Line   |             |       |       |              |                      |      |   |
| Supplier Name    |             |       | Sup   | plier Number |                      |      |   |
| Invoice Number   |             |       |       | Line Number  |                      |      |   |
| PO Number        |             |       | \$    | Source Batch |                      |      |   |
| Project Number   |             |       |       | Task Number  |                      |      |   |
| By Lease         |             |       |       |              |                      |      |   |
| Lease Number     |             |       |       | Lessor       |                      |      |   |
| Description      |             |       |       |              |                      |      |   |
|                  |             |       |       |              |                      |      |   |
|                  | Clear       | Addit | tions | Quic         | kAdditions           | Find |   |

Step 5. Click Find.

| Doc Ref: FMIS User Manual - | - Assets M | Iodule Month- | End Closing | g Process |
|-----------------------------|------------|---------------|-------------|-----------|
|-----------------------------|------------|---------------|-------------|-----------|

| 🏷 🕓 I 🍼 🤻    | ، 🌾 ا 🌍 🦾 🍓 | 0 Ď 🐸 😾 🛯 🖉 🗍  | 🅘 🖉 🍫 🗆 ?               |                 |           |     |
|--------------|-------------|----------------|-------------------------|-----------------|-----------|-----|
| sets         |             |                |                         |                 |           | _ [ |
| A            | Description | T Number       | Ortana                  | O stiel Nearbor | A         |     |
| Asset Number | Description | Tag Number     | Category                | Serial Number   | Asset Key |     |
|              |             |                |                         |                 |           |     |
|              |             |                |                         |                 |           |     |
|              |             |                |                         |                 |           |     |
|              |             |                |                         |                 |           |     |
|              |             |                |                         |                 |           |     |
|              |             |                |                         |                 |           |     |
|              |             |                |                         |                 |           |     |
|              |             |                |                         |                 |           |     |
|              |             |                |                         |                 |           |     |
|              |             |                |                         |                 |           |     |
|              |             |                |                         |                 |           |     |
|              |             |                |                         |                 |           |     |
|              |             |                |                         |                 |           |     |
|              |             |                |                         |                 |           |     |
|              |             |                |                         |                 |           |     |
| 9395         | Printer     |                | MACHINERY AND EQUIPMENT | 1012234546      | NONE      |     |
| •            | 2000000     | 00000000       |                         |                 |           | Þ   |
| Ad           | lditions    | QuickAdditions | Source Lines            |                 | Books     |     |
| Assi         | anments     | Retirements    | Financial Inquiry       |                 | Open      |     |

**Step 6.** Select the assets for adjustments.

You may choose from the following:

- **Open** to update the asset details.
- **Books** to update the details in the **Books** window.

| <b></b>           | 8 3        | [ 🖉 😓 🚳 🎲 [  | 🄀 🗋 🎁 💋 🥳 🛙 🏄         | 🧊 🌍 🥔 🎼 i 🖞 | ?              |                         |         |
|-------------------|------------|--------------|-----------------------|-------------|----------------|-------------------------|---------|
| <mark>D</mark> As | sets       |              |                       |             |                |                         | _ 🗆 ×   |
| ß                 |            |              |                       |             |                |                         |         |
|                   | A 🖸 Ass    | et Details   |                       |             |                |                         |         |
|                   | 3          |              |                       |             |                |                         |         |
|                   | 4          | Asset Nur    | nber 9395             |             | Description    | Printer                 |         |
|                   | 4          |              |                       |             |                |                         |         |
|                   | 4          | Property     | No.                   |             | Category       | MACHINERY AND EQUIPMENT | [ rar ] |
|                   | 4          | Serial Nur   | nber 1012234546       |             | Asset Key      | NONE                    |         |
|                   | 4          | Asset        | ype Capitalized       | *           | Units          | 1                       |         |
|                   | 4          | Parent A     | sset                  |             | Description    |                         |         |
|                   | 4          |              |                       |             |                |                         |         |
|                   | 4.         | Manufac      | urer                  |             | Model          |                         |         |
|                   | 5          | Warranty Nur | nber                  |             |                |                         |         |
|                   | 6          |              |                       |             |                |                         |         |
|                   | 7          | Lease Nur    | nber                  |             | Description    |                         | [ ]     |
|                   | 7          | Le           | ssor                  |             |                |                         |         |
|                   | 8          |              | ✓ In Use              |             |                |                         |         |
|                   | 9          |              | In Physical Inventory |             |                |                         |         |
|                   | 9.         | Property     | уре                   |             | Ownership      | Owned 🔻                 |         |
|                   | •          | Property C   | lass                  |             | Bought         | New 🔻                   |         |
|                   |            | Commitr      | nent                  |             | Investment Law |                         |         |
|                   |            |              |                       |             |                |                         |         |
|                   |            |              | View Subcompo         | onents      |                | Done Cancel             |         |
|                   |            |              |                       |             |                |                         |         |
|                   | ( <u> </u> |              |                       |             |                |                         |         |

If the **Open** button is chosen, the **Asset Details** window will appear.

Enter necessary updates.

Click Save icon and Done.

| Books                   |                                 |                          |                   |
|-------------------------|---------------------------------|--------------------------|-------------------|
| Asset Number            | 9395                            | Reference Number         |                   |
| Book                    | -                               | Comments                 | [ ]               |
| - Financial Information |                                 | VTD Depreciation         | 0.00              |
| Original Cost           |                                 | Accumulated Depreciation | 0.00              |
| Salvane Value Type      | ▼                               | Salvare Value Percent    | 0 %               |
| Salvage Value           |                                 | Revaluation Ceiling      |                   |
| Recoverable Cost        |                                 | Revaluation Reserve      |                   |
| Net Book Value          |                                 |                          |                   |
| Descentiation Crown Acr | at Chart Eisaal Vaar            |                          |                   |
| Method                  | set Short Fiscal Fear Impairmen | IL                       | ]                 |
| Method                  |                                 | Depreciate               |                   |
| Life Years              |                                 | Date in Service          |                   |
| Months                  |                                 | Prorate Convention       |                   |
|                         |                                 | Prorate Date             |                   |
| Damus Dula              |                                 | Amortization Start Date  |                   |
| Depreciation Limit      |                                 | Amortize Adjustment      |                   |
| Туре                    |                                 | Ceiling                  |                   |
| Limit Amount            |                                 |                          |                   |
| Percent                 | %                               |                          |                   |
|                         |                                 |                          | one <u>Cancel</u> |

If the **Books** button is chosen, the **Books** window will appear.

Select a book by clicking ellipsis on **Book** field.

"

| Book Types    |                           | × |
|---------------|---------------------------|---|
| FindUPS %     |                           |   |
| Book Code     | Book Name                 |   |
| UPS GENERAL   | UPS GENERAL ASSETS BOOK   |   |
| UPS REVOLVING | UPS REVOLVING ASSETS BOOK |   |
| UPS TRUST     | UPS TRUST ASSETS BOOK     |   |
|               |                           |   |
|               |                           |   |
|               |                           |   |
| al            |                           |   |
|               |                           |   |
|               | Eind QK Cancel            |   |

Select a **Book**.

Click OK.

| 🛃 C      | racle Applications - UISDEV   |                          |                          |                    |
|----------|-------------------------------|--------------------------|--------------------------|--------------------|
| Eile     | Edit View Folder Tools Window | Help                     |                          |                    |
| 1        | 🍾 🐼 [ 🤄 🎘 🍪 🍐 🖗 [ .]          | 🔀 🜔 🎁 💋 🔛 🖉              | 🅘 🖉 🎭 E ?                |                    |
|          | ssets                         |                          |                          | _ = ×              |
| 2        | O Books                       |                          |                          |                    |
| _        | Asset Number                  | 9395                     | Reference Number         |                    |
|          | Book                          | UPS GENERAL              | Comments                 |                    |
|          | Financial Information         |                          |                          |                    |
| _        | Current Cost                  | η5,000.00                | YTD Depreciation         | 0.00               |
| -        | Original Cost                 | 15,000.00                | Accumulated Depreciation | 0.00               |
| <u> </u> | Salvage Value Type            | 1 500 00                 | Salvage Value Percent    | 10 %               |
|          | Salvage Value                 | 13 500.00                | Revaluation Celling      | 0.00               |
|          | Net Back Value                | 15,000.00                | Revaluation Reserve      | 0.00               |
|          |                               | 13,000.00                |                          |                    |
|          | Depreciation Group Ass        | et Short Fiscal Year Imp | airment                  |                    |
|          | Method                        | сті                      |                          |                    |
|          | Life Vears                    | 5                        | Depreciate               | 28-FEB-2023        |
|          | Months                        | 0                        | Prorate Convention       | UP PRORATE         |
|          | Months                        |                          | Prorate Date             | 01-MAR-2023        |
|          | Dama Data                     |                          | Amortization Start Date  |                    |
|          | - Depreciation Limit          |                          | Amortize Adjustment      |                    |
|          | Туре                          | <b></b>                  | Ceiling                  |                    |
|          | Limit Amount                  |                          |                          |                    |
|          | Percent                       | %                        |                          |                    |
|          |                               |                          |                          |                    |
|          |                               |                          | Unplanned Depreciation   | one <u>C</u> ancel |

Go to the **Current Cost** field for the other details to appear.

Enter necessary updates.

Then click **Save** icon and **Done**.

Back to Top

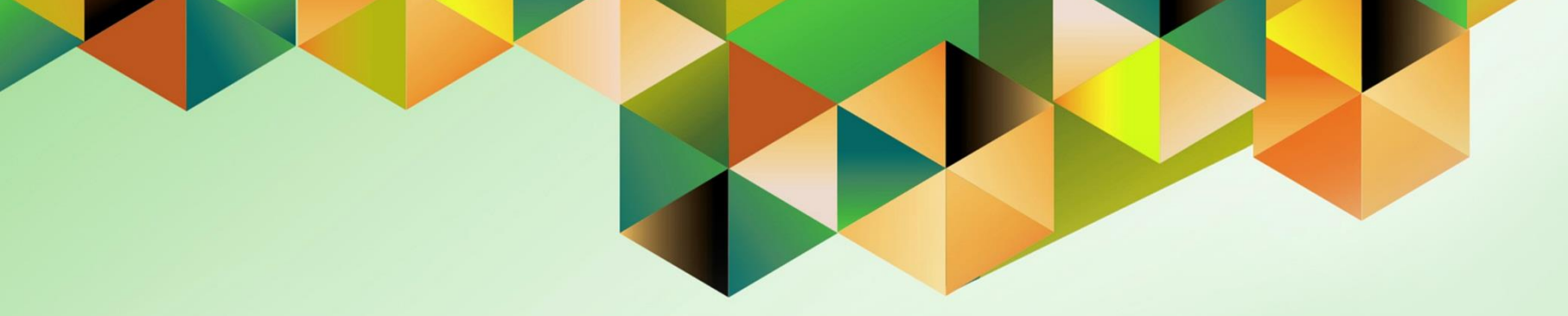

# **Complete Transfers**

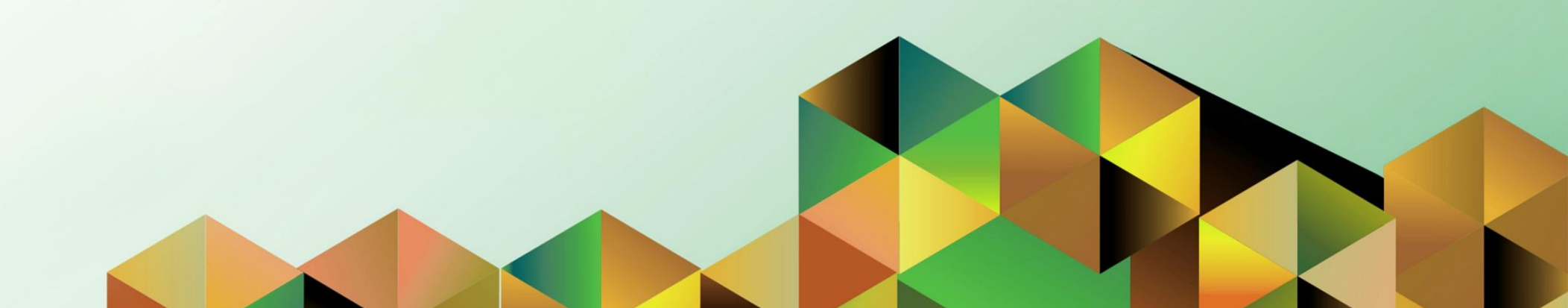

## 1. DOCUMENT CONTROL

## 1.5 Change Record

| Date             | Author          | Version | Change Reference: |
|------------------|-----------------|---------|-------------------|
| 19 February 2024 | Riza A. Nequias | 1.0     | Initial           |

## 2. Description

| Manual ID          |                                                          |
|--------------------|----------------------------------------------------------|
| Manual Name        | Complete Transfer                                        |
| Information System | Financial Management Information System                  |
| Functional Domain  | Assets Module                                            |
| Responsibility     | Fixed Assets Controller                                  |
| Purpose            | To complete the Asset transfer before closing the period |
| Data Requirement   | Period for closing                                       |
| Dependencies       | Created Assets                                           |
| Scenario           | An SPMO will complete the asset transfer                 |

| Goog                                         | gle             |         |   |
|----------------------------------------------|-----------------|---------|---|
| Sign                                         | in              |         |   |
| Use your Goog                                | gle Account     |         |   |
| Email or phone                               |                 |         | ר |
|                                              |                 |         |   |
| Forgot email?                                |                 |         |   |
| Not your computer? Use a Priva<br>Learn more | ite Window to s | ign in. |   |
| Create account                               |                 | Next    |   |
|                                              |                 |         |   |

#### Step 1. Go to https://uis.up.edu.ph

Step 2. Log-in your UP Mail credentials (e.g. *email* and *password*)

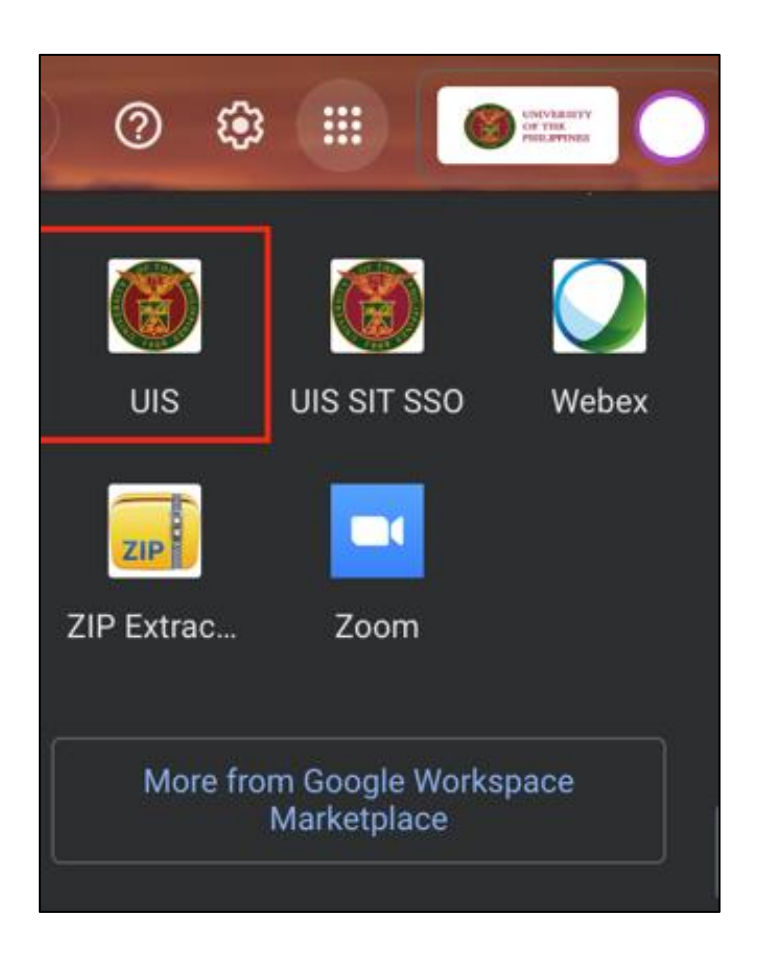

Or you may open your UP Mail and go to the Google Workspace and select **UIS** 

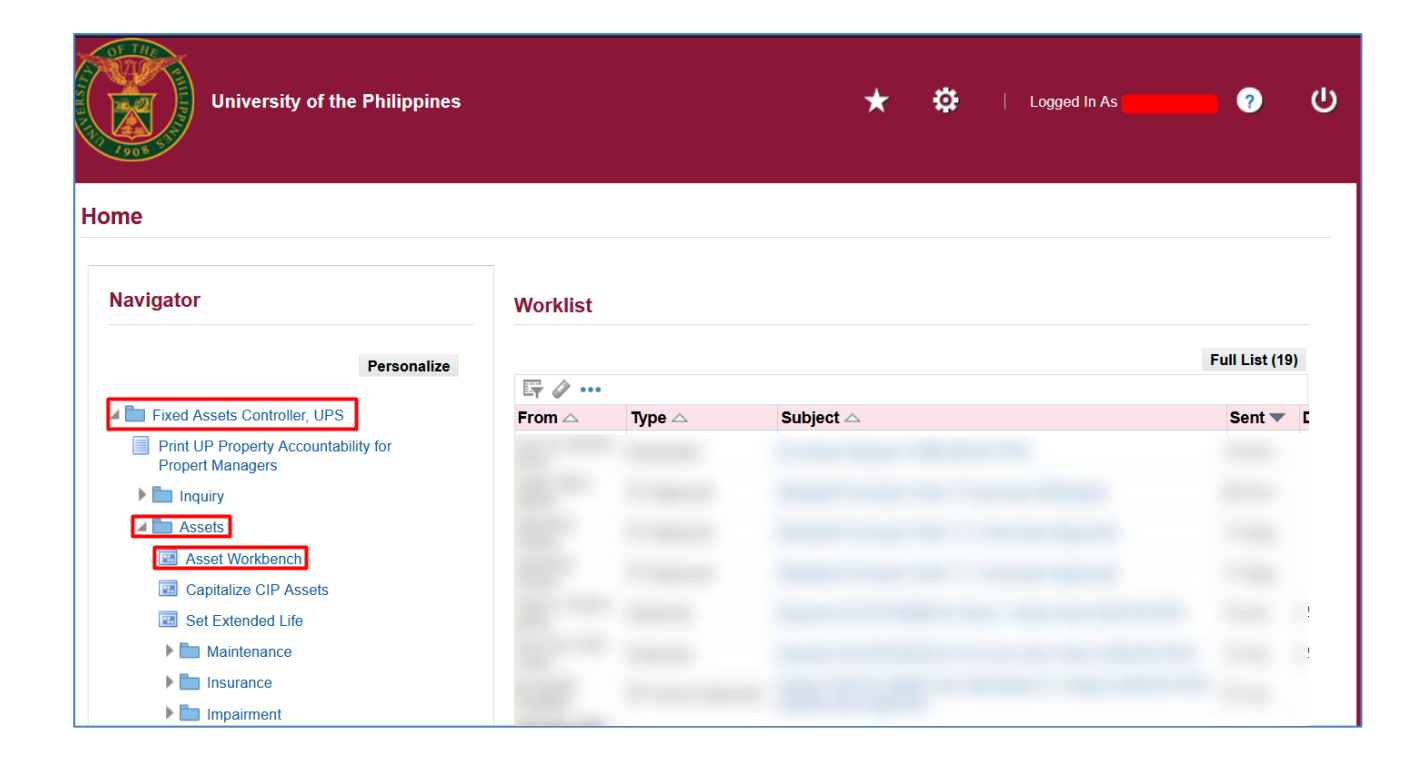

Step 3. On the UIS Homepage, Navigate to *Fixed Assets Controller Responsibility* > *Asset* > *Asset Workbench.* 

| Find Assets      |                   |                 |                      | -          | . 🗆 🛛 |
|------------------|-------------------|-----------------|----------------------|------------|-------|
| By Asset Detail  |                   |                 |                      |            |       |
| Asset Number     |                   | Description     |                      |            |       |
| Tag Number       |                   | Category        |                      | 1          | 1     |
| Serial Number    |                   | Asset Kev       |                      |            |       |
| Warranty Number  |                   | Asset Type      |                      | -          |       |
| Status           |                   |                 |                      |            |       |
| By Book          |                   |                 |                      |            |       |
| Book             |                   | Group Asset     |                      |            |       |
| Dates in Service | <b></b>           |                 | Show Disabled Groups |            |       |
| Assignment       |                   |                 | - Guon Biographics   |            |       |
| Employee Name    |                   | Employee Number |                      |            |       |
| Expense Account  |                   | Location        |                      |            |       |
|                  |                   |                 |                      |            |       |
| Supplier Name    |                   | Supplier Number |                      |            |       |
| Invoice Number   |                   | Line Number     |                      |            |       |
| PO Number        |                   | Source Batch    |                      |            |       |
| Project Number   |                   | Tack Number     |                      | _          |       |
|                  |                   | Task Number     |                      |            |       |
| Sy Lease         |                   | Loosor          |                      |            |       |
| Lease Number     |                   | Lessor          |                      |            |       |
| Description      |                   |                 |                      |            |       |
|                  |                   |                 |                      | <b>F</b> 1 |       |
|                  | <u>C</u> lear Add |                 | ckAdditions          | Find       |       |

| Step 4. On the Find Assets |
|----------------------------|
| window, click the ellipsis |
| on <b>Book</b> field.      |

| Book Types    |                           | × |
|---------------|---------------------------|---|
|               |                           |   |
| Find UPS %    |                           |   |
| Book Code     | Book Name                 |   |
| UPS GENERAL   | UPS GENERAL ASSETS BOOK   |   |
| UPS REVOLVING | UPS REVOLVING ASSETS BOOK |   |
| UPS TRUST     | UPS TRUST ASSETS BOOK     |   |
|               |                           |   |
|               |                           |   |
|               |                           |   |
| •             |                           |   |
|               | Eind OK Cancel            |   |

Select a **Book**.

Click OK.

| By Asset Detail Asset Number Asset Number Tag Number Tag Number Serial Number Serial Number Status UPS GENERAL Group Asset Book Book UPS GENERAL Group Asset Show Disabled Groups By Assignment Employee Name Expense Account Expense Account Supplier Name Number Number Nu                                                                                                    |   |                      |                 |   |            | Find Assets      |
|----------------------------------------------------------------------------------------------------|---|----------------------|-----------------|---|------------|------------------|
| Asset Number<br>Tag Number<br>Serial Number<br>Serial Number<br>Warranty Number<br>Status<br>By Book<br>Book<br>UPS GENERAL<br>Dates in Service<br>Employee Name<br>Employee Name<br>Expense Account<br>By Source Line<br>Supplier Name<br>Invoice Number<br>PO Number<br>PO Number<br>PO Number<br>Supplier Name<br>Invoice Number<br>PO Number<br>PO Number<br>PO Number<br>Supplier Name<br>Invoice Number<br>PO Number<br>PO Number<br>Marchaller<br>Supplier Name<br>Number<br>Supplier Name<br>Number<br>Supplier Name<br>Number<br>Supplier Number<br>Number<br>Supplier Number<br>Number<br>Supplier Number<br>Number<br>Supplier Number<br>Supplier Number<br>Number<br>Supplier Number<br>Number<br>Supplier Number<br>Number<br>Supplier Number<br>Number<br>Number<br>Number<br>Supplier Number<br>Number<br>Supplier Number<br>Number<br>Number |   |                      |                 |   |            | y Asset Detail   |
| Tag Number Category   Serial Number Asset Key   Warranty Number Asset Type   Status Asset Type   Book UPS GENERAL   Book UPS GENERAL   Book Oroup Asset   Dates in Service Show Disabled Groups   By Assignment Show Disabled Groups   Employee Name Employee Number   Expense Account Location   By Source Line Supplier Name   Invoice Number Line Number   PO Number Source Batch   Project Number Task Number   By Lease Supplier Number                                                                                                    |   |                      | Description     |   |            | Asset Number     |
| Serial Number Asset Key   Warranty Number Asset Type   Status Status      Book   Book UPS GENERAL   Book UPS GENERAL   Group Asset Image: Show Disabled Groups   By Assignment   Employee Name Show Disabled Groups   Expense Account Location   By Source Line Line Number   Invoice Number Line Number   PO Number Source Batch   Project Number Task Number                                                                                                    |   |                      | Category        |   |            | Tag Number       |
| Warranty Number Asset Type<br>Status By Book Book UPS GENERAL Group Asset Dates in Service Asset Type Show Disabled Groups By Assignment Employee Name Employee Name Employee Number Location By Source Line Supplier Name Number PO Number PO Number PO Number Number Source Batch Project Number Number                                                                                                    |   |                      | Asset Key       |   |            | Serial Number    |
| Status   By Book   Book   Dates in Service   Dates in Service   Supplier Name   Expense Account   By Source Line   Supplier Name   Invoice Number   Invoice Number   PO Number   Po Number   Project Number   Task Number                                                                                                    | - |                      | Asset Type      |   |            | Warranty Number  |
| By Book           Book         UPS GENERAL         Group Asset         Image: Show Disabled Groups           Dates in Service         -         Show Disabled Groups           By Assignment         Employee Number         Image: Show Disabled Groups           Expense Account         Location         Image: Supplier Number           By Source Line         Image: Supplier Number         Image: Supplier Number           Invoice Number         Line Number         Image: Supplier Number           PO Number         Source Batch         Image: Supplier Number           Project Number         Task Number         Image: Supplier Number                                                                                                    |   |                      |                 |   |            | Status           |
| Book UPS GENERAL Group Asset   Dates in Service -   By Assignment   Employee Name   Employee Name   Expense Account   Expense Account   By Source Line   Supplier Name   Invoice Number   PO Number   PO Number   Project Number   Task Number                                                                                                    |   |                      |                 |   |            | y Book           |
| Dates in Service -   By Assignment   Employee Name   Employee Name   Expense Account   By Source Line   Supplier Name   Invoice Number   Invoice Number   PO Number   Po Number   Project Number   Task Number                                                                                                    |   |                      | Group Asset     |   | PS GENERAL | Book             |
| By Assignment Employee Name Employee Name Expense Account Docation By Source Line Supplier Name Invoice Number PO Number PO Number Project Number Supplier Number Task Number Employee Number Employee Number Supplier Number Supplier Number                                                                                                    |   | Show Disabled Groups |                 | - |            | Dates in Service |
| Employee Name       Employee Number         Expense Account       Location         By Source Line       Supplier Name         Invoice Number       Line Number         Invoice Number       Line Number         PO Number       Source Batch         Project Number       Task Number                                                                                                    |   |                      |                 |   |            | y Assignment     |
| Expense Account       Location         By Source Line       Supplier Name         Supplier Name       Supplier Number         Invoice Number       Line Number         PO Number       Source Batch         Project Number       Task Number         By Lease       Supplier Number                                                                                                    |   |                      | Employee Number |   |            | Employee Name    |
| By Source Line Supplier Name Invoice Number PO Number Project Number By Lease                                                                                                    |   |                      | Location        |   |            | Expense Account  |
| Supplier Name       Supplier Number         Invoice Number       Line Number         PO Number       Source Batch         Project Number       Task Number                                                                                                    |   |                      |                 |   |            | y Source Line    |
| Invoice Number Line Number PO Number PO Number Source Batch Project Number Task Number By Lease                                                                                                    |   |                      | Supplier Number |   |            | Supplier Name    |
| PO Number Source Batch Project Number Task Number By Lease                                                                                                    |   |                      | Line Number     |   |            | Invoice Number   |
| Project Number Task Number By Lease                                                                                                    |   |                      | Source Batch    |   |            | PO Number        |
| By Lease                                                                                                    |   |                      | Task Number     |   |            | Project Number   |
|                                                                                                    |   |                      |                 |   |            | y Lease          |
| Lease Number Lessor                                                                                                    |   |                      | Lessor          |   |            | Lease Number     |
| Description                                                                                                    |   |                      |                 |   |            | Description      |

Step 5. Click Find.
| Asset Number | Description       | Tag Number    | Category                | Serial Number | Asset Key |   |
|--------------|-------------------|---------------|-------------------------|---------------|-----------|---|
|              |                   |               |                         |               |           |   |
|              |                   |               |                         |               |           |   |
|              |                   |               |                         |               |           |   |
|              |                   |               |                         |               |           |   |
|              |                   |               |                         |               |           |   |
|              |                   |               |                         |               |           |   |
|              |                   |               |                         |               |           |   |
|              |                   |               |                         |               |           |   |
|              |                   |               |                         |               |           |   |
|              |                   |               |                         |               |           |   |
|              |                   |               |                         |               |           |   |
|              |                   |               |                         |               |           |   |
|              |                   |               |                         |               |           |   |
|              |                   |               |                         |               |           |   |
| 100          | The State Acad    |               | second statements       |               | 1000      | _ |
| 9395         | Printer           |               | MACHINERY AND EQUIPMENT | 1012234546    | NONE      |   |
| <b>4</b>     |                   |               |                         |               |           |   |
| Add          | itio <u>n</u> s G | uickAdditions | Source Lines            |               | Books     | ) |
| Assig        | nments            | Retirements   | Financial Inquiry       |               | Open      |   |

### Step 6. Select an asset.

Click Assignments.

|                | Asset Cor<br>Distribut | Number 9395<br>Book UPS GENERAL<br>nments | ▼         | Reference Number<br>Transfer Date<br>Unit of Measure | 28-FEB-2023 |
|----------------|------------------------|-------------------------------------------|-----------|------------------------------------------------------|-------------|
| Unit<br>Change | Tot<br>Units           | al Units 1<br>Employee<br>Name            | Number    | Units to Assign<br>Expense Account                   | Location    |
|                | 1                      | Dela Cruz, Mr. Juan                       | 100029889 | 01.101.SA0301300150501050                            | -           |
|                |                        |                                           |           |                                                      |             |
|                | _                      |                                           |           |                                                      |             |
|                |                        |                                           |           |                                                      |             |
|                |                        |                                           |           |                                                      |             |
|                |                        |                                           |           |                                                      | ]           |
|                | _                      |                                           |           |                                                      |             |

**Step 7. Assignments** window will appear.

Enter necessary updates.

Then click Save icon and Done.

You can transfer assets between employees, depreciation expense accounts, and locations. When transferring assets, keep in mind that:

- You can change the transfer date to a date in a prior period, but the transfer must occur within the current fiscal year.
- You can change the transfer date of an asset to a prior period only once per asset.
- You cannot transfer an asset using a future period.

If you transfer an asset during the period in which it was added, the Transfer Date automatically defaults to the asset's date placed in service and you cannot change it.

**Note**: You cannot transfer assets from one corporate book to another corporate book.

Back to Top

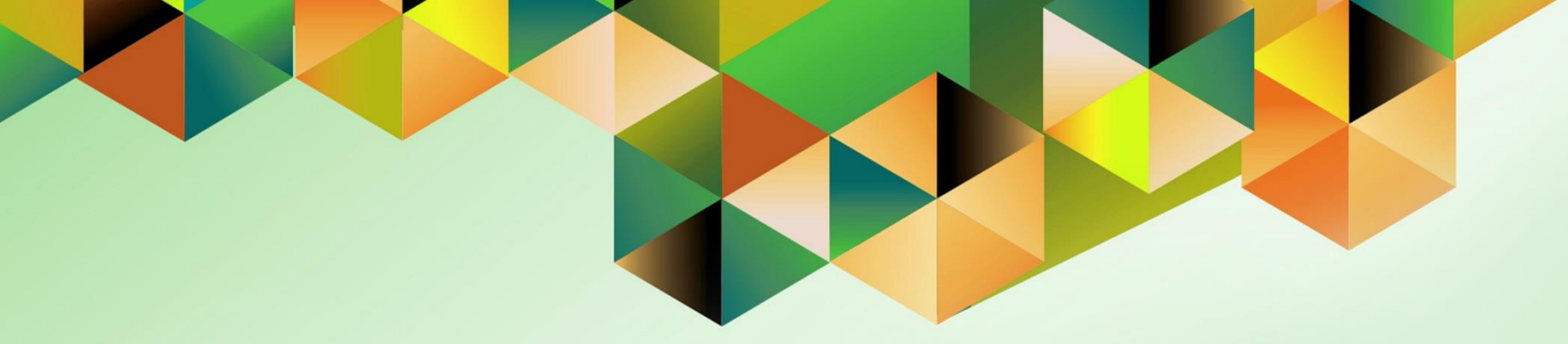

## **Complete Retirements**

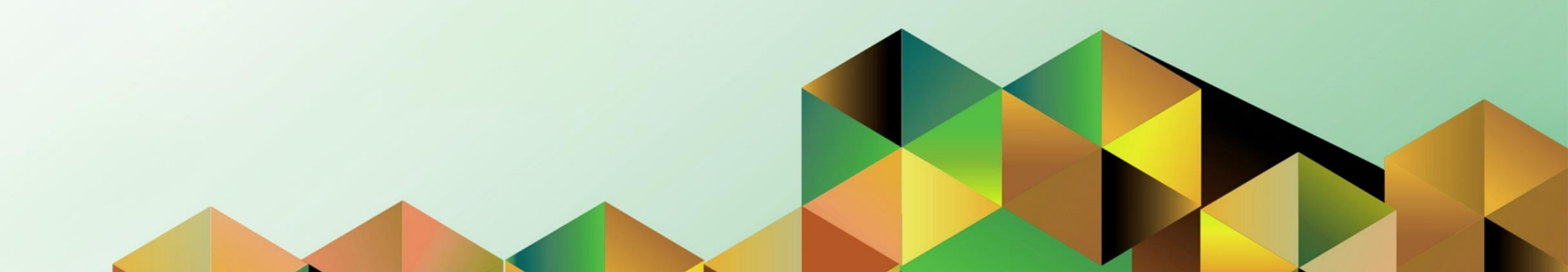

#### 1. DOCUMENT CONTROL

### 1.6 Change Record

| Date             | Author          | Version | Change Reference: |
|------------------|-----------------|---------|-------------------|
| 19 February 2024 | Riza A. Nequias | 1.0     | Initial           |

### 2. Description

| Manual ID          |                                                                   |
|--------------------|-------------------------------------------------------------------|
| Manual Name        | Complete Retirement                                               |
| Information System | Financial Management Information System                           |
| Functional Domain  | Assets Module                                                     |
| Responsibility     | Fixed Assets Controller                                           |
| Purpose            | To update an Asset to Partially Retire or Fully Retire            |
| Data Requirement   | Period for closing                                                |
| Dependencies       | Created Assets                                                    |
| Scenario           | An SPMO will update an Asset to Partially Retire or Fully Retire. |

| Goog                                         | gle             |         |   |
|----------------------------------------------|-----------------|---------|---|
| Sign                                         | in              |         |   |
| Use your Goog                                | gle Account     |         |   |
| Email or phone                               |                 |         | ר |
|                                              |                 |         |   |
| Forgot email?                                |                 |         |   |
| Not your computer? Use a Priva<br>Learn more | ite Window to s | ign in. |   |
| Create account                               |                 | Next    |   |
|                                              |                 |         |   |

#### Step 1. Go to https://uis.up.edu.ph

Step 2. Log-in your UP Mail credentials (e.g. *email* and *password*)

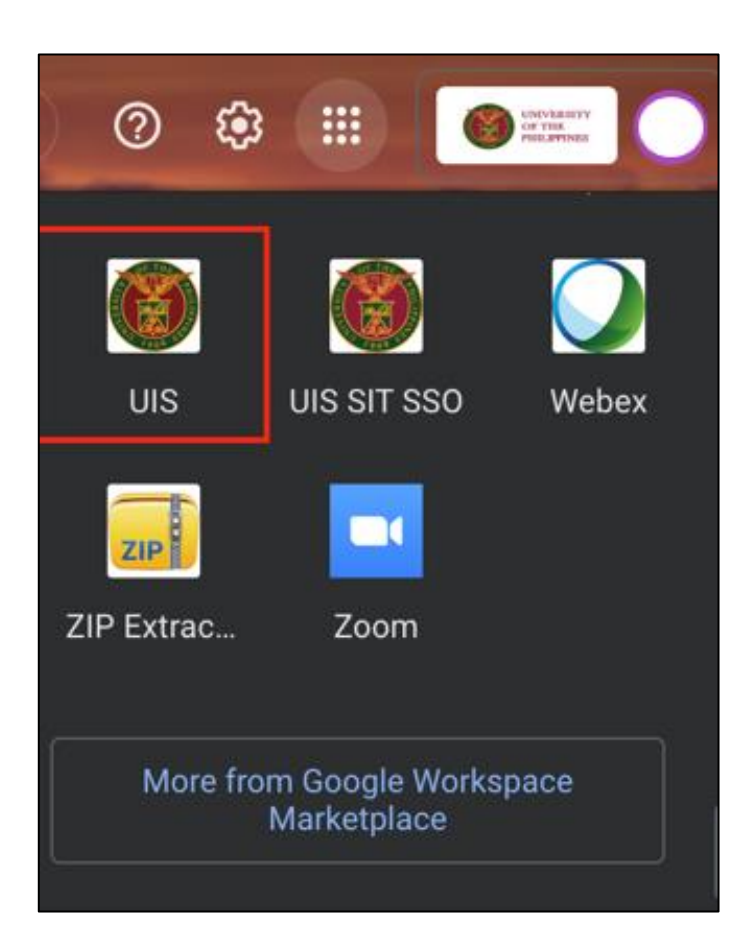

Or you may open your UP Mail and go to the Google Workspace and select **UIS** 

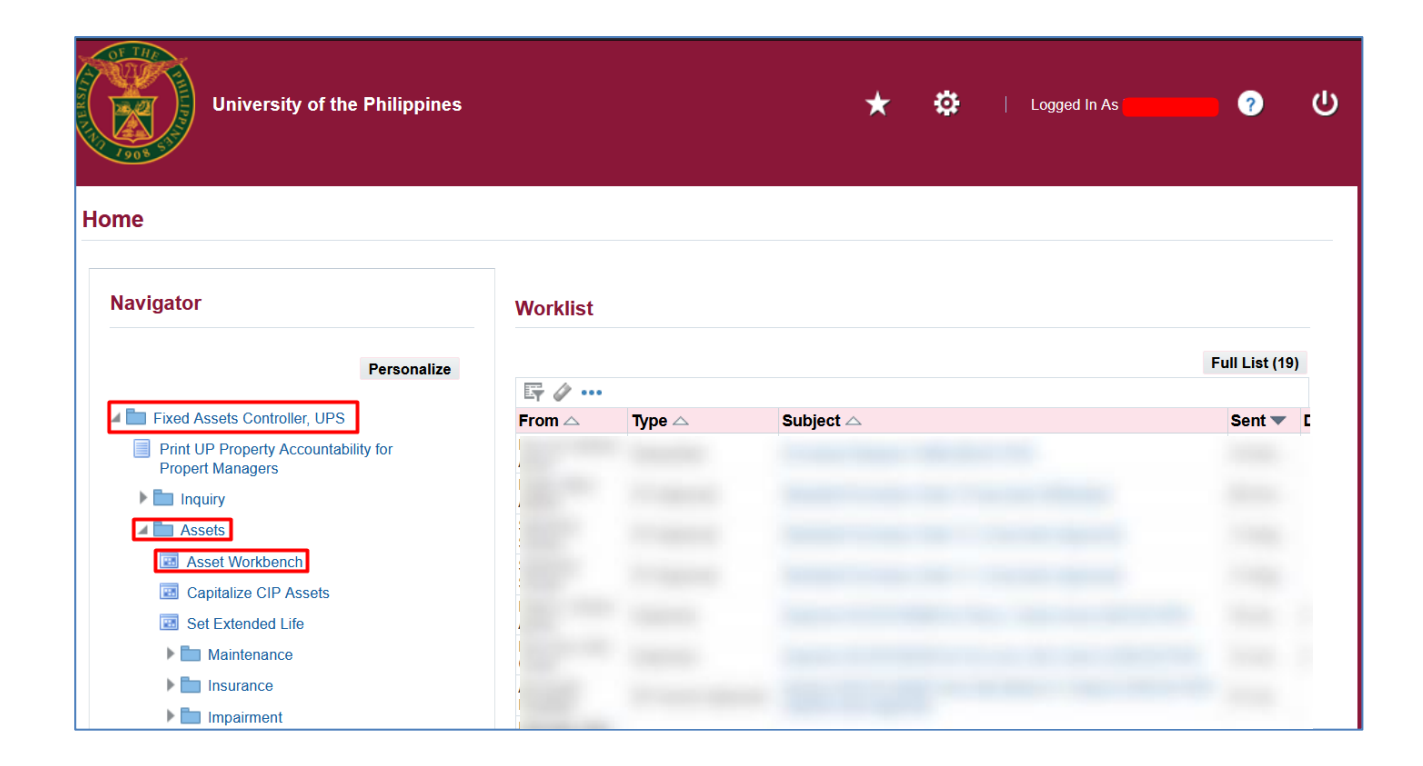

Step 3. On the UIS Homepage, Navigate to *Fixed Assets Controller Responsibility* > *Asset* > *Asset Workbench.* 

| Find Assets      |           |                      |                      |        |
|------------------|-----------|----------------------|----------------------|--------|
| By Asset Detail  |           |                      |                      |        |
| Asset Number     |           | Description          |                      |        |
| Tag Number       |           | Category             |                      | []]    |
| Serial Number    |           | Asset Key            |                      |        |
| Warranty Number  |           | Asset Type           |                      | -      |
| Status           |           | ]                    |                      |        |
| By Book          |           |                      |                      |        |
| Book             |           | Group Asset          |                      |        |
| Dates in Service | -         |                      | Show Disabled Groups |        |
| By Assignment    |           |                      |                      |        |
| Employee Name    |           | Employee Number      |                      |        |
| Expense Account  |           | Location             |                      |        |
| By Source Line   |           |                      |                      |        |
| Supplier Name    |           | Supplier Number      |                      |        |
| Invoice Number   |           | Line Number          |                      |        |
| PO Number        |           | Source Batch         |                      |        |
| Project Number   |           | Task Number          |                      |        |
| By Lease         |           |                      |                      |        |
| Lease Number     |           | Lessor               |                      |        |
| Description      |           |                      |                      |        |
|                  |           |                      |                      |        |
|                  | Clear Add | litio <u>n</u> s Qui | ckAdditions          | Find ) |
|                  |           |                      |                      |        |

| Step 4. On the Find Assets |
|----------------------------|
| window, click the ellipsis |
| on <b>Book</b> field.      |

| Book Types                 |                                                    | × |
|----------------------------|----------------------------------------------------|---|
|                            |                                                    |   |
| FindUPS %                  |                                                    |   |
| Book Code                  | Book Name                                          |   |
| UPS GENERAL                | UPS GENERAL ASSETS BOOK                            |   |
| UPS REVOLVING<br>UPS TRUST | UPS REVOLVING ASSETS BOOK<br>UPS TRUST ASSETS BOOK |   |
| •                          | Eind QK Cancel                                     |   |

Select a **Book**, click **OK**.

| By Asset Detail  |             |    |                 |                      |     |
|------------------|-------------|----|-----------------|----------------------|-----|
| Asset Number     |             |    | Description     |                      |     |
| Tag Number       |             |    | Category        |                      | []] |
| Serial Number    |             |    | Asset Key       |                      |     |
| Warranty Number  |             |    | Asset Type      | -                    | ]   |
| Status           |             |    |                 |                      |     |
| By Book          |             |    |                 |                      |     |
| Book             | UPS GENERAL |    | Group Asset     |                      |     |
| Dates in Service | · · ·       |    | ]               | Show Disabled Groups |     |
| By Assignment    |             |    |                 |                      |     |
| Employee Name    |             | Em | ployee Number   |                      |     |
| Expense Account  |             |    | Location        |                      |     |
| By Source Line   |             |    |                 |                      |     |
| Supplier Name    |             | s  | Supplier Number |                      |     |
| Invoice Number   |             |    | Line Number     |                      |     |
| PO Number        |             |    | Source Batch    |                      |     |
| Project Number   |             |    | Task Number     |                      |     |
| By Lease         |             |    |                 |                      |     |
| Lease Number     |             |    | Lessor          |                      |     |
|                  |             |    |                 |                      |     |

Step 5. Click Find.

| ]            |                      |                |                                                                                                    |               |                                                                                                    |   |
|--------------|----------------------|----------------|----------------------------------------------------------------------------------------------------|---------------|----------------------------------------------------------------------------------------------------|---|
| Asset Number | Description          | Tag Number     | Category                                                                                                    | Serial Number | Asset Key                                                                                                    |   |
|              |                      |                |                                                                                                    |               |                                                                                                    |   |
|              |                      |                |                                                                                                    |               |                                                                                                    |   |
|              |                      |                |                                                                                                    |               |                                                                                                    |   |
|              |                      |                |                                                                                                    |               |                                                                                                    |   |
|              |                      |                |                                                                                                    |               |                                                                                                    |   |
|              |                      |                |                                                                                                    |               |                                                                                                    |   |
|              |                      |                |                                                                                                    |               |                                                                                                    |   |
|              |                      |                |                                                                                                    |               |                                                                                                    |   |
|              |                      |                |                                                                                                    |               |                                                                                                    |   |
|              |                      |                |                                                                                                    |               |                                                                                                    |   |
|              |                      |                |                                                                                                    |               |                                                                                                    |   |
|              |                      |                |                                                                                                    |               |                                                                                                    |   |
|              |                      |                |                                                                                                    |               |                                                                                                    |   |
|              |                      |                |                                                                                                    |               |                                                                                                    |   |
| COMPANY.     | Sector Sector Sector |                | and the second second sec |               | (and a second second seco |   |
| 9395         | Printer              |                | MACHINERY AND EQUIPMENT                                                                                                    | 1012234546    | NONE                                                                                                    |   |
| 4            |                      |                |                                                                                                    |               |                                                                                                    | Þ |
| Addi         | tions                | QuickAdditions | Source Lines                                                                                                    |               | Books                                                                                                    |   |
| Assian       | nments               | Retirements    | Financial Inquiry                                                                                                    |               | Open                                                                                                    |   |

Step 6. Select an asset.

Click Retirements.

| ( 🚅 | × 1 🕸 🕹 🖉 🔅 🕸 🖉       | 10 🛍 🖉 🤘 🖉 🗊 | ) 🖉 🎼 l 💡                  |                    |
|-----|-----------------------|--------------|----------------------------|--------------------|
|     | ssets                 |              |                            |                    |
|     | O Retirements         |              |                            |                    |
| _   |                       |              |                            |                    |
|     | Asset Number          | 9395         | Reference Number           |                    |
|     | Book                  |              | Retire Date                |                    |
|     | Comments              |              | Status                     | Pending [ ]        |
| _   | Retirement Details    |              |                            |                    |
|     | Current Units         |              | Current Cost               |                    |
|     | Units Retired         |              | Cost Retired               |                    |
|     | Retirement Type       |              | Proceeds of Sale           | 0.00               |
|     |                       |              | Cost of Removal            | 0.00               |
|     | Retirement Convention |              | Gain/Loss Amount           |                    |
|     | Straight Line Method  |              | Life Vegre                 | Months             |
|     | Check/Invoice         |              | Sold To                    |                    |
|     | Trade in Asset        |              | Description                |                    |
|     |                       |              | Cocomputer                 |                    |
|     | Group Asset           |              |                            |                    |
|     | Group Asset           |              | Recognize Gain and Loss    | <b></b>            |
|     | Reduction Rate        | %            |                            |                    |
|     | Reserve Retired       |              | Prior Year Reserve Retired |                    |
|     |                       |              |                            |                    |
|     | Subcomp               | onents       | Reinstate D                | one <u>C</u> ancel |
|     |                       |              |                            |                    |

**Step 7.** Click the ellipsis on **Book** field.

| 1 🔊 🕲 🕼 🕾 🖉 I 🖉 I 🗶   | 10 10 14 14 14 10 0 0 | 2 Sp [ ?                   |             |
|-----------------------|-----------------------|----------------------------|-------------|
| ussets                |                       |                            |             |
| Retirements           |                       |                            | _           |
| -                     |                       |                            |             |
| Asset Number          | 9395                  | Reference Number           |             |
| Book                  | UPS GENERAL           | Retire Date                | 28-FEB-2023 |
| Comments              |                       | Status                     | Pending [ ] |
| Retirement Details    |                       |                            |             |
| Current Units         | 1                     | Current Cost               | 15,000.00   |
| Units Retired         |                       | Cost Retired               |             |
| Retirement Type       |                       | Proceeds of Sale           | 0.00        |
|                       |                       | Cost of Removal            | 0.00        |
| Retirement Convention | UP_PRORATE            | Gain/Loss Amount           |             |
| Straight Line Method  |                       | Life Years                 | Months      |
| Check/Invoice         |                       | Sold To                    |             |
| Trade in Asset        |                       | Description                |             |
| Group Asset           |                       |                            |             |
| Group Asset           |                       | Recognize Gain and Loss    | <b></b>     |
| Reduction Rate        | %                     |                            |             |
| Reserve Retired       |                       | Prior Year Reserve Retired |             |
|                       |                       |                            |             |
| Subcomp               | onents                | Reinstate D                | one Cancel  |
|                       |                       |                            |             |

**Step 8.** The book will automatically select and show the retirement details.

Enter necessary updates.

Then click **Save** icon and **Done**.

**Notes:** You can retire an entire asset, or you can partially retire an asset. When you partially retire an asset by units, Oracle Assets automatically calculates the fraction of the cost retired. When you retire an asset by cost, the units remain unchanged, and the cost retired is spread evenly among all assignment lines.

If you perform multiple partial retirements on an asset within a period, you must run the Calculate Gains and Losses program between transactions.

| <u>Eile</u> Edi | t <u>V</u> iew Folder <u>T</u> ools <u>W</u> ind | dow <u>H</u> elp  |                 |                            |             |
|-----------------|--------------------------------------------------|-------------------|-----------------|----------------------------|-------------|
| ( 📫 🏷           | Show Navigator                                   | 🄀 🗊 🎁 🎽           | 🙀 🛯 🖉 🌒 🖉 🚳 🛛 🤶 |                            |             |
| Asset           | s <u>Z</u> oom                                   |                   |                 |                            | _ = ×       |
|                 | R Eind                                           |                   |                 |                            |             |
|                 | Find All                                         |                   |                 |                            |             |
|                 | Query By Example  As                             | sset Number       | 9395            | Reference Number           |             |
|                 | Record +                                         | Book              |                 | Reference Hamber           | 31-MAR-2023 |
|                 | Translations                                     | Commonto          | OF O GENERAL    | Ctotus                     | Ponding [ ] |
| <u> </u>        | Attachments                                      | Comments          |                 | Status                     |             |
|                 | R Summary/Detail                                 |                   |                 |                            |             |
|                 |                                                  | Current Units     | 1               | Current Cost               | 15,000.00   |
| <u> </u>        |                                                  | Jnits Retired     |                 | Cost Retired               |             |
|                 | Retir                                            | rement Type       |                 | Proceeds of Sale           | 0.00        |
| <u> </u>        |                                                  |                   |                 | Cost of Removal            | 0.00        |
| <u> </u>        | Retirement                                       | t Convention      | UP PRORATE      | Gain/Loss Amount           |             |
|                 |                                                  |                   | _               |                            |             |
|                 | Straight I                                       | Line Method       |                 | Life Years                 | Months      |
|                 | Ch                                               | heck/Invoice      |                 | Sold To                    |             |
|                 | Tra                                              | ade in Asset      |                 | Description                |             |
|                 | Traum Asset                                      |                   |                 |                            |             |
|                 | Joup Asset                                       | Crown Accet       |                 | Decempize Coin and Loss    |             |
|                 | Der                                              |                   |                 | Recognize Gain and Loss    |             |
|                 | Rec                                              | duction Rate      | %               |                            |             |
|                 | Rese                                             | erve Retired      |                 | Prior Year Reserve Retired |             |
|                 |                                                  |                   |                 |                            |             |
|                 |                                                  | Subcompo          | nents           | Reinstate                  | Done Cancel |
|                 |                                                  | ouseo <u>m</u> po |                 |                            |             |

To run Calculate Gains and Losses

**Step 9.** Click View> Request.

| Requests    | sh Data Find Po              | quoste       | Submit a        | Now Poquest | Submit Now Pr |            |
|-------------|------------------------------|--------------|-----------------|-------------|---------------|------------|
| <u>r</u> en | Find Requests                |              |                 |             | 2             |            |
| □ Auto Ref  | My Completed Requests        |              |                 |             |               | st Set     |
| Request ID  | My Requests In Progress      |              |                 |             |               |            |
|             | • <u>A</u> ll My Requests    |              |                 |             |               |            |
|             | Specific Requests            |              |                 |             |               |            |
|             | Request ID                   |              |                 |             |               |            |
|             | Name                         |              |                 |             |               |            |
|             | Date Submitted               |              |                 |             |               |            |
|             | Date Completed               |              |                 |             |               |            |
|             | Status                       |              |                 | -           |               |            |
|             | Phase                        |              |                 |             |               |            |
|             | Requestor                    |              |                 |             |               |            |
|             |                              |              |                 |             |               |            |
|             |                              | Include Reg  | guest Set Stage | es in Query |               |            |
|             | Order By                     | Request ID   |                 |             | •             |            |
| Hold        |                              | Select the N | umber of Days   | to View:    | 7             | ut         |
| Cance       | Submit a <u>N</u> ew Request | Submit New R | lequest Set     | Clear       | Find          | <u>K</u> ) |
|             |                              |              |                 |             |               |            |
|             |                              |              |                 |             |               |            |

Step 10. Click Submit a New Request

| 1    | Oracle Applications - UISDE | EV                          |                     |               |       |
|------|-----------------------------|-----------------------------|---------------------|---------------|-------|
| File | Edit View Folder Tools V    | <u>W</u> indow <u>H</u> elp |                     |               |       |
|      | 🛯 🗞 🚳 🦛 🖉 I 🖉 🖓             | 8   X 🛈 🎁 💋 🙀   🎜 🗐 🌒 🖉 🎭   | ?                   |               |       |
|      | Requests                    |                             |                     | -             | . 🗆 🗙 |
|      | Submit Request              |                             |                     | 3             | <     |
|      | Run this Request            |                             |                     |               | )     |
|      |                             |                             |                     | Сору          |       |
|      | Name                        | Cal%Gai%                    |                     |               | )     |
|      | Operating Unit              |                             |                     |               |       |
|      | Parameters                  |                             |                     |               |       |
|      |                             | American English            |                     |               |       |
|      |                             |                             |                     |               |       |
|      |                             |                             | Language Settings   | Debug Options |       |
| _    | At these Times              |                             |                     |               |       |
|      | Schedule Description        | As Soon as Possible         |                     | Schedule      |       |
| _    |                             | l.                          |                     |               |       |
| _    | Upon Completion             |                             |                     |               |       |
|      |                             | Save all Output Files □ B   | <u>u</u> rst Output |               |       |
|      |                             |                             |                     | Options       |       |
|      | Layout                      |                             |                     |               |       |
| 7    | Notify                      |                             |                     | Delivery Opts |       |
|      | Print to                    | noprint                     |                     |               |       |
| 6    |                             |                             |                     | ( Consel      |       |
|      | Help ( <u>C</u> )           |                             | Submit              | Cancel        |       |
|      | L                           |                             |                     |               |       |
| -    |                             |                             | <u> </u>            |               |       |

**Step 11.** On **Name** field type "Cal%Gai%" then press **Tab** on your keyboard.

| Requests               |                            |                        |               | _ = ×   |                      |
|------------------------|----------------------------|------------------------|---------------|---------|----------------------|
| Submit Request         |                            |                        |               | ×       |                      |
| Run this Request       |                            |                        | Сору          |         |                      |
| Name<br>Operating Unit | Calculate Gains and Losses |                        |               |         | -2023                |
| Language               | American English           |                        |               |         | 15,000.00            |
| At these Times         |                            | Language Settings      | Debug Options |         | 0.00                 |
| Schedule Description   | As Soon as Possible        | Parameters             | Schedule      |         |                      |
| Upon Completion        | ⊠Save all Output Files     | Burst O Book UPS GENER | RAL           | IPS GEN | ERAL ASSETS BOOK     |
| Layout                 |                            |                        |               |         | QK Qancel Clear Help |
| Print to               | noprint                    | l                      | J             |         |                      |
| Help ( <u>C</u> )      |                            | Sub <u>m</u> it        | Cancel        |         |                      |
|                        | <u></u>                    | 2                      |               |         | Cancel               |
|                        |                            |                        |               |         |                      |

Step 12. Parameter will appear.

Select a **Book**, then click **OK**.

| uests                |                            | _ 0            | ×     |           |
|----------------------|----------------------------|----------------|-------|-----------|
| Submit Request       |                            | ×              |       |           |
| Run this Request     |                            |                |       |           |
|                      |                            | Сору           |       |           |
| Name                 | Calculate Gains and Losses |                | -2023 |           |
| Operating Unit       |                            |                |       | I         |
| Parameters           | UPS GENERAL                |                |       |           |
| Language             | American English           |                |       | 15,000.00 |
|                      |                            | Datus Osting   |       |           |
|                      | Language Settings          | Depug Options  |       | 0.00      |
| At these Times       |                            |                |       | 0.00      |
| Schedule Description | As Soon as Possible        | Schedule       |       |           |
|                      |                            |                |       | Months    |
| Upon Completion      |                            |                |       |           |
|                      | Save all Output Files      |                |       |           |
| Layout               |                            | Options        |       |           |
| Notify               |                            | Dolivon ( Onto |       |           |
| Print to             | noprint                    | Delivery Opts  |       | <b>*</b>  |
|                      |                            |                |       |           |
| Help ( <u>C</u> )    | Sub <u>m</u> it            | Cancel         |       |           |
|                      |                            | ]              |       |           |
|                      |                            | <u> </u>       |       | Cancel    |

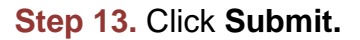

| 🖸 Deci | sion 🛛                                        |  |
|--------|-----------------------------------------------|--|
| ?      | Request submitted.<br>(Request ID = 10746701) |  |
|        | Submit another request?                       |  |
|        | Yes No                                        |  |

A **Decision** box will appear, click **OK.** 

| Requests                    |                |           |                             |                        |
|-----------------------------|----------------|-----------|-----------------------------|------------------------|
| <u>R</u> efresh Data        | Find Requests  | Su        | b <u>m</u> it a New Request | Submit New Request Set |
| □ Auto Refresh ( <u>X</u> ) |                |           | opy Single Request          | Copy Reguest Set       |
| Request ID                  | Parent         |           |                             |                        |
| Name                        |                | Phase     | Status                      | Parameters             |
| 10746701 Calculate G        | ains and Losse | Completed | Normal                      | UPS GENERAL            |
|                             |                |           |                             |                        |
| Hold Request                | View Details   |           | Rer <u>u</u> n Request      | View Output            |

Step 14. Check the Phase and Status of the report, click the Refresh Data button until status is Completed and Normal,

then click the View Output

#### **Expected Result**

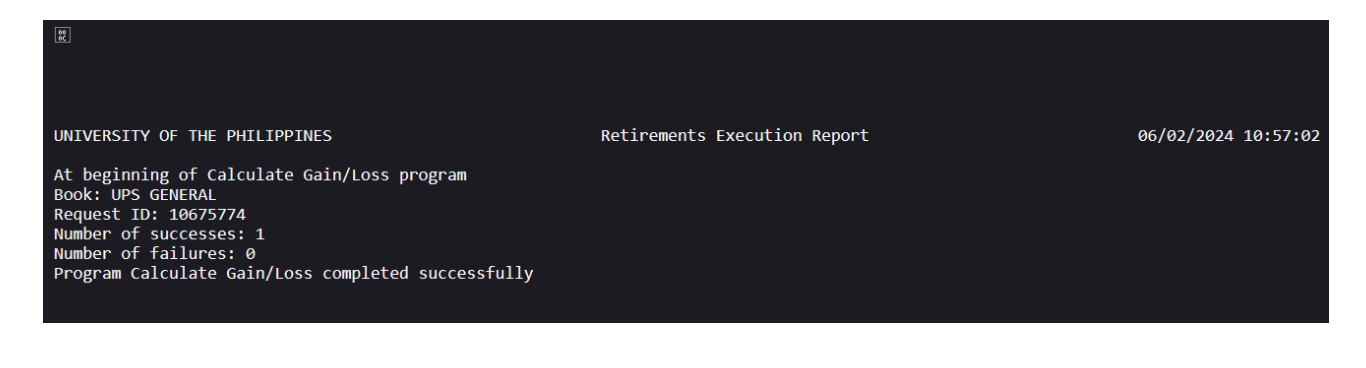

**DISCLAIMER:** The screenshots in this document are for illustration purposes only and may not be the same as the final user interface.

Back to Top

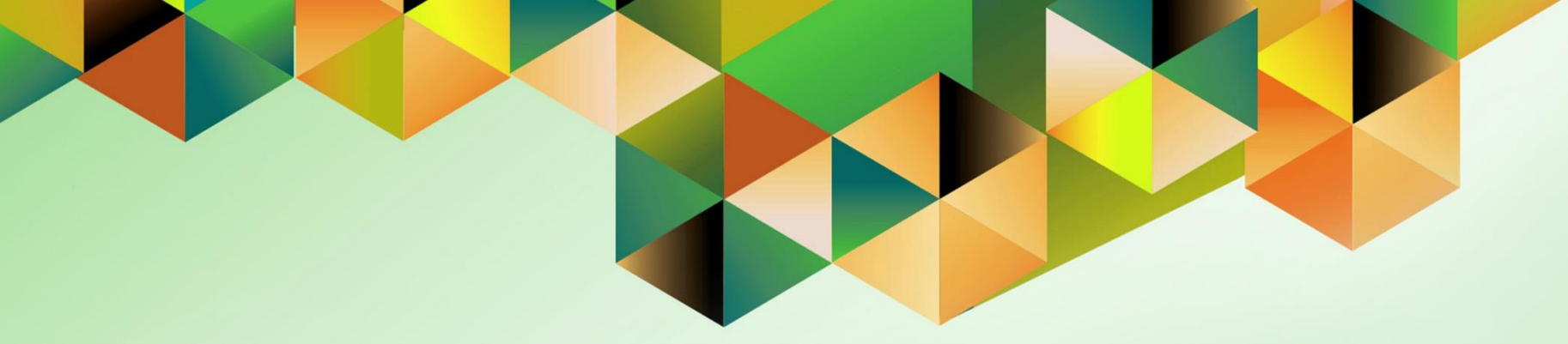

# **Run Depreciation**

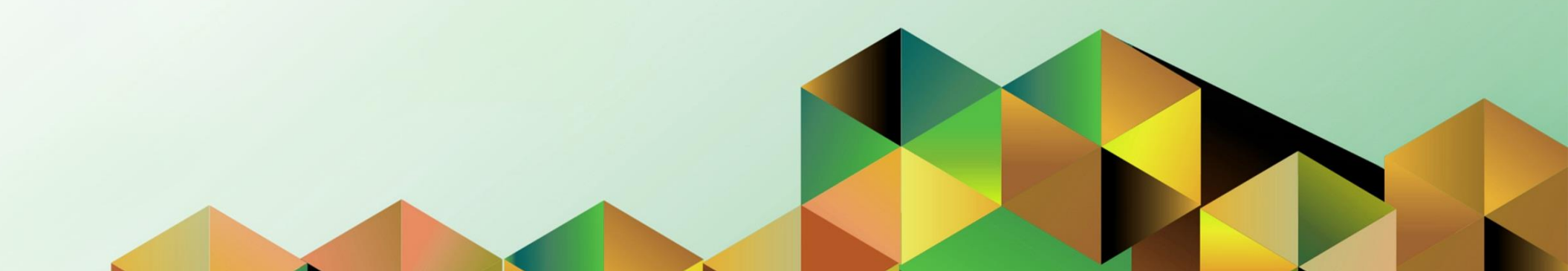

#### 1. DOCUMENT CONTROL

### 1.7 Change Record

| Date            | Author          | Version | Change Reference: |
|-----------------|-----------------|---------|-------------------|
| 09 January 2024 | Riza A. Nequias | 1.0     | Initial           |

### 2. Description

| Manual ID          |                                          |
|--------------------|------------------------------------------|
| Manual Name        | Run Depreciation                         |
| Information System | Financial Management Information System  |
| Functional Domain  | Fixed Asset Module                       |
| Responsibility     | Fixed Assets Accountant                  |
| Purpose            | To calculate depreciation for the period |
| Data Requirement   | Assets for depreciation                  |
| Dependencies       |                                          |
| Scenario           | An accountant will run depreciation      |

| Goog                                         | gle             |         |   |
|----------------------------------------------|-----------------|---------|---|
| Sign                                         | in              |         |   |
| Use your Goog                                | gle Account     |         |   |
| Email or phone                               |                 |         | ר |
|                                              |                 |         |   |
| Forgot email?                                |                 |         |   |
| Not your computer? Use a Priva<br>Learn more | ite Window to s | ign in. |   |
| Create account                               |                 | Next    |   |
|                                              |                 |         |   |

#### Step 1. Go to https://uis.up.edu.ph

Step 2. Log-in your UP Mail credentials (e.g. *email* and *password*)

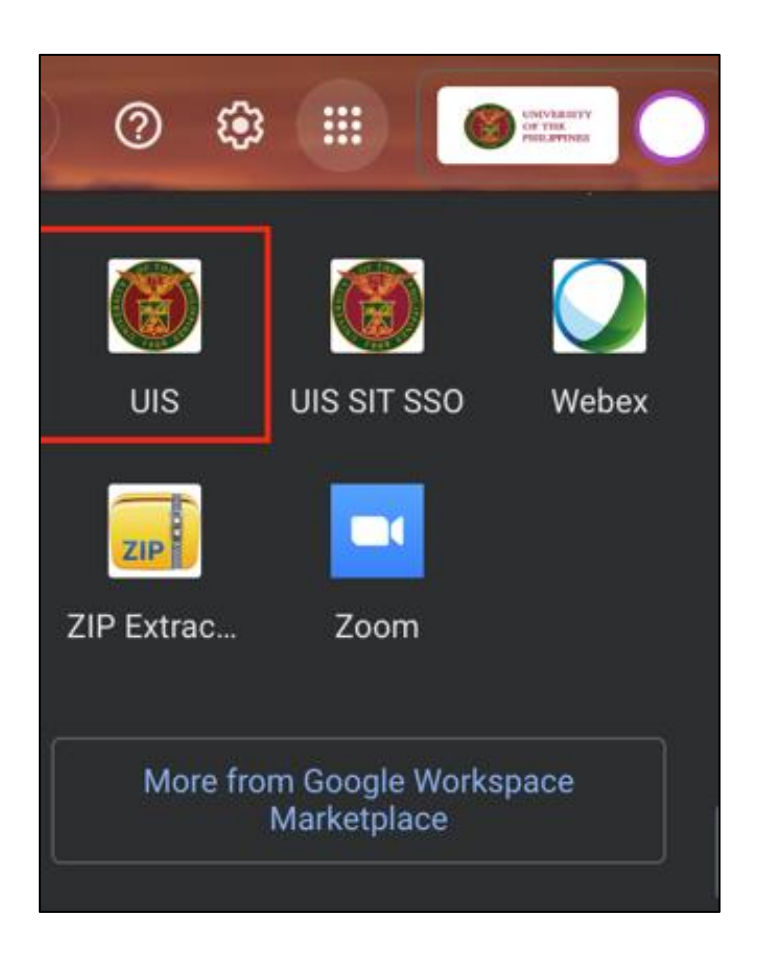

Or you may open your UP Mail and go to the Google Workspace and select **UIS** 

| University of the Philippines $\star$ 🔅   Logged In As [              |                                   |  |          |                |  |
|-----------------------------------------------------------------------|-----------------------------------|--|----------|----------------|--|
| Navigator                                                             | Worklist                          |  |          |                |  |
| Personalize                                                           |                                   |  |          | Full List (19) |  |
| Fixed Assets Accountant LIPV                                          | F 2 ····                          |  | <b>6</b> |                |  |
| Create Accounting                                                     | From $\triangle$ Type $\triangle$ |  | Sent 🔻   | Due 🛆          |  |
| Print UP Property Accountability for<br>Propert Managers              |                                   |  |          |                |  |
| 🕨 🛅 Inquiry                                                           |                                   |  |          |                |  |
| Assets                                                                |                                   |  |          |                |  |
| Mass Additions                                                        |                                   |  |          |                |  |
| Mass Transactions                                                     |                                   |  |          |                |  |
| Production     Depreciation                                           |                                   |  |          |                |  |
| <ul><li>Run Depreciation</li><li>Projections</li></ul>                |                                   |  |          |                |  |
| <ul><li>Calculate Gains and Losses</li><li>What-If Analysis</li></ul> |                                   |  |          |                |  |
| <ul> <li>Override</li> <li>Extended Depreciation</li> </ul>           |                                   |  |          |                |  |

Step 3. On the UIS Homepage, Navigate to *Fixed Assets Accountant Responsibility > Depreciation > Run Depreciation.* 

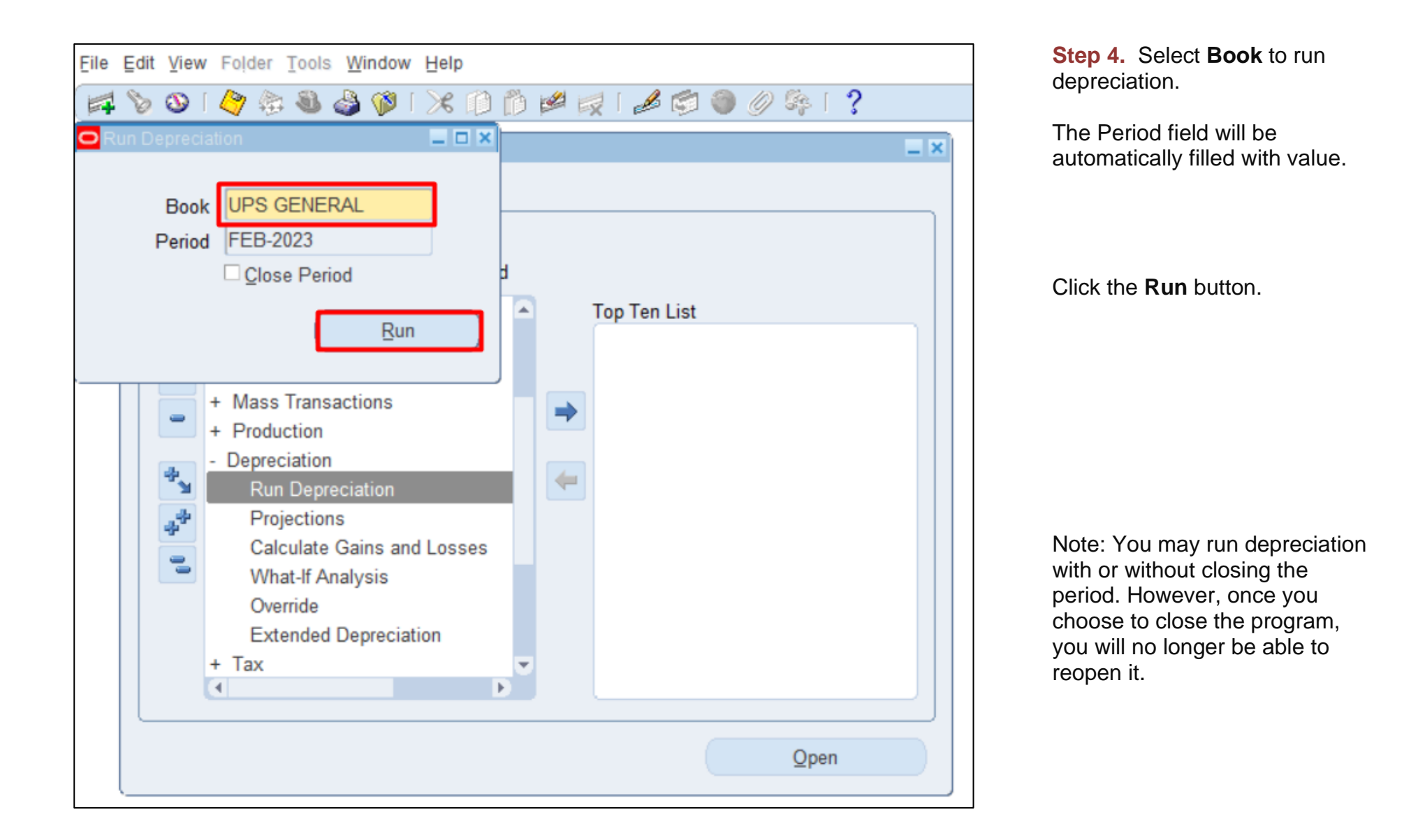

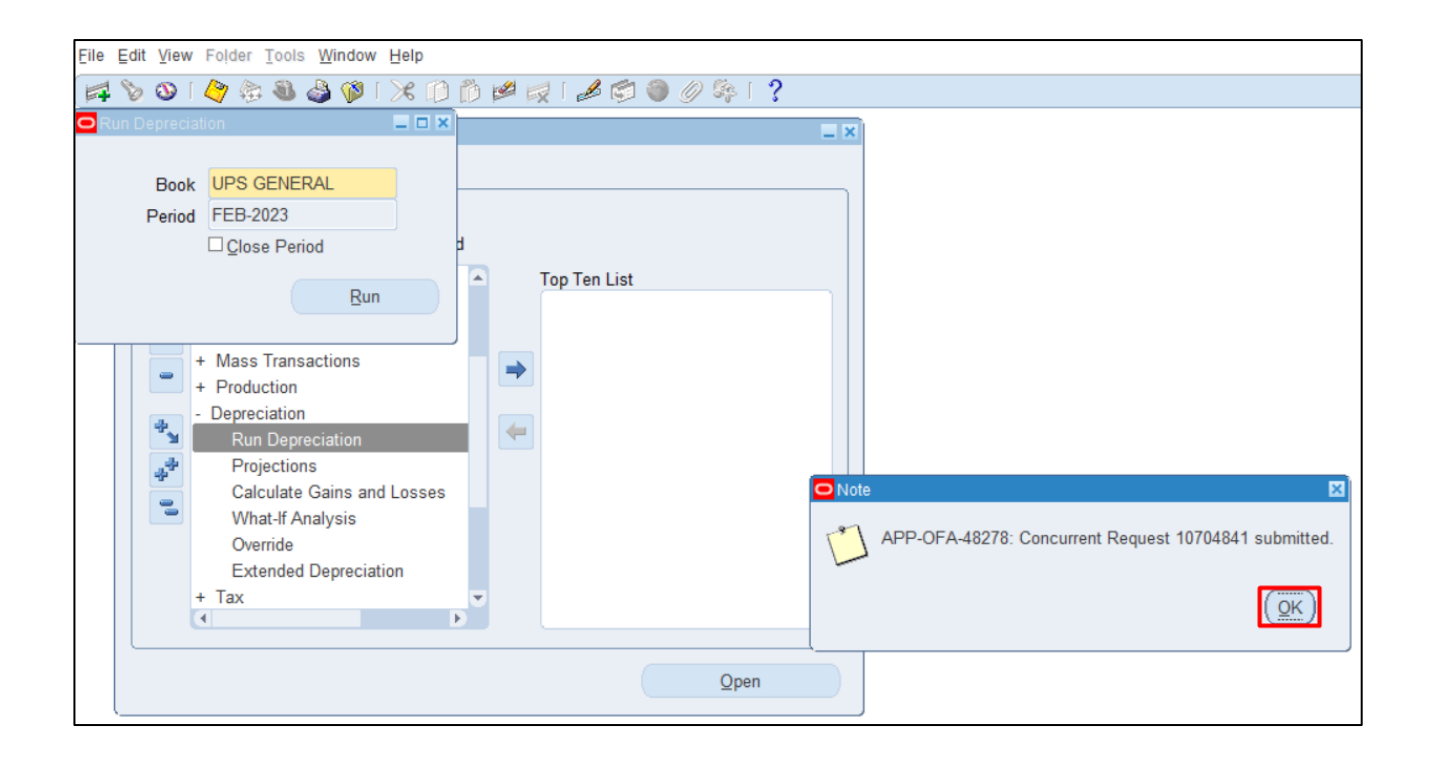

**Step 5.** A **Note** window will appear.

Click OK.

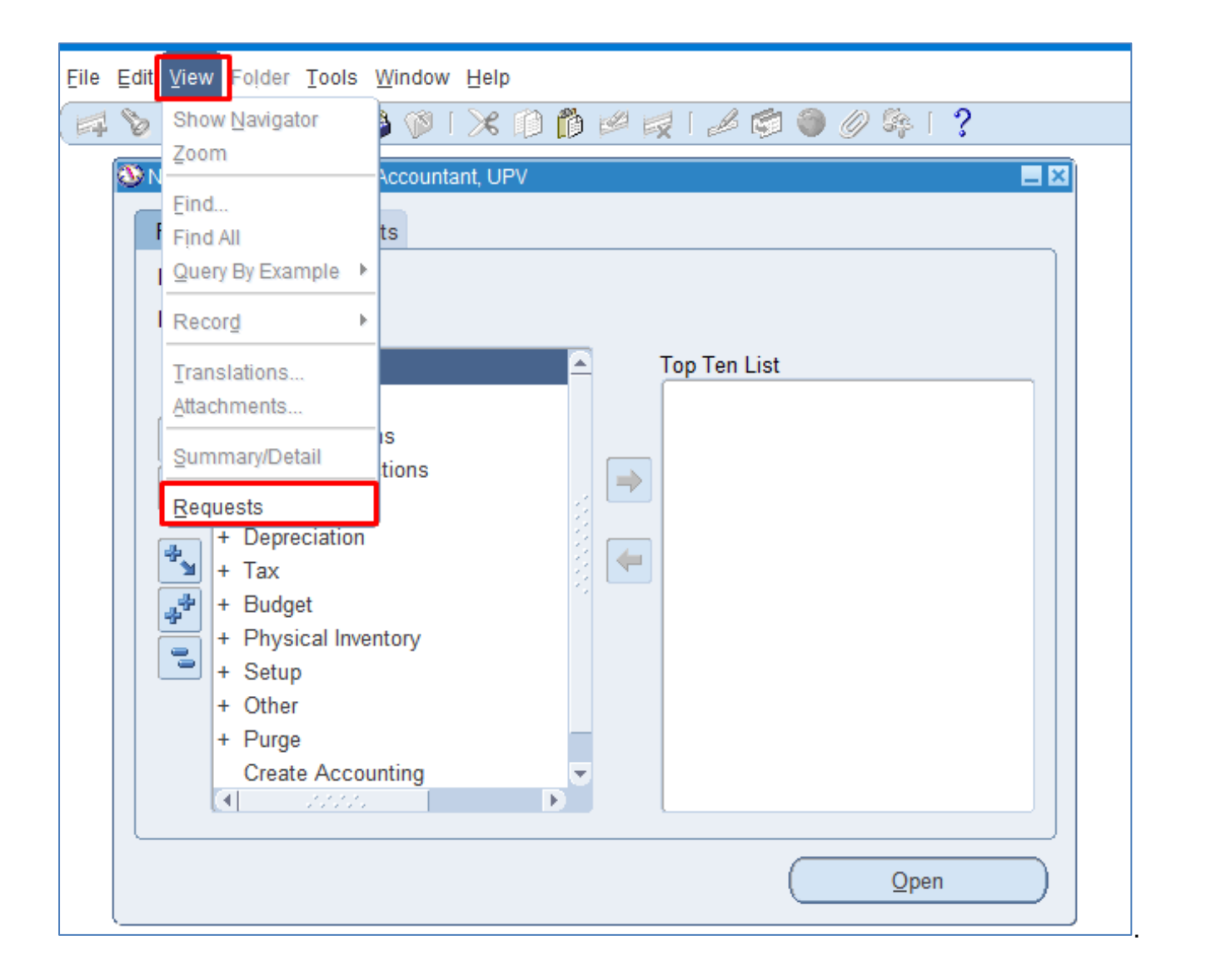

### Step 7. Navigate through the *View* Then *Requests*

| Find Requests                     | ×                                    |
|-----------------------------------|--------------------------------------|
| OMy Completed Requests            |                                      |
| ⊖ My Requests In <u>P</u> rogress |                                      |
| <u>● All My Requests</u>          |                                      |
| ○ <u>S</u> pecific Requests       |                                      |
| Request ID                        |                                      |
| Name                              |                                      |
| Date Submitted                    |                                      |
| Date Completed                    |                                      |
| Status                            |                                      |
| Phase                             |                                      |
| Requestor                         |                                      |
|                                   |                                      |
|                                   | Include Reguest Set Stages in Query  |
| Order By                          | Request ID 🔻                         |
|                                   | Select the Number of Days to View: 7 |
| Submit a <u>N</u> ew Request      | Submit New Request Set Clear Find    |

STEP 8. Click Find.

| <u>R</u> efre | sh Data Find R             | lequests            | Submi                                | t a New Request        | Submit New Request Set        |  |
|---------------|----------------------------|---------------------|--------------------------------------|------------------------|-------------------------------|--|
| Auto Ref      | resh ( <u>X)</u>           |                     | Copy Single Request Copy Reguest Set |                        |                               |  |
| Request ID    |                            | Parent              |                                      |                        |                               |  |
|               | Name                       |                     | Phase                                | Status                 | Parameters                    |  |
| 10704855      | Journal Entry Reserve Ledg | 10704841            | Completed                            | Normal                 | UPS GENERAL, 2027, FEB-2      |  |
| 10704852      | Depreciation Run           | 10704841            | Completed                            | Normal                 | UPS GENERAL, FEB-2023, 0,     |  |
| 10704849      | Calculate Gains and Losse  | 10704841            | Completed Normal                     |                        | UPS GENERAL                   |  |
| 10704841      | Depreciation Run Request   |                     | Completed Normal 140, 622            |                        | 140, 622                      |  |
| 10703119      | Mass Additions Posting Re  | 10703114            | Completed Normal                     |                        | UPS GENERAL                   |  |
| 10703117      | Mass Additions Post        | 10703114            | 10703114 Completed No                |                        | UPS GENERAL, NORMAL           |  |
| 10703114      | Post Mass Additions (Repo  |                     | Completed Normal                     |                        | 140, 46                       |  |
| 10696916      | UP Summary of Taxes Wit    |                     | Completed Normal                     |                        | 276, 2024/01/01 00:00:00, 202 |  |
| 10696349      | Send Separate Remittance   |                     | Completed Normal                     |                        | 561047, 610690, 610690, UP_   |  |
| 10696346      | Send Separate Remittance   |                     | Completed Normal                     |                        | 561046, 610689, 610689, UP    |  |
| Hold          | Request Vi                 | iew Detail <u>s</u> |                                      | Rer <u>u</u> n Request | View Output                   |  |
| Cance         |                            | iagnostics          | Re                                   | print/Republish (J)    | ) View Log (K)                |  |

STEP 9. Check the *Phase* and *Status* of the report, click the *Refresh Data* button until status is *Completed* and *Normal*, then click the *View Output* of the following:

- Calculate Gains and Losses
- Depreciation Run
- Journal Entry Reserve Ledger Report
- Process Pending Transactions

#### UNIVERSITY OF THE PHILIPPINES

Retirements Execution Report

#### 20/02/2024 10:45:24

At beginning of Calculate Gain/Loss program Book: UPS GENERAL Request ID: 10704849 Number of successes: 0 Number of failures: 0 Program Calculate Gain/Loss completed successfully

This is the sample output of the *Depreciation Run*.

This is the sample output of the *Calculate Gains* 

and Losses.

Depreciation Program Exception Report Depreciation: 2 assets processed Do\_dep routine completed Program FADEPR completed successfully

| UNIVERSITY OF THE PHILIPPINES<br>Currency: PHP<br>Book: UPS GENERAL<br>Unit: 01<br>Expense Account: 50501030<br>Reserve Account: 10603051 |                                        | Journal Entry Reserve Ledger Report<br>Period: FEB-2023 |                                  |                        | Report Date: 20-FEB-2024 10:46<br>Page: 1 |                           |            |
|----------------------------------------------------------------------------------------------------|----------------------------------------|---------------------------------------------------------|----------------------------------|------------------------|-------------------------------------------|---------------------------|------------|
| Respon Asset-<br>sibili Description                                                                                                    | Date Placed Deprn<br>In Service Method | Life<br>Yr.Mo                                           | Cost                             | Depreciation<br>Amount | Year-To-Date<br>Depreciation              | Depreciation<br>Reserve   | Percent    |
| SA0301 4396-TEST CIP                                                                                                    | 28-FEB-2023 STL                        | 10.00                                                   | 0.00                             | 0.00                   | 0.00                                      | 0.00                      | 100.00 F   |
| Responsibility Ce                                                                                                    | enter SA0301 Totals:                   |                                                         | 0.00                             | 0.00                   | 0.00                                      | 0.00                      |            |
| Account 50501030/1060305<br>₪                                                                                                    | i1 Totals:                             |                                                         | 0.00                             | 0.00                   | 0.00                                      | 0.00                      |            |
| UNIVERSITY OF THE PHILIF<br>Currency: PHP<br>Book: UPS GENERAL<br>Unit: 01<br>Expense Account: 505010<br>Reserve Account: 106040          | PPINES<br>040<br>011                   | Journal Entry<br>Per:                                   | y Reserve Ledge<br>iod: FEB-2023 | r Report               | Report                                    | Date: 20-FEB-;<br>Page: 2 | 2024 10:46 |
| Respon Asset-<br>sibili Description                                                                                                    | Date Placed Deprn<br>In Service Method | Life<br>Yr.Mo                                           | Cost                             | Depreciation<br>Amount | Year-To-Date<br>Depreciation              | Depreciation<br>Reserve   | Percent    |
| - 3392-ITDC Buildir                                                                                                    | 01-FEB-2023 STL                        | 25.00                                                   | 0.00                             | 0.00                   | 0.00                                      | 0.00                      | 100.00 F   |
| Responsibility Ce                                                                                                    | enter - Totals:                        |                                                         | 0.00                             | 0.00                   | 0.00                                      | 0.00                      |            |
| Account 50501040/1060401<br>문                                                                                                    | 1 Totals:                              |                                                         | 0.00                             | 0.00                   | 0.00                                      | 0.00                      |            |

This is the sample output of the *Journal Entry Reserve Ledger Report.* 

**DISCLAIMER:** The screenshots in this document are for illustration purposes only and may not be the same as the final user interface.

Back to Top

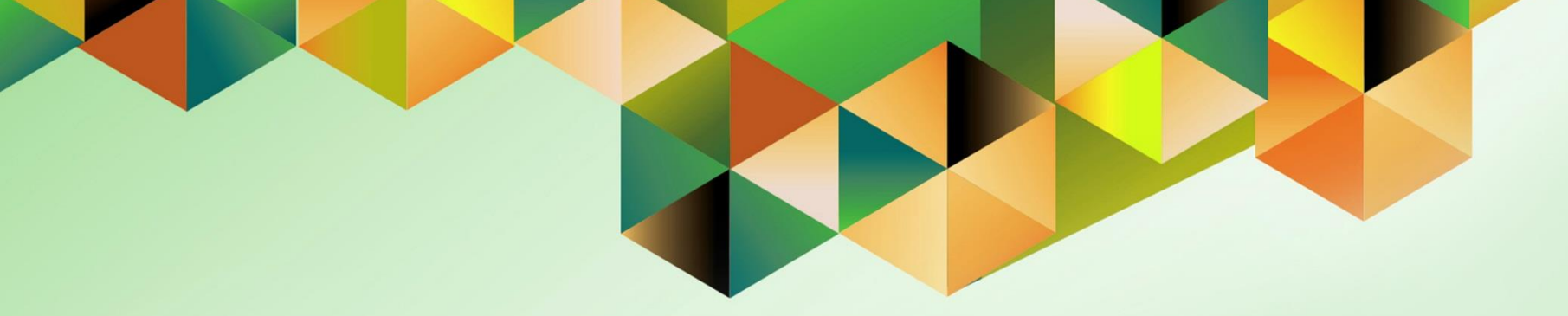

## **Create Accounting**

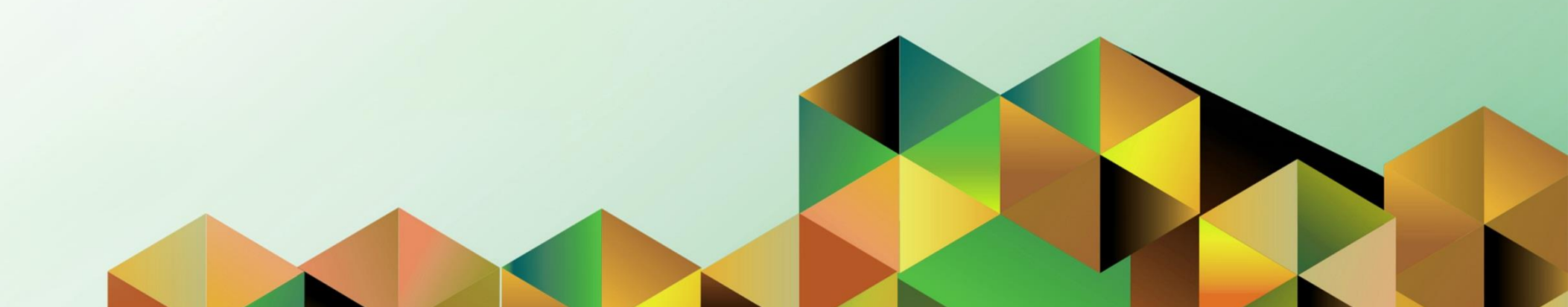

#### 1. DOCUMENT CONTROL

### 1.8 Change Record

| Date            | Author          | Version | Change Reference: |  |  |
|-----------------|-----------------|---------|-------------------|--|--|
| 09 January 2024 | Riza A. Nequias | 1.0     | Initial           |  |  |
## 2. Description

| Manual ID          |                                                                   |
|--------------------|-------------------------------------------------------------------|
| Manual Name        | Create Accounting                                                 |
| Information System | Financial Management Information System                           |
| Functional Domain  | Fixed Asset Module                                                |
| Responsibility     | Fixed Assets Accountant                                           |
| Purpose            | To post all asset transactions for the period                     |
| Data Requirement   | Period to be closed                                               |
| Dependencies       | Open period                                                       |
| Scenario           | An accountant will create accounting to post transactions for the |
|                    | period.                                                           |

| Goog                                         | gle             |         |   |
|----------------------------------------------|-----------------|---------|---|
| Sign                                         | in              |         |   |
| Use your Goog                                | gle Account     |         |   |
| Email or phone                               |                 |         | ר |
|                                              |                 |         |   |
| Forgot email?                                |                 |         |   |
| Not your computer? Use a Priva<br>Learn more | ite Window to s | ign in. |   |
| Create account                               |                 | Next    |   |
|                                              |                 |         |   |

#### Step 1. Go to https://uis.up.edu.ph

Step 2. Log-in your UP Mail credentials (e.g. *email* and *password*)

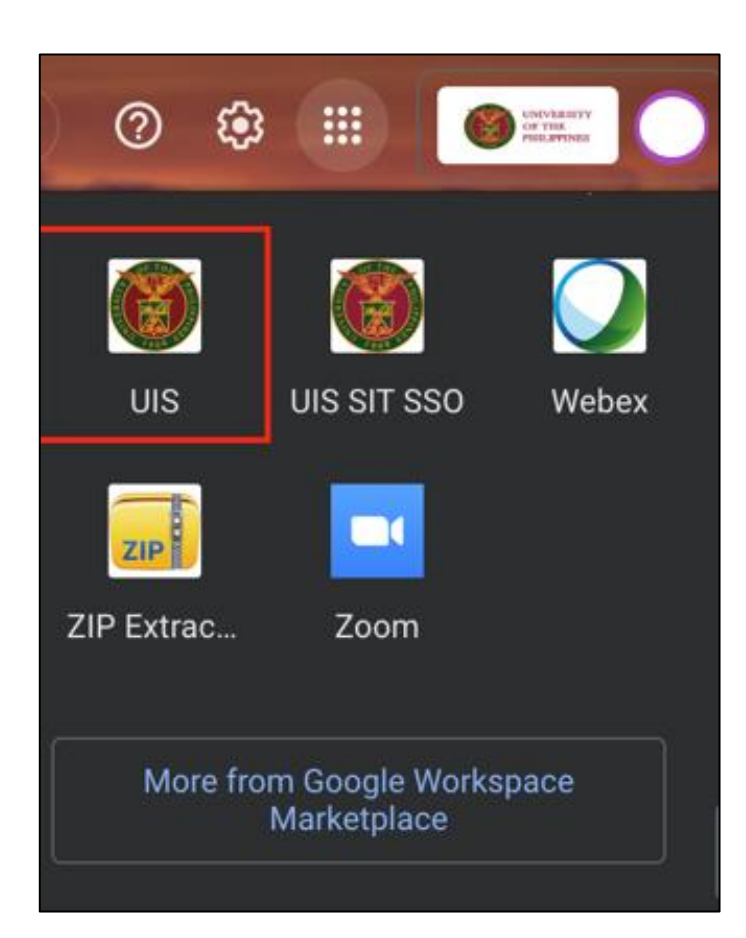

Or you may open your UP Mail and go to the Google Workspace and select **UIS** 

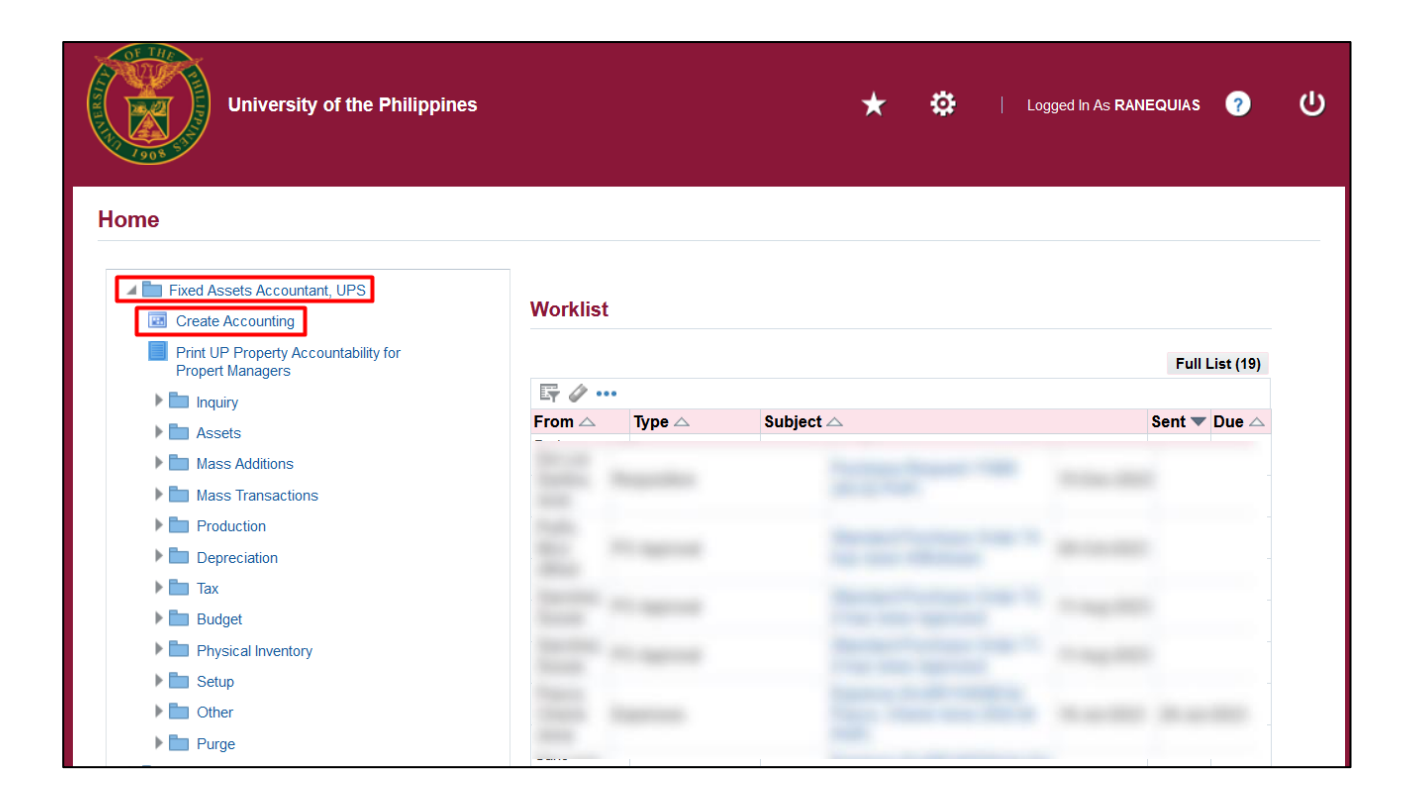

Step 3. On the UIS Homepage, Navigate to *Fixed Assets Accountant Responsibility* > *Create Accounting* 

| Book Type Code                       |             |  |  |  |
|--------------------------------------|-------------|--|--|--|
| Ledger                               |             |  |  |  |
| Process Category                     |             |  |  |  |
| End Date                             | 26-FEB-2024 |  |  |  |
| Accounting Mode                      |             |  |  |  |
| Errors Only                          | No          |  |  |  |
| Report                               |             |  |  |  |
| Transfer to General Ledger           |             |  |  |  |
| Post in General Ledger               |             |  |  |  |
| General Ledger Batch Name            |             |  |  |  |
| Include User Transaction Identifiers | No          |  |  |  |
|                                      | (4)         |  |  |  |

| Field Name                                 | Description                                                                                                    | Remarks                      |
|--------------------------------------------|----------------------------------------------------------------------------------------------------|------------------------------|
| Book Type Code                             | Choose the corporate book or the tax book from the list of values                                                                                                    | List of values               |
| Process Category                           | Choose the transaction event from the list of values for which you want to run Create<br>Accounting. If this field is left blank, then Create Accounting is run for all transaction events in<br>Oracle Assets.                                                                                       | List of Values<br>(Optional) |
| End Date                                   | The default value for this is the system date. You can change the date. All transactions with an accounting date that is the same or prior to this date will be processed by this program.                                                                                                    | Date Format:<br>DD-MON-YYYY  |
| Accounting Mode                            | The default value is Final. You can change the value to Draft. If the accounting is done in Draft mode, the accounting can be re-run later again in Draft mode or in Final mode. If the mode is Draft, you can neither transfer accounting entries to General Ledger nor post them in General Ledger. | Final or Draft               |
| Errors Only                                | The default value is No. Select Yes to limit the creation of accounting to events for which accounting has previously failed. If you select Yes, the process selects only those events that have a status of Error for processing. Select No to process all events. This field is required.           | Yes or No                    |
| Report                                     | The default value is summary. You can select Detail or No Report The value determines whether there will be a report output and also whether the output will be in Summary or in Detail.                                                                                                    | List of values               |
| Transfer to General<br>Ledger              | The default value is Yes. You can select No if you do not want to transfer journal entries to General Ledger.                                                                                                    | List of values               |
| Post in General<br>Ledger                  | This field in enabled only if the Transfer to General Ledger value is set to Yes. The default value for this field is No. If you set the value to Yes, the journal entries that are transferred to General Ledger will be posted in General Ledger.                                                   | Yes or No                    |
| General Ledger<br>Batch Name               | This field is enabled only if the Transfer to General Ledger value is set to Yes. You can<br>optionally enter a batch name for the transfer. The batch name will be prefixed to the Journal<br>Entry Batch name.                                                                                      | Free Text                    |
| Include User<br>Transaction<br>Identifiers | The default value is No. You can set the value to Yes if you want the transaction identifiers to appear in the report output.                                                                                                    | Yes or No                    |

# **Step 4.** Fill in the following parameters:

- Book Type Code
- Process Category
- End Date
- Accounting Mode
- Errors Only
- Report
- Transfer to General Ledger
- Post in General Ledger
- General Ledger Batch Name
- Include User Transaction Identifiers

| Run this Request     |          |                                      |                           |     |          |               |    |  |
|----------------------|----------|--------------------------------------|---------------------------|-----|----------|---------------|----|--|
|                      |          |                                      |                           | Cop | y        |               |    |  |
| Name                 | Create A | Accounting - Assets                  |                           |     |          |               |    |  |
| Operating Unit       |          |                                      |                           |     |          |               |    |  |
| Parameters           | UPS GE   | ENERAL:UP System::26-FEB-2024:Fi     | nal:No:Detail:Yes:Yes::No |     |          |               |    |  |
| Language             | America  | ın English                           |                           |     |          |               |    |  |
|                      |          | Decomptore                           |                           |     |          |               |    |  |
|                      |          | Parameters                           |                           |     |          |               |    |  |
| At these Times       | (        | Book Type Code                       | UPS GENERAL               |     | UPS GENE | RAL ASSETS BO | ЭК |  |
| Schedule Description | As Sool  | Ledger                               | UP System                 |     |          |               | 1  |  |
|                      |          | Process Category                     |                           |     |          |               |    |  |
| Upon Completion      |          | End Date                             | 28-FEB-2023               |     |          |               |    |  |
|                      | ⊡ ⊇ave a | Accounting Mode                      | Final                     |     |          |               |    |  |
| Layout               | Create / | Errors Only                          | No                        |     | _        |               |    |  |
| Notify               |          | Report                               | Detail                    |     |          |               |    |  |
| Print to             | noprint  | Transfer to General Ledger           | Yes                       |     |          |               |    |  |
|                      |          | Post in General Ledger               | Yes                       |     |          |               |    |  |
| Help ( <u>C</u> )    |          | General Ledger Batch Name            |                           |     |          |               | 1  |  |
|                      |          | Include User Transaction Identifiers | No                        |     |          |               |    |  |
|                      |          |                                      | (4)                       |     |          |               |    |  |
|                      |          |                                      |                           |     |          |               |    |  |

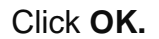

| <b>8</b>             |                                                                |
|----------------------|----------------------------------------------------------------|
| Submit Request       | ×                                                              |
| Run this Request     |                                                                |
|                      | Copy                                                           |
|                      |                                                                |
| Name                 | Create Accounting - Assets                                     |
| Operating Uni        | t                                                              |
| Parameters           | UPS GENERAL:UP System::28-FEB-2023:Final:No:Detail:Yes:Yes::No |
| Language             | American English                                               |
|                      |                                                                |
|                      | Language Settings Debug Options                                |
| At these Times       |                                                                |
| Schedule Description | As Soon as Possible Schedule                                   |
|                      |                                                                |
| Upon Completion      |                                                                |
| Opon Completion      | Save all Output Files                                          |
|                      |                                                                |
| Layou                | t Create Accounting Program Report - Assets (Options           |
| Notify               |                                                                |
| Drint to             | ( Delivery Opts )                                              |
| Finitio              |                                                                |
| -                    |                                                                |
| Help ( <u>C</u> )    | Sub <u>m</u> it Ca <u>n</u> cel                                |
|                      |                                                                |

Step 5. Click Submit.

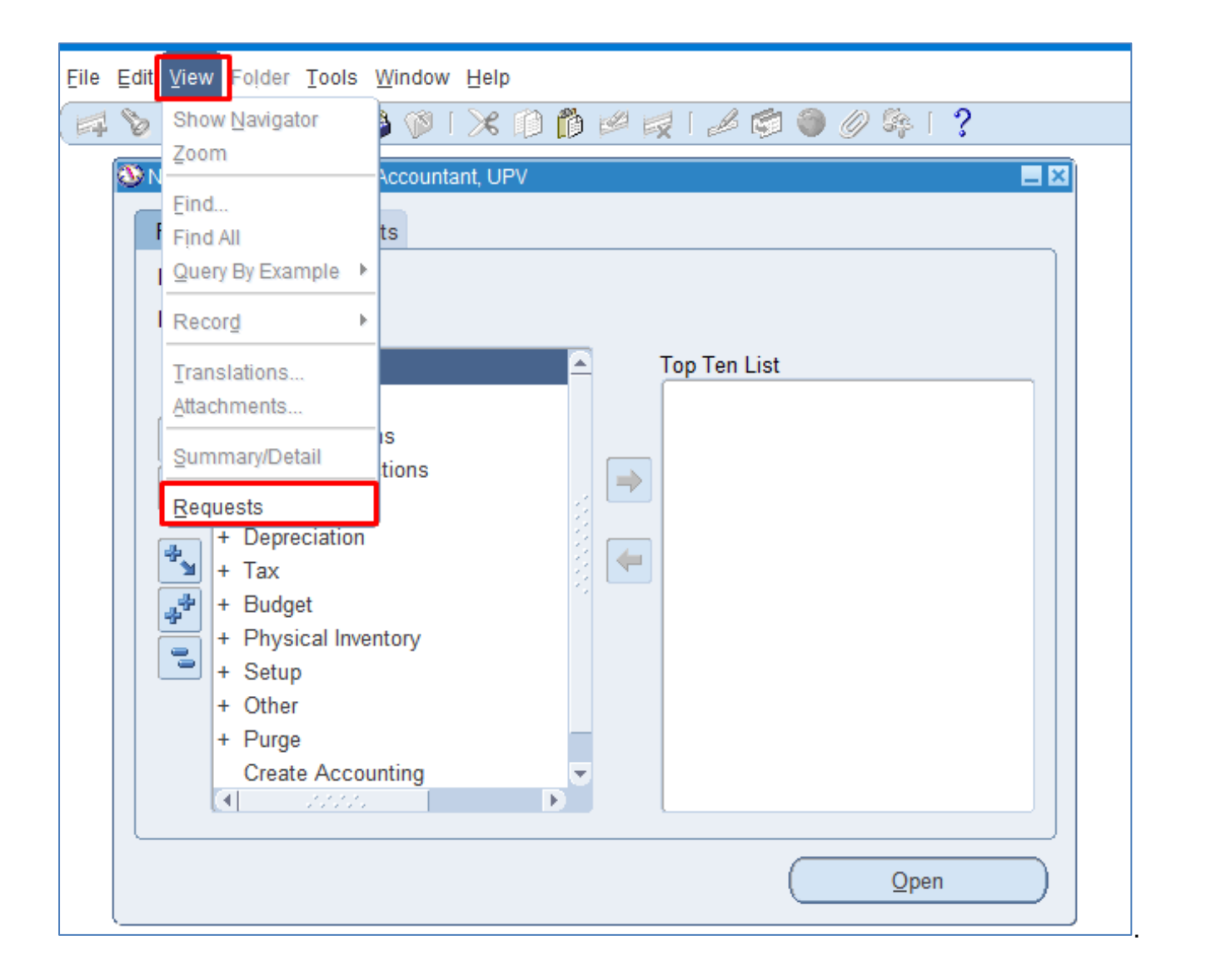

# Step 7. Navigate through the *View* Then *Requests*

| Eind Rodi                                  | INCRE SUDDULA NOW PORTOCI - SUDDUL NOW POR |
|--------------------------------------------|--------------------------------------------|
| Find Requests                              | ×                                          |
| O My Completed Deguests                    |                                            |
|                                            |                                            |
| ○ My Requests In Progress                  |                                            |
| <ul> <li><u>All My Requests</u></li> </ul> |                                            |
| O Specific Requests                        |                                            |
| Request ID                                 |                                            |
| Name                                       |                                            |
| Date Submitted                             |                                            |
| Date Completed                             |                                            |
| Status                                     |                                            |
| Phase                                      |                                            |
| Requestor                                  |                                            |
|                                            |                                            |
|                                            | Include Reguest Set Stages in Query        |
| Order By                                   | Request ID 🔹                               |
|                                            | Select the Number of Days to View: 7       |
| Submit a <u>N</u> ew Request               | Submit New Request Set Clear Find          |

STEP 8. Click Find.

| Def        | anh Data           | Eind D         |            | Cubai     | t a New Deeve   | et Outwit New    | Demuset Co     |
|------------|--------------------|----------------|------------|-----------|-----------------|------------------|----------------|
| Ren        | esn Data           | - Find R       | equests    | Submi     | it a New Reque  | Supmit ivew      | Request Se     |
| Auto Re    | fresh ( <u>X</u> ) |                |            | Сору      | / Single Reques | t Copy Re        | guest Set      |
| Request ID |                    |                | Parent     |           |                 |                  |                |
|            | Name               |                |            | Phase     | Status          | Parameters       |                |
| 10717651   | GL_JE_HEAD         | ERS (Check     |            | Completed | Normal          | APPS, GL_JE_H    | EADERS, A      |
| 10717650   | GL_JE_HEAD         | ERS (Check     |            | Completed | Normal          | APPS, GL_JE_H    | EADERS, A      |
| 10717649   | GL_JE_HEAD         | ERS (Check     |            | Completed | Normal          | APPS, GL_JE_H    | EADERS, A      |
| 10717648   | GL_JE_HEAD         | ERS (Check     |            | Completed | Normal          | APPS, GL_JE_H    | EADERS, A      |
| 10717647   | GL_JE_HEAD         | ERS (Check     |            | Completed | Normal          | APPS, GL_JE_H    | EADERS, A      |
| 10717646   | GL_JE_HEAD         | ERS (Check     |            | Completed | Normal          | APPS, GL_JE_H    | EADERS, A      |
| 10717645   | GL_JE_HEAD         | ERS (Check     |            | Completed | Normal          | APPS, GL_JE_H    | EADERS, A      |
| 10717644   | Journal Import     |                |            | Completed | Normal          | 144568, -602, N, | , , N, N, Y    |
| 10717642   | Accounting Pr      | rogram         |            | Completed | Normal          | 140, 2027, 2023/ | 02/28, F, N, 4 |
| 10717641   | Create Accou       | nting - Assets |            | Completed | Normal          | UPS GENERAL,     | 140, 140, Y,   |
| 10717641   | Create Accou       | nting - Asset: |            | Completed | Normal          | JPS GENERAL,     | 140, 140, Y    |
| Hold       | Request            | Vi             | ew Details |           | Rerun Request   | View             | Output         |
| Cance      | el Request         | Di             | agnostics  | Re        | print/Republish | (J) View         | Log (K)        |

| Befre      | esh Data Find          | I Requests   | Subr      | mit a New Request     | Submit New Request Set  |
|------------|------------------------|--------------|-----------|-----------------------|-------------------------|
| Auto Ref   | iresh (X)              |              | Cor       | py Single Request     | Copy Reguest Set        |
| Request ID |                        | Parent       |           |                       |                         |
|            | Name                   |              | Phase     | Status                | Parameters              |
| 10717932   | Update Subledger Accou | n            | Completed | Normal                | 140, 2027, 423901, A    |
| 10717931   | Posting: Single Ledger |              | Completed | Normal                | 2027, 1002, 101, 780399 |
| 10717930   | GL_JE_HEADERS (Chec    | :k           | Completed | Normal                | APPS, GL_JE_HEADERS, A4 |
| 10717929   | GL_JE_HEADERS (Chec    | :k           | Completed | Normal                | APPS, GL_JE_HEADERS, AA |
| 10717928   | GL_JE_HEADERS (Chec    | :k           | Completed | Normal                | APPS, GL_JE_HEADERS, AA |
| 10717927   | GL_JE_HEADERS (Chec    | :k           | Completed | Normal                | APPS, GL_JE_HEADERS, AA |
| 10717926   | GL_JE_HEADERS (Chec    | :k           | Completed | Normal                | APPS, GL_JE_HEADERS, AA |
| 10717925   | GL_JE_HEADERS (Chec    | :k           | Completed | Normal                | APPS, GL_JE_HEADERS, AA |
| 10717924   | GL_JE_HEADERS (Chec    | :k           | Completed | Normal                | APPS, GL_JE_HEADERS, AA |
| 10717923   | GL_JE_HEADERS (Chec    | :k           | Completed | Normal                | APPS, GL_JE_HEADERS, AA |
|            |                        |              |           |                       |                         |
| Hold       | Request                | View Details |           | Rerun Request         | View Output             |
| Cance      | I Request              | Diagnostics  | F         | Reprint/Republish (J) | ) View Log (K)          |

STEP 9. Check the *Phase* and *Status* of the report, click the *Refresh Data* button until status is *Completed* and *Normal*, then click the *View Output* of the following:

- Create Accounting Assets
- Journal Import
- GL\_JE\_HEADERS (Check Event Alert)
- Posting: Single Ledger

| ORACLE Subledger                                                        | r Accounting S                                                                                                    | ubledger Acco        | ounting P      | rogram Report        | Report Dat<br>Pag | e Feb 26, 2024<br>e 1 of 112 | l              |
|-------------------------------------------------------------------------|----------------------------------------------------------------------------------------------------|----------------------|----------------|----------------------|-------------------|------------------------------|----------------|
| Pi<br>A<br>Transfer to<br>Post in<br>General Led                        | Application Asse<br>vocess Category<br>End Date Feb 2<br>counting Mode Final<br>Report Level Detai<br>Errors Only No<br>General Ledger Yes<br>ger Batch Name | ts<br>18, 2023<br>1  | leport Summary | ,                    |                   |                              |                |
|                                                                         | Number                                                                                                    | Aumhor of Fu         | onto           |                      |                   | lourna                       | Entries        |
| Event Class                                                             | Docume                                                                                                    | nts Processed        | In ErrorLed    | 1er                  | F                 | Salance Type                 | Cou            |
| Additions                                                               |                                                                                                    | 19 14                | 5UP            | System               | 4                 | Actual                       | 1              |
| Adjustments                                                             |                                                                                                    | 10 10                | OUP :          | System               |                   | Actual                       | 1              |
| Depreciation                                                            |                                                                                                    | 300 250              | 50 UP 3        | System               |                   | Actua                        | 25             |
| Retirements                                                             |                                                                                                    | 3 3                  | 0 UP 3         | System               | /                 | Actua                        |                |
| Transfers                                                               |                                                                                                    | 11 9                 | 2 UP :         | System               | /                 | Actual                       |                |
| Event Class                                                             | Number of                                                                                                    | Non Accountable Eve  | nts            |                      |                   |                              |                |
| Event class                                                             |                                                                                                    | NOT ACCOUNTABLE LVC. |                |                      |                   |                              |                |
| Additions                                                               | 2                                                                                                    | Non Accountable Lve  |                |                      |                   |                              |                |
| Additions<br>Retirements                                                | 2                                                                                                    | Non Accountable Eve  |                |                      |                   |                              |                |
| Additions<br>Retirements<br>Capitalization                              | 2<br>2<br>2                                                                                                    |                      |                |                      |                   |                              |                |
| Additions                                                               | 2                                                                                                    | Non Accountable Eve  |                |                      |                   |                              |                |
| Additions<br>Retirements<br>Capitalization<br>CIP Additions             | 2<br>2<br>2<br>2                                                                                                    | Transfer to          | General Ledger | Summary              |                   |                              |                |
| Venc class<br>dditions<br>tetirements<br>'apitalization<br>IP Additions | 2<br>2<br>2<br>2<br>2                                                                                                    | Transfer to          | General Ledge  | Summary              | lower of F-1      | zian                         |                |
| Additions Retirements Capitalization CIP Additions                      | 2<br>2<br>2<br>2<br>2                                                                                                    | Transfer to          | General Ledger | Summary              | Journal Ent       | ries                         | NetTransform   |
| Ledger                                                                  | 2<br>2<br>2<br>2<br>2                                                                                                    | Transfer to          | General Ledge  | Summary<br>ance Type | Journal Ent       | ries<br>Transferred          | Not Transferre |

This is the sample output of the *Create Accounting – Assets* 

| UP Sy                                      | ystem                                                                                                    | edger Accounting Subledger                                                                                                    | Accounting                                              | Program F                                                                                                    | Report Report                                                                                                | t Date Feb 26, 202<br>Page 2 of 112                                                                                                    | 24                                                                                                    |
|--------------------------------------------|----------------------------------------------------------------------------------------------------|----------------------------------------------------------------------------------------------------|---------------------------------------------------------|----------------------------------------------------------------------------------------------------|----------------------------------------------------------------------------------------------------|----------------------------------------------------------------------------------------------------|----------------------------------------------------------------------------------------------------|
| •                                          | Please review<br>Not Transferre                                                                                                    | Journal Import output files to find issue encounte<br>d column.                                                                                                    | red by Journal Imp                                      | ort while transferrin                                                                                                    | ng data to General Le                                                                                        | dger if above chart sl                                                                                                    | hows some rows unde                                                                                                    |
| •                                          | If Journal Impo                                                                                                    | rt output files show status as 'Error' none of the                                                                                                    | transaction in the e                                    | entire lot would be f                                                                                                    | ransferred to Genera                                                                                         | Ledger.                                                                                                    |                                                                                                    |
| •                                          | If Journal Impo                                                                                                    | rt was not spawned that means that no eligible r                                                                                                    | records were found                                      | which should be t                                                                                                    | ransferred to General                                                                                        | Ledger.                                                                                                    |                                                                                                    |
|                                            |                                                                                                    |                                                                                                    | General Err                                             | ors                                                                                                    |                                                                                                    |                                                                                                    |                                                                                                    |
| Messa                                      | ge Number                                                                                                    | Message                                                                                                    |                                                         |                                                                                                    |                                                                                                    |                                                                                                    |                                                                                                    |
| 95937                                      |                                                                                                    | There are either non-accountable events exi<br>transaction objects. Please enable the profile<br>Diagnostics to identify the problem.                                                                                                    | isting in the system<br>e option SLA: Enab              | , or events which o<br>le Diagnostics,cre                                                                                   | could not be processe<br>ate accounting again,                                                               | d because no data co<br>and run the report T                                                                                                    | ould be found on<br>ransaction Objects                                                                                        |
|                                            |                                                                                                    |                                                                                                    | Subledger Journa                                        | al Entries                                                                                                    |                                                                                                    |                                                                                                    |                                                                                                    |
|                                            |                                                                                                    | Event Class Additions<br>Event Number 1                                                                                                    |                                                         |                                                                                                    | Event Type<br>Event Date                                                                                     | Additions<br>Feb 1, 2023                                                                                                    |                                                                                                    |
|                                            |                                                                                                    |                                                                                                    |                                                         |                                                                                                    |                                                                                                    |                                                                                                    |                                                                                                    |
|                                            |                                                                                                    |                                                                                                    |                                                         |                                                                                                    |                                                                                                    |                                                                                                    |                                                                                                    |
| A                                          | pplication Accou<br>Journal En                                                                                                    | Ledger UP System<br>nting Definition Assets Standard Accounting<br>try Description Addition - 28-FEB-23                                                                                                    |                                                         | Ledger Currency<br>Version                                                                                                  | PHP                                                                                                    | Balance Type Actu<br>GL Date Feb                                                                                                    | ual<br>1, 2023                                                                                                    |
| A                                          | pplication Accou<br>Journal En<br>Accounting                                                                                             | Ledger UP System<br>nting Definition Assets Standard Accounting<br>try Description Addition - 28-FEB-23                                                                                                    |                                                         | Ledger Currency<br>Version<br>Entered                                                                                       | PHP                                                                                                    | Balance Type Actu<br>GL Date Feb                                                                                                    | ual<br>1, 2023<br>unted                                                                                                    |
| A<br>Line                                  | pplication Accour<br>Journal En<br>Accounting<br>Class                                                                                   | Ledger UP System<br>http://definition Assets Standard Accounting<br>try Description Addition - 28-FEB-23<br>Account<br>01 101 + 10605030                                                                                                    | Currency                                                | Ledger Currency<br>Version<br>Entered<br>Debit                                                                              | PHP<br>Credit                                                                                                | Balance Type Actu<br>GL Date Feb<br>Acco<br>Debit                                                                                                    | ual<br>1, 2023<br>unted<br>Credit                                                                                             |
| A<br>Line<br>1<br>2                        | pplication Accou<br>Journal En<br>Accounting<br>Class<br>Asset<br>Asset                                                                  | Ledger UP System<br>nting Definition Assets Standard Accounting<br>try Description Addition - 28-FEB-23<br>Account<br>01.101.0.10605030<br>01.101.SA0301300119999040                                                                                                    | Currency<br>PHP<br>PHP                                  | Ledger Currency<br>Version<br>Entered<br>Debit<br>100,000.00                                                                | PHP<br>Credit<br>100,000.00                                                                                  | Balance Type Actu<br>GL Date Feb<br>Acco<br>Debit<br>100,000.00                                                                                                    | ual<br>1, 2023<br>unted<br>Credit<br>100,000.00                                                                               |
| A<br><u>Line</u><br>1<br>2                 | pplication Accound<br>Journal En<br>Accounting<br>Class<br>Asset<br>Asset                                                                | Ledger UP System<br>nting Definition Assets Standard Accounting<br>try Description Addition - 28-FEB-23<br>Account<br>01.10110605030<br>01.101.SA0301300119999040                                                                                                    | Currency<br>PHP<br>PHP                                  | Ledger Currency<br>Version<br>Entered<br>Debit<br>100,000.00                                                                | PHP<br>Credit<br>100,000.00<br>Journal Entry Total                                                           | Balance Type Actu<br>GL Date Feb<br>Acco<br>Debit<br>100,000.00                                                                                                    | ual<br>1, 2023<br>unted<br>Credit<br>100,000.00<br>100,000.00                                                                 |
| A<br>Line<br>1<br>2                        | pplication Accound<br>Journal En<br>Accounting<br>Class<br>Asset<br>Asset<br>Asset                                                       | Ledger UP System<br>nting Definition Assets Standard Accounting<br>try Description Addition - 28-FEB-23<br>Account<br>01.10110605030<br>01.101.SA0301300119999040                                                                                                    | Currency<br>PHP<br>PHP                                  | Ledger Currency<br>Version<br>Entered<br>Debit<br>100,000.00                                                                | PHP<br>Credit<br>100,000.00<br>Journal Entry Total                                                           | Balance Type Actu<br>GL Date Feb<br>Acco<br>Debit<br>100,000.00                                                                                                    | ual<br>1, 2023<br>unted<br>Credit<br>100,000.00<br>100,000.00                                                                 |
| A<br>Line<br>1<br>2                        | pplication Accou<br>Journal En<br>Accounting<br>Class<br>Asset<br>Asset<br>Asset                                                         | Ledger UP System<br>nting Definition Assets Standard Accounting<br>try Description Addition - 28-FEB-23<br>Account<br>01.10110605030<br>01.101.SA0301300119999040<br>Event Class Additions<br>Event Class Additions                                                                                                    | Currency<br>PHP<br>PHP                                  | Ledger Currency<br>Version<br>Entered<br>Debit<br>100,000.00                                                                | PHP<br>Credit<br>100.000.00<br>Journal Entry Total<br>Event Type                                             | Balance Type Act<br>GL Date Feb<br>Acco<br>Debit<br>100,000.00<br>100,000.00                                                                                                | ual<br>1, 2023<br>unted<br>Credit<br>100,000.00<br>100,000.00                                                                 |
| A<br>Line<br>1<br>2                        | pplication Accou<br>Journal Er<br>Accounting<br>Class<br>Asset<br>Asset<br>Asset                                                         | Ledger UP System<br>nting Definition Assets Standard Accounting<br>try Description Addition - 28-FEB-23<br>Account<br>01.10110605030<br>01.101.SA0301300119999040<br>Event Class Additions<br>Event Number 1                                                                                                    | Currency<br>PHP<br>PHP                                  | Ledger Currency<br>Version<br>Entered<br>Debit<br>100,000.00                                                                | PHP<br>Credit<br>100,000.00<br>Journal Entry Total<br>Event Type<br>Event Date                               | Balance Type Act<br>GL Date Feb<br>Acco<br>Debit<br>100,000.00<br>100,000.00<br>Additions<br>Feb 1, 2023                                                                    | ual<br>1, 2023<br>unted<br>Credit<br>100,000.00<br>100,000.00                                                                 |
| A<br>Line<br>1<br>2                        | pplication Accou<br>Journal Er<br>Accounting<br>Class<br>Asset<br>Asset<br>Asset                                                         | Ledger UP System<br>nting Definition Assets Standard Accounting<br>try Description Addition - 28-FEB-23<br>Account<br>01.10110605030<br>01.101.SA0301300119999040<br>Event Class Additions<br>Event Number 1<br>Ledger UP System<br>nting Definition Assets Standard Accounting<br>try Description Addition - 28-FEB-23                                               | Currency<br>PHP<br>PHP                                  | Ledger Currency<br>Version<br>Entered<br>Debit<br>100,000.00<br>Ledger Currency<br>Version                                  | PHP<br>Credit<br>100,000.00<br>Journal Entry Total<br>Event Type<br>Event Date<br>PHP                        | Balance Type Actu<br>GL Date Feb<br>Acco<br>Debit<br>100,000.00<br>100,000.00<br>Additions<br>Feb 1, 2023<br>Balance Type Actu<br>GL Date Feb                               | ual<br>1, 2023<br>unted<br>Credit<br>100,000.00<br>100,000.00<br>100,000.00<br>ual<br>1, 2023                                 |
| A<br>Line<br>1<br>2                        | pplication Accourding<br>Class<br>Asset<br>Asset<br>Asset<br>pplication Accourding<br>Journal Err                                        | Ledger UP System<br>nting Definition Assets Standard Accounting<br>ty Description Addition - 28-FEB-23<br>Account<br>01.10110605030<br>01.101.SA0301300119999040<br>Event Class Additions<br>Event Number 1<br>Ledger UP System<br>nting Definition Assets Standard Accounting<br>try Description Addition - 28-FEB-23                                                | Currency<br>PHP<br>PHP                                  | Ledger Currency<br>Version<br>Entered<br>Debit<br>100,000.00<br>Ledger Currency<br>Version<br>Entered                       | PHP<br>Credit<br>100,000.00<br>Journal Entry Total<br>Event Type<br>Event Date<br>PHP                        | Balance Type Actu<br>GL Date Feb<br>Debit<br>100,000.00<br>100,000.00<br>Additions<br>Feb 1, 2023<br>Balance Type Actu<br>GL Date Feb                                       | ual<br>1, 2023<br>unted<br>Credit<br>100,000.00<br>100,000.00<br>ual<br>1, 2023<br>unted                                      |
| A<br>Line<br>1<br>2<br>A<br>Line           | pplication Accourding<br>Class<br>Asset<br>Asset<br>Asset<br>pplication Accourding<br>Journal Er<br>Accounting<br>Class                  | Ledger UP System<br>nting Definition Assets Standard Accounting<br>try Description Addition - 28-FEB-23<br>Account<br>01.10110605030<br>01.10110605030<br>01.10110605030<br>01.10110999040<br>Event Class Additions<br>Event Number 1<br>Ledger UP System<br>nting Definition Assets Standard Accounting<br>try Description Addition - 28-FEB-23<br>Account<br>01.101 | Currency                                                | Ledger Currency<br>Version<br>Entered<br>Debit<br>100,000.00<br>Ledger Currency<br>Version<br>Entered<br>Debit              | PHP Credit 100,000,00 Journal Entry Total Event Type Event Date PHP Credit                                   | Balance Type Actu<br>GL Date Feb<br>Acco<br>Debit<br>100,000.00<br>100,000.00<br>Additions<br>Feb 1, 2023<br>Balance Type Actu<br>GL Date Feb<br>Acco<br>Debit              | ual<br>1, 2023<br>unted<br>Credit<br>100,000.00<br>100,000.00<br>100,000.00<br>ual<br>1, 2023<br>unted<br>Credit<br>Credit    |
| A<br>Line<br>1<br>2<br>A<br>Line<br>1<br>2 | pplication Accounting<br>Class<br>Asset<br>Asset<br>Asset<br>Asset<br>pplication Accounting<br>Class<br>Asset<br>Asset<br>Asset<br>Asset | Ledger UP System nting Definition Assets Standard Accounting try Description Addition - 28-FEB-23 Account 01.10110605030 01.101.SA0301300119999040 Event Class Additions Event Number 1 Ledger UP System nting Definition Assets Standard Accounting try Description Addition - 28-FEB-23 Account 01.101,19999040 01.101,19999040                                     | Currency<br>PHP<br>PHP<br>PHP<br>Currency<br>PHP<br>PHP | Ledger Currency<br>Version<br>Entered<br>Debit<br>100,000.00<br>Ledger Currency<br>Version<br>Entered<br>Debit<br>50,000.00 | PHP<br>Credit<br>100,000.00<br>Journal Entry Total<br>Event Type<br>Event Date<br>PHP<br>Credit<br>50,000.00 | Balance Type Actu<br>GL Date Feb<br>Acco<br>Debit<br>100,000.00<br>100,000.00<br>Additions<br>Feb 1, 2023<br>Balance Type Actu<br>GL Date Feb<br>Acco<br>Debit<br>50,000.00 | ual<br>1, 2023<br>unted<br>Credit<br>100,000.00<br>100,000.00<br>100,000.00<br>ual<br>1, 2023<br>unted<br>Credit<br>50,000.00 |

Click the link below to view the whole *Create Accounting – Assets* 

https://drive.google.com/fi le/d/1Gp5yyKHGH7n\_04 zc4cCS8S9yx8vr4gx9/vie w?usp=sharing

| Doc Ref: FMIS User Manual - Assets | Module Month-End Closing Pro | cess |
|------------------------------------|------------------------------|------|
|------------------------------------|------------------------------|------|

| Concurrent Request ID: 10717644           | Journa         | l Import         | Execution          | n Repoi | rt            |                   |                         | Dat<br>Pag     | te: 26-FEB-<br>ge: | -24 14:24<br>1     |
|-------------------------------------------|----------------|------------------|--------------------|---------|---------------|-------------------|-------------------------|----------------|--------------------|--------------------|
| Journal Entry Source Name Group Id Status | Total<br>Lines | Total<br>Batches | Total T<br>Headers | Total ( | Unbala<br>Bat | nced Tota<br>ches | l Unbalanced<br>Headers | Total F<br>Err | lex Total          | Non-Flex<br>Errors |
| Assets 210626 Success                     | 695            | 50               | 286                |         |               | 0                 | 0                       |                | 0                  | 0                  |
| *** TOTALS ***                            | 695            | 50               | 286                |         |               | 0                 | 0                       |                | 0                  | 0                  |
|                                           |                | Pataba           | - Constad          |         |               |                   |                         |                |                    |                    |
|                                           |                | ватспе           | s created          | ===:    |               |                   |                         |                |                    |                    |
|                                           |                |                  |                    | 1       | Total         | Total             |                         | Total          |                    | Total              |
| Warning Batch Name                        |                |                  | Period Na          | ame l   | Lines         | Headers           | Accounted D             | ebits          | Accounted          | d Credits          |
| Assets & 210626 10717644                  |                |                  | EFB-23             |         | 107           | 41                | 21420                   | 89 78          |                    | 142089 78          |
| Assets A 210626 10717644                  |                |                  | DEC-19             |         | 12            | 5                 | 21420                   | 24 75          | 2.                 | 3124 75            |
| Assets A 210626 10717644                  |                |                  | DEC-20             |         | 12            | 5                 | 31                      | 24.75          |                    | 3124.75            |
| Assets A 210626 10717644                  |                |                  | DEC-21             |         | 12            | 5                 | 31                      | 24.75          |                    | 3124.75            |
| Assets A 210626 10717644                  |                |                  | DEC-22             |         | 12            | 5                 | 31                      | 24.75          |                    | 3124.75            |
| Assets A 210626 10717644                  |                |                  | JAN-19             |         | 12            | 5                 | 31                      | 24.76          |                    | 3124.76            |
| Assets A 210626 10717644                  |                |                  | FFB-19             |         | 12            | 5                 | 31                      | 24.76          |                    | 3124.76            |
| Assets A 210626 10717644                  |                |                  | MAR-19             |         | 12            | 5                 | 31                      | 24.76          |                    | 3124.76            |
| Assets A 210626 10717644                  |                |                  | APR-19             |         | 12            | 5                 | 31                      | 24.76          |                    | 3124.76            |
| Assets A 210626 10717644                  |                |                  | MAY-19             |         | 12            | 5                 | 31                      | 24.76          |                    | 3124.76            |
| Assets A 210626 10717644                  |                |                  | JUN-19             |         | 12            | 5                 | 31                      | 24.76          |                    | 3124.76            |
| Assets A 210626 10717644                  |                |                  | JUL-19             |         | 12            | 5                 | 31                      | 24.76          |                    | 3124.76            |
| Assets A 210626 10717644                  |                |                  | AUG-19             |         | 12            | 5                 | 31                      | 24.76          |                    | 3124.76            |
| Assets A 210626 10717644                  |                |                  | SEP-19             |         | 12            | 5                 | 31                      | 24.76          |                    | 3124.76            |
| Assets A 210626 10717644                  |                |                  | OCT-19             |         | 12            | 5                 | 31                      | 24.76          |                    | 3124.76            |
| Assets A 210626 10717644                  |                |                  | NOV-19             |         | 12            | 5                 | 31                      | 24.76          |                    | 3124.76            |
| Assets A 210626 10717644                  |                |                  | JAN-20             |         | 12            | 5                 | 31                      | 24.76          |                    | 3124.76            |
| Assets A 210626 10717644                  |                |                  | FEB-20             |         | 12            |                   | 31                      | 24.76          |                    | 3124.76            |
| Assets A 210626 10717644                  |                |                  | MAR-20             |         | 12            | 5                 | 31                      | 24.76          |                    | 3124.76            |
| Assets A 210626 10717644                  |                |                  | APR-20             |         | 12            |                   | 31                      | .24.76         |                    | 3124.76            |
| Assets A 210626 10717644                  |                |                  | MAY-20             |         | 12            |                   | 31                      | .24.76         |                    | 3124.76            |
| Assets A 210626 10717644                  |                |                  | JUN-20             |         | 12            |                   | 31                      | 24.76          |                    | 3124.76            |
| Assets A 210626 10717644                  |                |                  | JUL-20             |         | 12            |                   | 31                      | .24.76         |                    | 3124.76            |
| Assets A 210626 10717644                  |                |                  | AUG-20             |         | 12            |                   | 31                      | 24.76          |                    | 3124.76            |
| Assets A 210626 10717644                  |                |                  | SEP-20             |         | 12            |                   | 31                      | .24.76         |                    | 3124.76            |
| Assets A 210626 10717644                  |                |                  | OCT-20             |         | 12            |                   | 31                      | .24.76         |                    | 3124.76            |
| Assets A 210626 10717644                  |                |                  | NOV-20             |         | 12            |                   | 31                      | .24.76         |                    | 3124.76            |
| Assets A 210626 10717644                  |                |                  | JAN-21             |         | 12            |                   | 31                      | .24.76         |                    | 3124.76            |
| Assets A 210626 10717644                  |                |                  | FEB-21             |         | 12            | 5                 | 31                      | .24.76         |                    | 3124.76            |
| Assets A 210626 10717644                  |                |                  | MAR-21             |         | 12            |                   | 31                      | .24.76         |                    | 3124.76            |
| Assets A 210626 10717644                  |                |                  | APR-21             |         | 12            | 5                 | 31                      | .24.76         |                    | 3124.76            |
| Assets A 210626 10717644                  |                |                  | MAY-21             |         | 12            | 5                 | 31                      | .24.76         |                    | 3124.76            |
| Assets A 210626 10717644                  |                |                  | JUN-21             |         | 12            | 5                 | 31                      | 24.76          |                    | 3124.76            |
| Assets A 210626 10717644                  |                |                  | 101 - 21           |         | 12            | 5                 |                         | 24 76          |                    | 3124 76            |

This is the sample output of the Journal Import.

Click the link below to view the whole Journal Import.

https://drive.google.com/fi le/d/1mJ95xXTeBXMniLM twljYRxqE1ozvVxri/view? usp=sharing

This is the sample output of the GL\_JE\_HEADERS (Check Event Alert).

| UP System                       | Posting Validation Report   | Date: 26-FEB-24 14:25<br>Page: 1 |
|---------------------------------|-----------------------------|----------------------------------|
| concurrent request id: 10717931 |                             |                                  |
|                                 |                             |                                  |
|                                 | Valid Journal Entry Batches |                                  |
| Batch Name                      |                             | Period Name                      |
| Assets & 210626 10717644        |                             | ΔΡΒ-19                           |
| Assets A 210626 10717644        |                             | APR-20                           |
| Assets A 210626 10717644        |                             | APR-21                           |
| Assets A 210626 10717644        |                             | APR-22                           |
| Assets A 210626 10717644        |                             | AUG-19                           |
| Assets A 210626 10717644        |                             | AUG-20                           |
| Assets A 210626 10717644        |                             | AUG-21                           |
| Assets A 210626 10717644        |                             | AUG-22                           |
| Assets A 210626 10717644        |                             | DEC-19                           |
| Assets A 210626 10717644        |                             | DEC-20                           |
| Assets A 210626 10717644        |                             | DEC-21                           |
| Assets A 210626 10717644        |                             | DEC-22                           |
| Assets A 210626 10717644        |                             | FEB-19                           |
| Assets A 210626 10717644        |                             | FEB-20                           |
| Assets A 210626 10717644        |                             | FEB-21                           |
| Assets A 210626 10717644        |                             | FEB-22                           |
| Assets A 210626 10717644        |                             | FEB-23                           |
| Assets A 210626 10717644        |                             | JAN-19                           |
| Assets A 210626 10717644        |                             | JAN-20                           |
| Assets A 210626 10717644        |                             | JAN-21                           |
| Assets A 210626 10717644        |                             | JAN-22                           |
| Assets A 210626 10717644        |                             | JAN-23                           |
| Assets A 210626 10717644        |                             | JUL-19                           |
| Assets A 210626 10717644        |                             | JUL-20                           |
| Assets A 210626 10717644        |                             | JUL-21                           |
| Assets A 210626 10717644        |                             | JUL-22                           |
| Assets A 210626 10717644        |                             | JUN-19                           |
| Assets A 210626 10717644        |                             | JUN-20                           |
| Assets A 210626 10717644        |                             | JUN-21                           |
| Assets A 210626 10717644        |                             | JUN-22                           |
| Assets A 210626 10717644        |                             | MAR-19                           |
| Assets A 210626 10717644        |                             | MAR-20                           |
| Assets A 210626 10717644        |                             | MAR-21                           |
| Assets A 210626 10717644        |                             | MAR-22                           |
| Assets A 210626 10717644        |                             | MAY-19                           |
| Assets A 210626 10717644        |                             | MAY-20                           |
| Assets A 210626 10/1/644        |                             | MAY-21                           |
| Assets A 210626 10/1/644        |                             | MAY-22                           |
| Assets A 210626 10717644        |                             | NOV-19                           |

This is the sample output of the *Posting: Single Ledger* 

https://drive.google.com/fi le/d/1du91LdzqZ3ulP07J HA2EOZ2xXn9WROjw/vi ew?usp=sharing

**DISCLAIMER:** The screenshots in this document are for illustration purposes only and may not be the same as the final user interface.

Back to Top

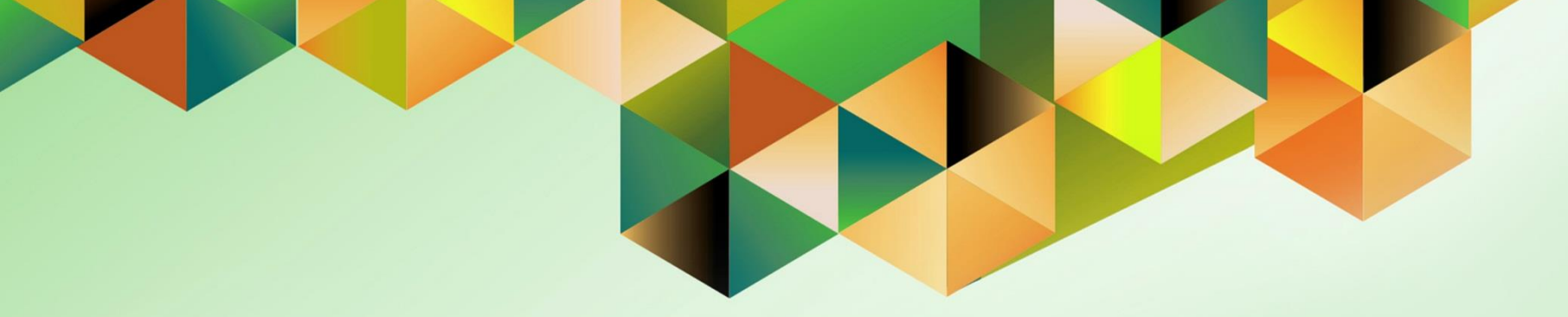

# **Close Asset Period**

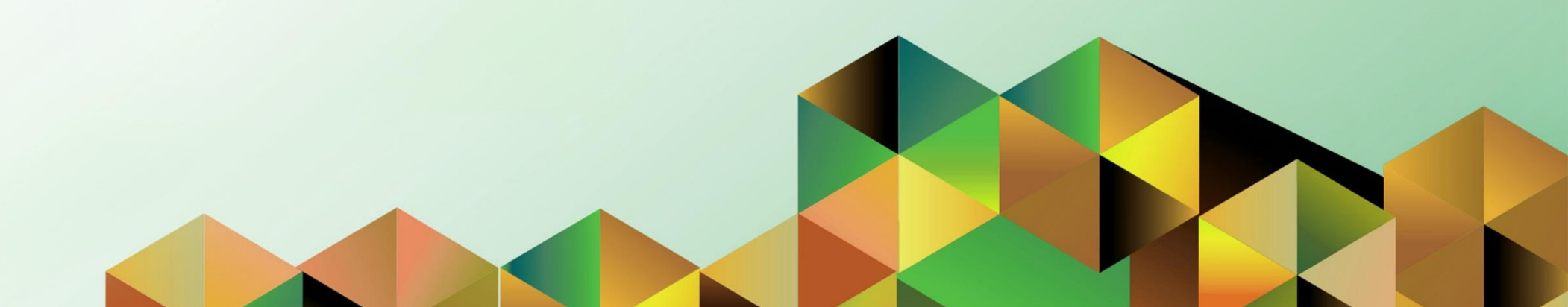

### 1. DOCUMENT CONTROL

## 1.9 Change Record

| Date            | Author          | Version | Change Reference: |
|-----------------|-----------------|---------|-------------------|
| 09 January 2024 | Riza A. Nequias | 1.0     | Initial           |

## 2. Description

| Manual ID          |                                                                  |
|--------------------|------------------------------------------------------------------|
| Manual Name        | Close Asset Period                                               |
| Information System | Financial Management Information System                          |
| Functional Domain  | Fixed Asset Module                                               |
| Responsibility     | Fixed Assets Accountant                                          |
| Purpose            | To process all assets in a book for a period                     |
| Data Requirement   | None                                                             |
| Dependencies       | None                                                             |
| Scenario           | An accountant will close the period through the run depreciation |

| Go                          | ogle              |         |   |
|-----------------------------|-------------------|---------|---|
| Sig                         | ın in             |         |   |
| Use your Go                 | ogle Account      |         |   |
| Email or phone              |                   |         | ר |
|                             |                   |         |   |
| Forgot email?               |                   |         |   |
| Not your computer? Use a Pr | ivate Window to s | ign in. |   |
|                             |                   |         |   |
| Create account              |                   | Next    |   |
|                             |                   |         |   |

#### Step 1. Go to https://uis.up.edu.ph

Step 2. Log-in your UP Mail credentials (e.g. *email* and *password*)

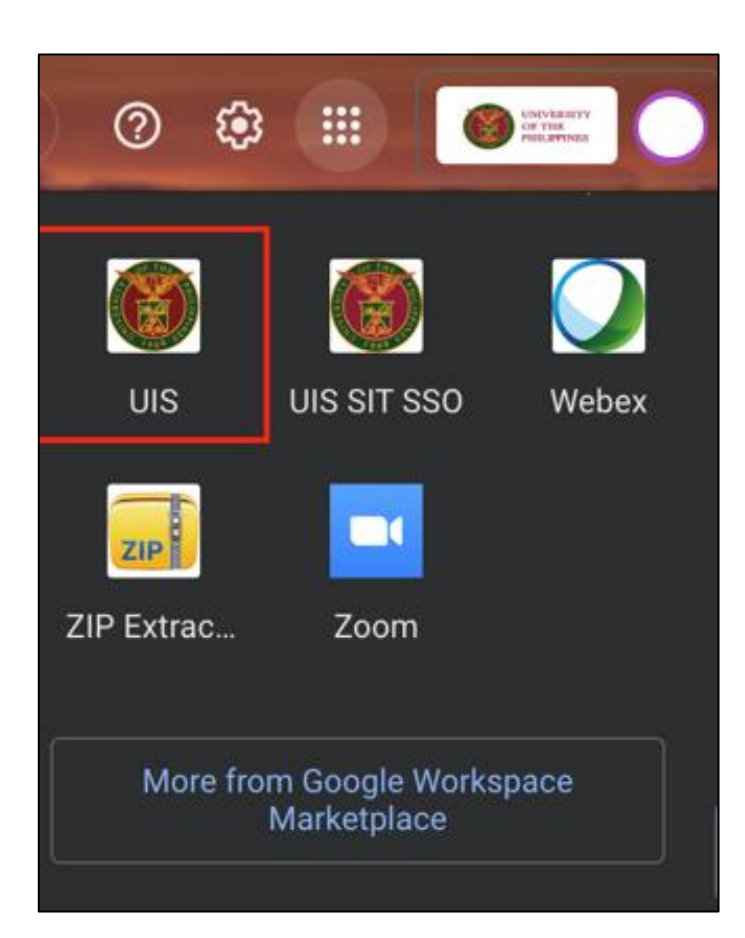

Or you may open your UP Mail and go to the Google Workspace and select **UIS** 

| University of the Philippines                                         |                                   | ★ 🍄   Logged | d in As ( | • • • •        |
|-----------------------------------------------------------------------|-----------------------------------|--------------|-----------|----------------|
| Navigator                                                             | Worklist                          |              |           |                |
| Personalize                                                           |                                   |              |           | Full List (19) |
| Fixed Assets Accountant LIPV                                          | F 2 ····                          |              | <b>6</b>  | <b>D</b>       |
| Create Accounting                                                     | From $\triangle$ Type $\triangle$ |              | Sent 🔻    | Due 🛆          |
| Print UP Property Accountability for<br>Propert Managers              |                                   |              |           |                |
| 🕨 🖿 Inquiry                                                           |                                   |              |           |                |
| Assets                                                                |                                   |              |           |                |
| Mass Additions                                                        |                                   |              |           |                |
| Mass Transactions                                                     |                                   |              |           |                |
| Production     Depreciation                                           |                                   |              |           |                |
| <ul><li>Run Depreciation</li><li>Projections</li></ul>                |                                   |              |           |                |
| <ul><li>Calculate Gains and Losses</li><li>What-If Analysis</li></ul> |                                   |              |           |                |
| <ul> <li>Override</li> <li>Extended Depreciation</li> </ul>           |                                   |              |           |                |

Step 3. On the UIS Homepage, Navigate to *Fixed Assets Accountant Responsibility > Depreciation > Run Depreciation.* 

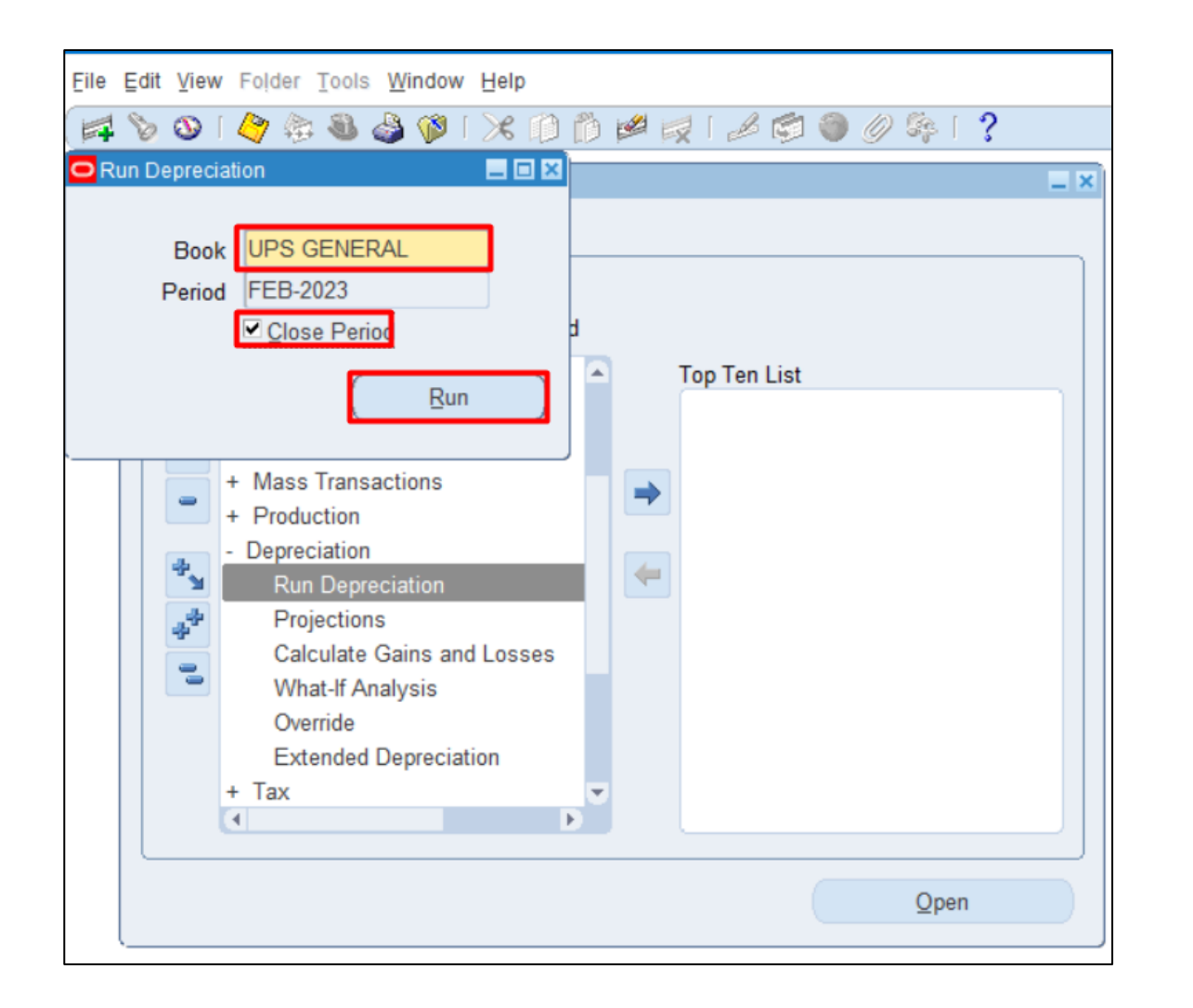

#### Step 4. On the <u>Run</u> <u>Depreciation</u>

Select **Book** to run depreciation.

The Period field will be automatically filled with value.

To close the period, select the **Close Period** checkbox.

Then click the **Run** button.

Attention: Ensure that you have entered all transactions for the period before you run depreciation. Once you run depreciation with the Close Period check box selected, the program closes the period, and you cannot reopen it.

**Note**: You may run depreciation with or without closing the period. However, once you choose to close the program, you will no longer be able to reopen it.

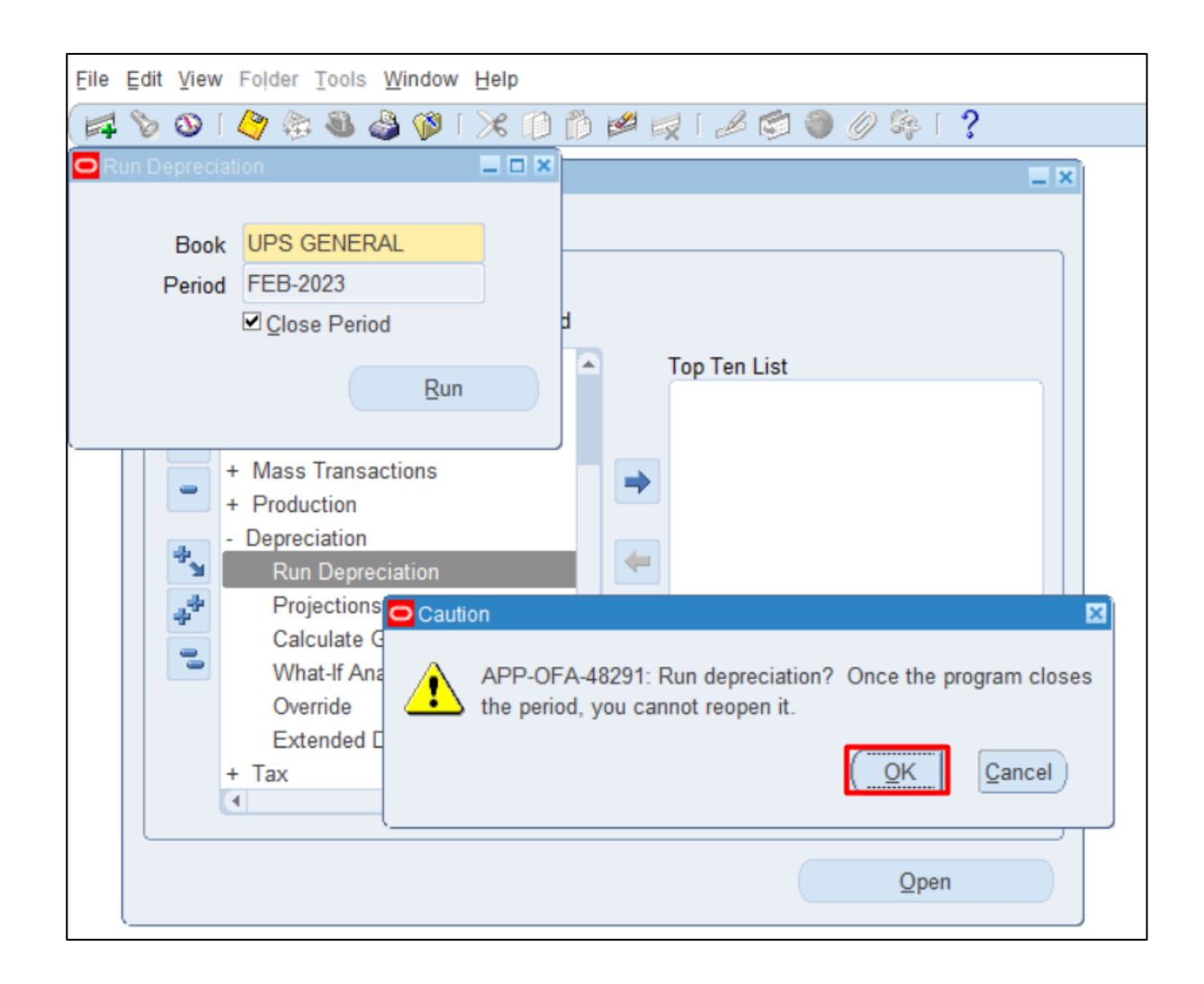

**Step 5.** A **Caution** window will appear.

Click OK.

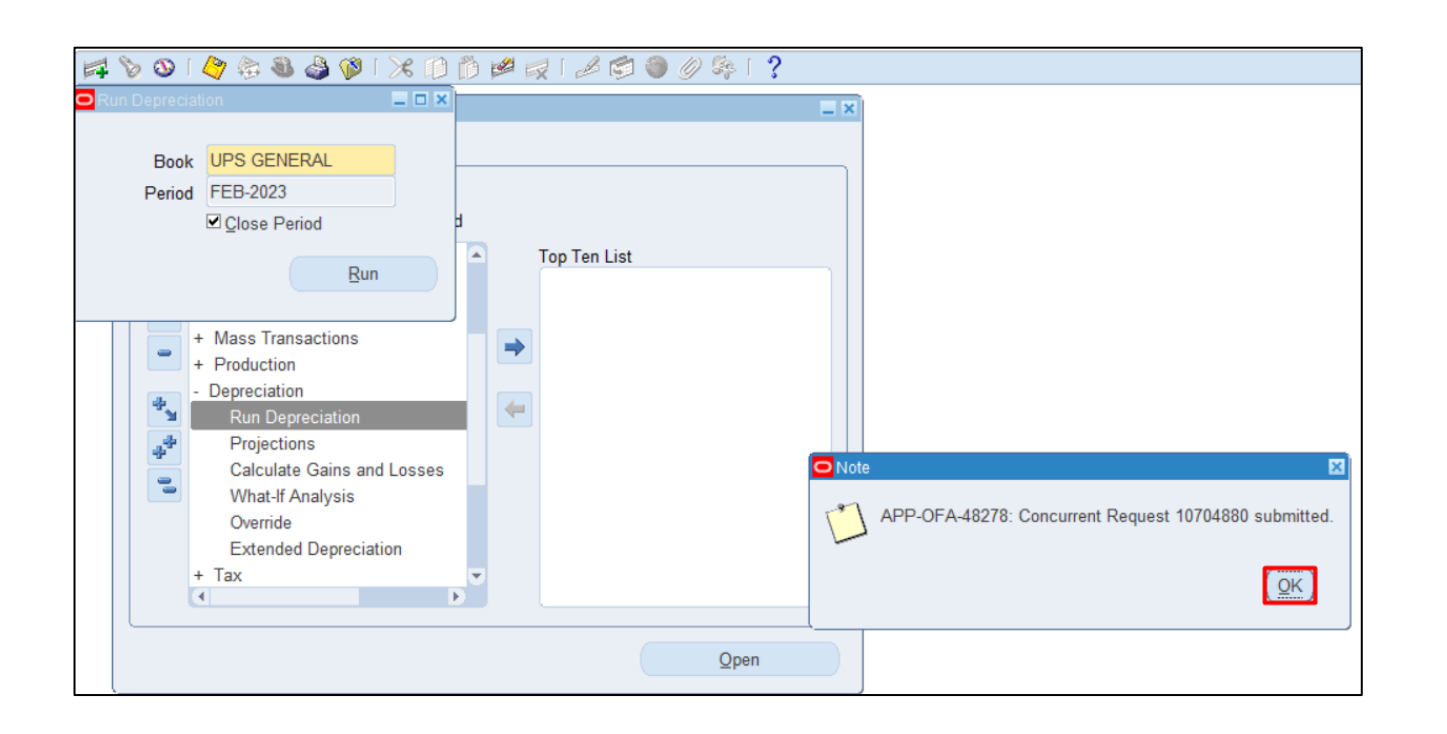

Step 6. Click OK.

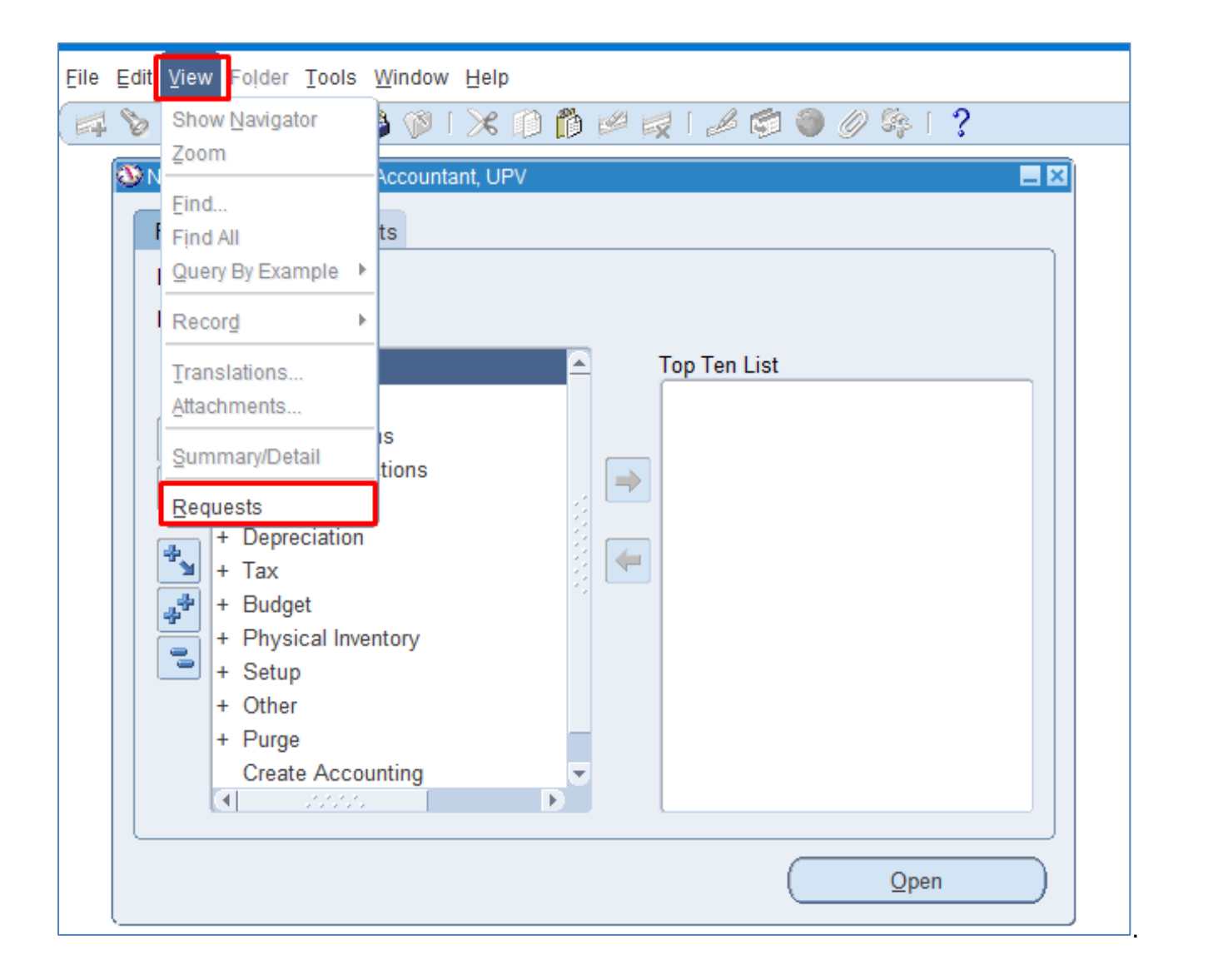

# Step 7. Navigate through the View Then Requests

|                          | INCLE SUBMIT 2 NAW PARACE           |       |
|--------------------------|-------------------------------------|-------|
| C Find Requests          |                                     |       |
| OMy Completed Requests   |                                     |       |
| OMy Requests In Progress |                                     |       |
| ● <u>All My Requests</u> |                                     |       |
| Specific Requests        |                                     |       |
| Request ID               |                                     |       |
| Name                     |                                     |       |
| Date Submitted           | ·                                   |       |
| Date Completed           |                                     |       |
| Status                   |                                     |       |
| Phase                    |                                     |       |
| Requestor                |                                     |       |
|                          | ·                                   |       |
|                          | Include Reguest Set Stages in Query |       |
| Order By                 | Request ID                          | -     |
| <b>,</b>                 |                                     |       |
|                          | Select the Number of Days to View:  | 7     |
| Submit a New Request     | Submit New Request Set              | Find  |
| Comme a lieur request    |                                     | - ind |

STEP 8. Click Find.

| Auto Refresh (X) |                            |                                  |           | Single Request                      | Copy Request Set                       |   |
|------------------|----------------------------|----------------------------------|-----------|-------------------------------------|----------------------------------------|---|
| Request ID       |                            | Parent                           |           | 5 1                                 |                                        |   |
| 40040054         | Name                       | 10010010                         | Phase     | Status                              | Parameters                             |   |
| 10619854         | Process Pending Transacti  | 10619840                         | Completed | Normal                              | UPV GENERAL, FUTURE                    |   |
| 10619851         | Journal Entry Reserve Ledg | 10619840                         | Completed | Normal                              | UPV GENERAL, 2037, JAN-20              |   |
| 10619848         | Depreciation Run           | 10619840                         | Completed | Normal                              | UPV GENERAL, JAN-2019, 1,              |   |
| 10619845         | Calculate Gains and Losse  | 10619840                         | Completed | Normal                              | UPV GENERAL                            | 3 |
| 10619840         | Depreciation Run Request   |                                  | Completed | Normal                              | 140, 620                               | 2 |
| 10619725         | Journal Entry Reserve Ledg | 10619717                         | Completed | Normal                              | UPV GENERAL, 2037, JAN-20              |   |
| 10619723         | Depreciation Run           | 10619717                         | Completed | Normal                              | UPV GENERAL, JAN-2019, 0,              |   |
| 10619720         | Calculate Gains and Losse  | 10619717                         | Completed | Normal                              | UPV GENERAL                            |   |
| 10619717         | Depreciation Run Request   |                                  | Completed | Normal                              | 140, 622                               |   |
| 10607253         | Asset Transfers Report     | [                                | Completed | Normal                              | UPS GENERAL, 2027, DEC-2               | - |
| Hold<br>Cance    | Request Vi                 | ew Detail <u>s</u><br>iagnostics | Re        | Rerun Request<br>print/Republish (J | View Output<br>) View Log ( <u>K</u> ) |   |

STEP 9. Check the *Phase* and *Status* of the report, click the *Refresh Data* button until status is *Completed* and *Normal*, then click the *View Output* of the following:

- Calculate Gains and Losses
- Depreciation Run
- Journal Entry Reserve Ledger Report
- Process Pending Transactions

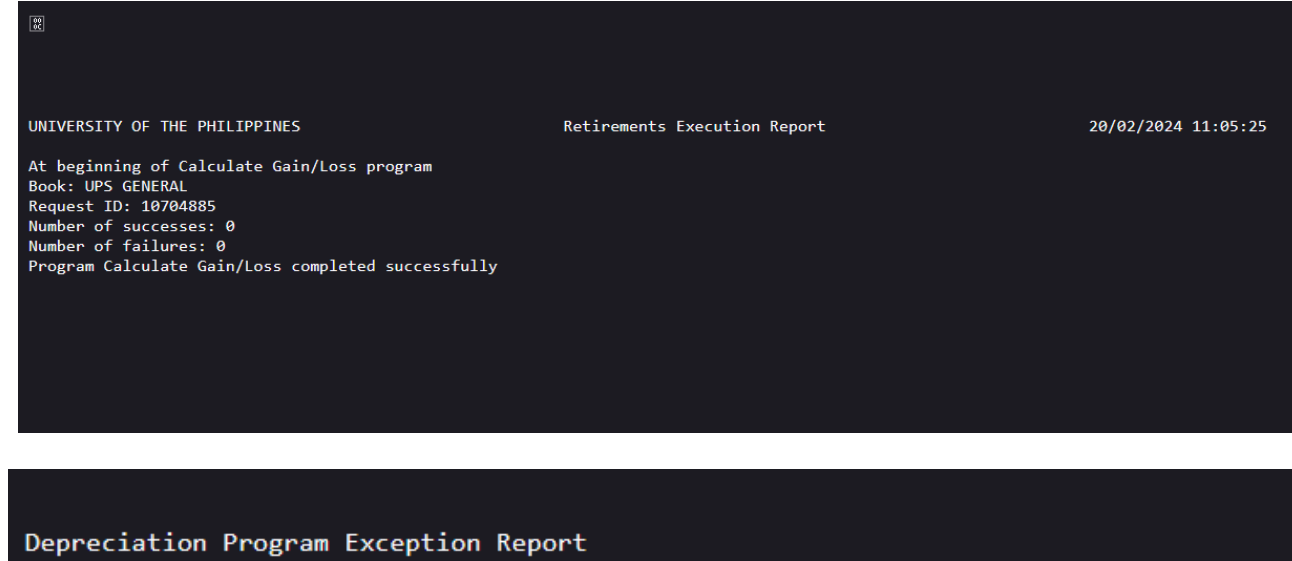

# This is the sample output of the *Calculate Gains and Losses*.

This is the sample output of the *Depreciation Run*.

Depreciation Program Exception Report Do\_dep routine completed Program FADEPR completed successfully Cannot read value for profile option TIME\_DIAGNOSTIC in routine &ROUTINE.

| UNIVERSITY OF THE PHILIP<br>Currency: PHP<br>Book: UPS GENERAL<br>Unit: 01<br>Expense Account: 505010<br>Reserve Account: 106030 | PINES<br>30<br>51                      | Journal       | Entry Reserve Led,<br>Period: FEB-202 | ger Report<br>3        | Report                       | Date: 20-FEB-:<br>Page: 1 | 2024 11:06 |
|----------------------------------------------------------------------------------------------------|----------------------------------------|---------------|---------------------------------------|------------------------|------------------------------|---------------------------|------------|
| Respon Asset-<br>sibili Description                                                                                              | Date Placed Deprn<br>In Service Method | Life<br>Yr.Mo | Cost                                  | Depreciation<br>Amount | Year-To-Date<br>Depreciation | Depreciation<br>Reserve   | Percent    |
| SA0301 4396-TEST CIP                                                                                                    | 28-FEB-2023 STL                        | 10.00         | 0.00                                  | 0.00                   | 0.00                         | 0.00                      | 100.00 F   |
| Responsibility Ce                                                                                                    | nter SA0301 Totals:                    |               | 0.00                                  | 0.00                   | 0.00                         | 0.00                      |            |
| Account 50501030/1060305                                                                                                    | 1 Totals:                              |               | 0.00                                  | 0.00                   | 0.00                         | 0.00                      |            |
| UNIVERSITY OF THE PHILIP<br>Currency: PHP<br>Book: UPS GENERAL<br>Unit: 01<br>Expense Account: 505010<br>Reserve Account: 106040 | PINES<br>40<br>11                      | Journal       | Entry Reserve Led<br>Period: FEB-202  | ger Report<br>3        | Report                       | Date: 20-FEB-:<br>Page: 2 | 2024 11:06 |
| Respon Asset-<br>sibili Description                                                                                              | Date Placed Deprn<br>In Service Method | Life<br>Yr.Mo | Cost                                  | Depreciation<br>Amount | Year-To-Date<br>Depreciation | Depreciation<br>Reserve   | Percent    |
| - 3392-ITDC Buildin                                                                                                    | 01-FEB-2023 STL                        | 25.00         | 0.00                                  | 0.00                   | 0.00                         | 0.00                      | 100.00 F   |
| Responsibility Ce                                                                                                    | nter - Totals:                         |               | 0.00                                  | 0.00                   | 0.00                         | 0.00                      |            |
| Account 50501040/1060401                                                                                                    | 1 Totals:                              |               | 0.00                                  | 0.00                   | 0.00                         | 0.00                      |            |

#### This is the sample output of the *Journal Entry Reserve Ledger Report.*

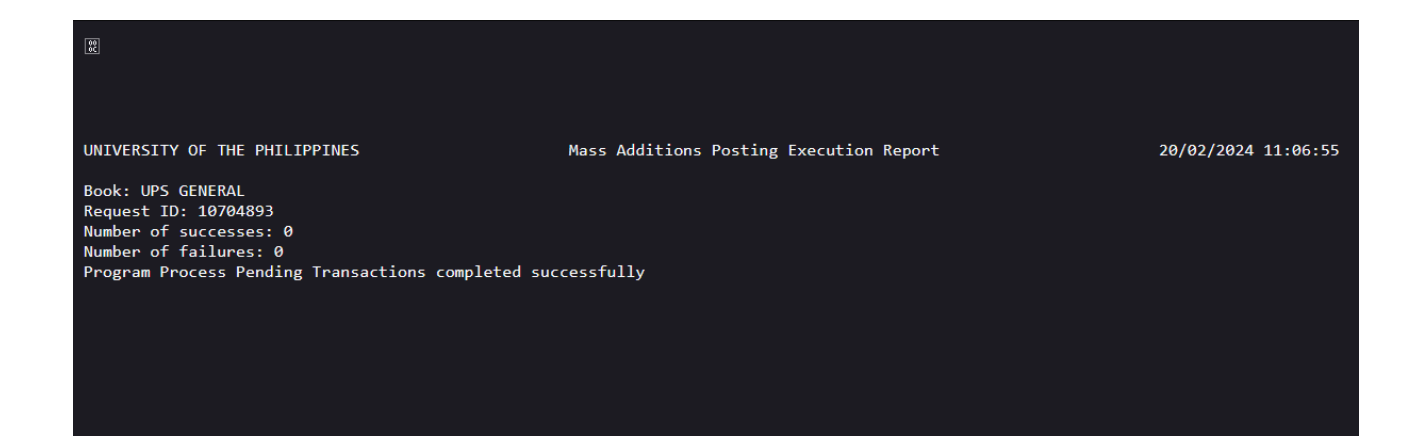

This is the sample output of the *Process Pending Transactions*.

## **DISCLAIMER:** The screenshots in this

document are for illustration purposes only and may not be the same as the final user interface.

Back to Top